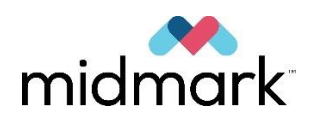

# Aparat rentgenowski Preva

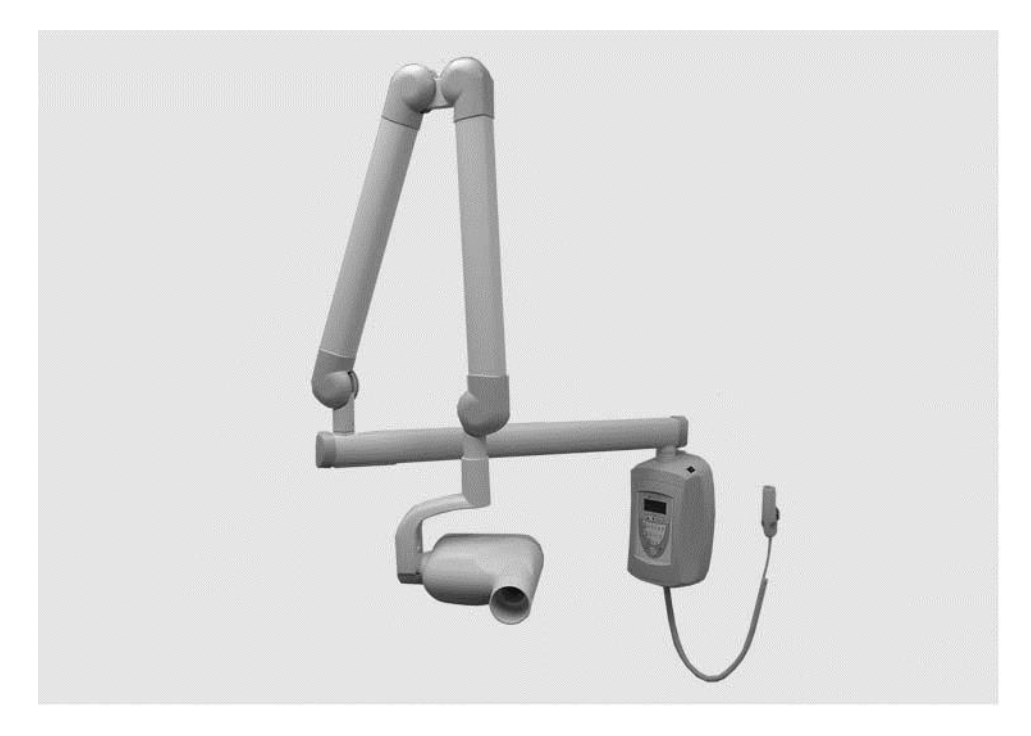

# Instrukcja montażu i serwisowania

004-10237-00 Wersja AA1 Czerwiec 2019

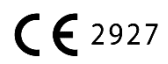

# Spis treści

| WPROWADZENIE                                                                             | 1  |
|------------------------------------------------------------------------------------------|----|
| Przeznaczenie                                                                            | 1  |
| Przeciwwskazania                                                                         | 1  |
| OPIS PRODUKTU                                                                            | 1  |
| Zasięg i pokrycie                                                                        | 5  |
| Czynniki środowiskowe                                                                    |    |
| Wymagania w zakresie nośności                                                            |    |
| WYMAGANIA ELEKTRYCZNE                                                                    | 10 |
| Zgodność z normami                                                                       | 11 |
| Certyfikowane podzespoły                                                                 | 11 |
| AUTORYZOWANI PRZEDSTAWICIELE                                                             | 11 |
| Typowe dawki rozproszonego promieniowania rentgenowskiego                                | 12 |
| Bezpieczeństwo                                                                           | 13 |
| OBJAŚNIENIE SYMBOLI NA ETYKIETACH TECHNICZNYCH                                           | 14 |
| Ромос тесниісzna                                                                         | 14 |
| OPCJE MONTAŻU                                                                            | 15 |
| Κονεισμβάζιε μονταζοψε                                                                   | 15 |
|                                                                                          | 20 |
| PROCEDURY INSTAL ACYINE                                                                  |    |
|                                                                                          |    |
| Przygotowanie do montażu aparatu Preva                                                   | 21 |
| MONTAŻ JEDNOSTKI STERUJĄCEJ NA POJEDYNCZEJ DREWNIANEJ BELCE PIONOWEJ ŚCIANY SZKIELETOWEJ | 23 |
| MONTAŻ JEDNOSTKI STERUJĄCEJ NA DWOCH DREWNIANYCH BELKACH PIONOWYCH ŚCIANY SZKIELETOWEJ   |    |
| MONTAŻ JEDNOSTKI STERUJĄCEJ NA METALOWEJ BELCE PIONOWEJ ŚCIANY SZKIELETOWEJ              |    |
| MONTAŻ RAMIENIA POZIOMEGO I ZESPOŁU HAMULCA                                              |    |
| MONTAZ ZESPOŁU RAMIENIA ŁAMANEGO I LAMPY                                                 |    |
| PODŁĄCZANIE PRZEWODOW                                                                    |    |
|                                                                                          |    |
| REGULACJA MECHANICZNA                                                                    | 45 |
| MONTAZ PRZEDNIEJ POKRYWY JEDNOSTKI STERUJĄCEJ I PANELU OPERATORA                         |    |
| MONTAZ PLASTIKOWYCH OSŁON                                                                | 50 |
| PANEL OPERATORA APARATU PREVA                                                            | 51 |
| Korzystanie z panelu operatora                                                           | 51 |
| SPRAWDZANIE FUNKCJI SYSTEMU                                                              | 52 |
| LISTA KONTROLNA DZIAŁANIA SYSTEMU                                                        | 53 |
| Procedura sezonowania tubusu                                                             | 54 |
| OPCJONALNE PROCEDURY INSTALACYJNE                                                        | 55 |
| Μωνταζ ορειωναι NEGO PRZEWODOWEGO PRZEŁACZNIKA WYZWALANIA (3Ο-Δ2ΟΔΟ)                     | 55 |
| Μονταζ στανοψισκα ζραι NEGO WYZWAI ανια Ναζωιετί ανια (30-Δ2040)                         |    |
| PODŁĄCZĄNIE STANDARDOWEGO 2-ŻYŁOWEGO PRZYCISKU ZDALNEGO WYZWALANIA NAŚWIETI ANIA         |    |
| Молтай тивизи 12" (30 см) (30-А2200)                                                     | 63 |
|                                                                                          |    |

| KONFIGURACJA SYSTEMU                       | 64  |
|--------------------------------------------|-----|
| Tryb konfiguracji systemu                  | 64  |
| REGULACJA WYŚWIETLACZA                     | 65  |
| ZMIANA ZAPISANYCH USTAWIEŃ NAŚWIETLANIA    | 66  |
| Wyświetlenie bieżącej konfiguracji systemu | 68  |
| ZMIANA ROZMIARU TUBUSU                     | 69  |
| Tryb diagnostyczny                         | 70  |
| KALIBRACJA                                 | 71  |
| ROZWIĄZYWANIE PROBLEMÓW                    | 72  |
| Problemy z instalacją elektryczną          | 72  |
| KONSERWACJA                                | 92  |
| Instrukcja demontażu lampy Preva           | 92  |
| ZAPROGRAMOWANE CZASY NAŚWIETLANIA          |     |
| Ramış i lampa                              |     |
| Ramię poziome                              |     |
| Płyty montażowe                            |     |
| Panel operatora                            |     |
| Jednostka sterująca                        |     |
| Przełącznik ręczny                         | 114 |
| DANE TECHNICZNE                            | 115 |
| Aparat rentgenowski Preva                  |     |
| ZAŁĄCZNIK A                                | 118 |
| Instrukcje montażu mobilnego urządzenia DC |     |
| Wymiana przewodu zasilania                 | 128 |
| ZAŁĄCZNIK B                                | 132 |
| Schemat blokowy układu elektronicznego     |     |

# Wprowadzenie

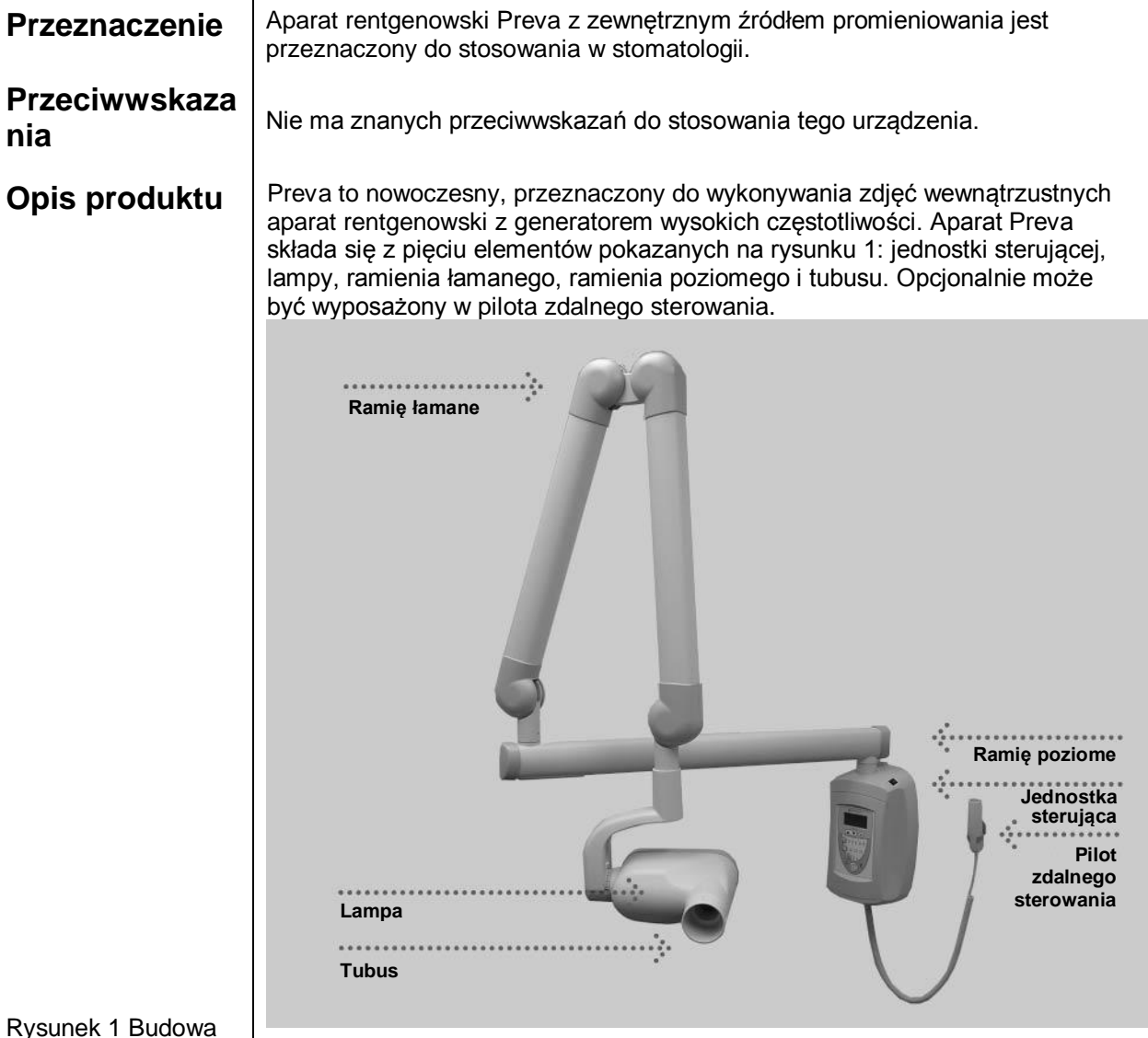

Rysunek 1 Budowa

Jednostka sterująca

Jednostka sterująca dostarcza zasilanie oraz pozwala sterować lampą z poziomu panelu operatora. Posiada funkcje automatycznej kompensacji napięcia sieciowego, regulacji kVp oraz kontroli czasu naświetlania. Jednostka sterująca składa się z podstawy montażowej i panelu operatora.

| Lampa                                                   | Lampa składa się z tubusu, źródła RTG i obwodu wysokiego napięcia.<br>W momencie wysyłki lampa jest już zamontowana na ramieniu łamanym.                                                                                                    |
|---------------------------------------------------------|----------------------------------------------------------------------------------------------------|
|                                                         | OSTRZEŻENIEW plastikowym uchwycie z tyłu lampy znajduje się niewielki<br>otwór. W żadnym przypadku nie należy blokować tego otworu,<br>ponieważ zapewnia on przepływ powietrza niezbędny<br>do rozszerzania się i kurczenia oleju w lampie podczas<br>                                                                                                    |
| Ramię łamane                                            | Ramię łamane podpiera lampę i umożliwia odpowiednie jej ustawienie względem pacjenta.                                                                                                    |
| Ramię poziome                                           | Ramię poziome zwiększa zasięg aparatu Preva. Obraca się wokół trzonu<br>umieszczonego w górnej części jednostki sterującej. W ramieniu poziomym<br>znajduje się pokrywa dostępowa umożliwiająca podłączanie przewodu ramienia<br>poziomego do jednostki sterującej. Ramię do urządzeń montowanych na ścianie<br>dostępne jest w czterech długościach zapewniających zasięg 142, 167, 193,<br>208 cm. |
| Modułowe<br>urządzenie<br>ograniczające<br>wiązkę (BLD) | Tubus określa odległość źródła RTG od skóry pacjenta. Ułatwia pozycjonowanie<br>i kolimuje wiązkę promieniowania rentgenowskiego.                                                                                                    |
| Pilot zdalnego<br>sterowania                            | Pilot zdalnego sterowania służy do wyzwalania naświetlania i stanowi<br>uzupełnienie lub zastępuje przycisk wyzwalania naświetlania.                                                                                                    |
| Konfiguracje<br>modeli                                  | Aparat Preva jest dostępny w wersji do montażu na ścianie lub jako urządzenie<br>mobilne. Instrukcje montażu urządzenia w wersji mobilnej znajdują się<br>w załączniku A.                                                                                                    |
| Montaż<br>i serwisowanie                                | Aparat rentgenowski Preva może być montowany i serwisowany przez<br>pracowników autoryzowanego dystrybutora produktów Midmark.<br>Więcej informacji na temat autoryzowanych dystrybutorów można uzyskać,<br>kontaktując się z Midmark Corporation pod numerem 800-MIDMARK.                                                                                                    |
| Prawa autorskie<br>i patenty                            | © Midmark Corporation 2014<br>Patenty amerykańskie D470237, D469182, D470589 oraz 6,837,468                                                                                                    |

| Przestrogi | <ul> <li>W przypadku wykorzystywania wkrętów do drewna w celu zamocowania urządzenia należy koniecznie kompleksowo zaplanować to zadanie.</li> <li>By zapewnić bezpieczny, trwały efekt montażu, należy uwzględnić różne czynniki. Poniżej podano najważniejsze z nich: <ul> <li>Tarcica stosowana zazwyczaj do budowy konstrukcji może różnić się właściwościami w zależności od lokalizacji.</li> <li>Gatunek, wiek, położenie i ogólny stan mogą się od siebie znacznie różnić.</li> <li>Belki pionowe mogą stanowić dodatkowe, ukryte obciążenie.</li> <li>Umiejscowienie otworu pilotowego w odniesieniu do środka belki będzie wpływać na nośność.</li> <li>Wielkość otworu pilotowego niezbędna w przypadku wkrętów do drewna będzie zróżnicowana w zależności od gatunku, wieku i stanu tarcicy.</li> <li>Nie należy nigdy przekręcać wkrętów do drewna, ponieważ osłabia to połączenie mechaniczne.</li> <li>Do montażu nie należy wykorzystywać tarcicy z rysami lub pęknięciami.</li> <li>Do montażu nie należy wykorzystywać sklejki, płyty wiórowej lub podobnego materiału konstrukcyjnego.</li> <li>W przypadku mocowania do belek ściany zewnętrznej należy uwzględnić suchość/wiigotność tarcicy.</li> <li>Konstrukcja mechaniczna urządzenia Midmark wywiera na konstrukcję wsporczą obciążenie rzędu 127 kg m.</li> <li>Firma Midmark dostarcza elementy montażowe do typowych instalacji. W zależności od specyficznych warunków montażowych konieczne może być wybranie innych elementów montażowe do typowych instalacji.</li> <li>Jeśli wspornik, na którym montowane jest urządzenie, ma znajdować się pod powierzchnią ściany, należy wybrać odpowiednio dłuższe elementy mocujące.</li> <li>Przed montażem należy skonsultować się z profesjonalnym inżynierem budowlanym w celu wyjaśnienia wszelkich niejasności.</li> <li>Sprawdzić mocowania do dni po zakończeniu montażu, a następnie sprawdzać co 6 miesięcy.</li> <li>Nie mocować urządzenia do wsporników metalowych, takich jak znajdują się w wyspach w gabinetach przejściowych, za pomocą</li> </ul> </li> </ul> |
|------------|----------------------------------------------------------------------------------------------------|
|            | <ul> <li>sprawdzać co 6 miesięcy.</li> <li>Nie mocować urządzenia do wsporników metalowych, takich jak<br/>znajdują się w wyspach w gabinetach przejściowych, za pomocą<br/>wkrętów do drewna. Midmark dostarcza śruby maszynowe,<br/>duże podkładki płaskie i nakrętki Nylock do mocowania urządzenia<br/>do wsporników metalowych.</li> </ul>                                                                                                    |

#### Ochrona przed promieniowaniem RTG

Niewłaściwa obsługa urządzeń RTG może prowadzić do odniesienia obrażeń.

Należy uważnie zapoznać się z instrukcjami zawartymi w niniejszym dokumencie i postępować zgodnie z nimi. Dystrybutor produktów Midmark pomoże przy pierwszym uruchomieniu aparatu Preva.

Aparat rentgenowski Preva posiada wysokiej klasy zabezpieczenia przed zbędnym narażeniem promieniowaniem. Jednakże żadna konstrukcja nie zapewnia pełnego bezpieczeństwa ani nie chroni operatorów przed zbędnym narażeniem siebie lub innych osób na promieniowanie.

#### Uwaga

Urządzenie może być montowane i obsługiwane wyłącznie zgodnie z procedurami bezpieczeństwa i instrukcjami podanymi w niniejszym dokumencie oraz w podręczniku użytkownika i może być użytkowane wyłącznie zgodnie z przeznaczeniem. Modyfikacje i/lub montaż dodatkowego wyposażenia mogą być przeprowadzane wyłącznie przez Midmark Corp. lub strony trzecie upoważnione przez Midmark Corp. Zmiany takie muszą być zgodne z wymogami prawnymi oraz ogólnie przyjętymi zasadami techniki. Zapewnienie zgodności z istniejącymi przepisami w zakresie montażu urządzeń w budynkach jest obowiązkiem użytkownika.

#### Obowiązki instalatora i technika serwisowego

*Kontrola działania urządzenia po zakończeniu montażu* musi zostać przeprowadzona zgodnie z wytycznymi podanymi na "Liście kontrolnej działania systemu" znajdującej się w podręczniku użytkownika oraz w niniejszej instrukcji montażu i serwisowania na stronie 53.

*Kontrola działania urządzenia po zakończeniu konserwacji lub naprawy* musi zostać przeprowadzona zgodnie z wytycznymi podanymi na "Liście kontrolnej działania systemu" oraz z instrukcjami kalibracji znajdującymi się w niniejszej instrukcji montażu i serwisowania na stronie 53.

# Zasięg i pokrycie

| Długości<br>ramienia<br>poziomego | Zasięg systemu jest mierzony do końca umieszczonego na w pełni wyprostowanym ramieniu tubusu skierowanego w stronę przegubu płyty naściennej. Przy tej metodzie pomiaru lampa znajduje się w normalnym położeniu względem pacjenta. Dzięki temu pacjenta można bez problemu usadzić w dowolnej pozycji na fotelu dentystycznym znajdującym się w obszarze o promieniu o wartości wskazanej na schematach.<br>Ramię poziome aparatu Preva jest dostępne w czterech długościach. Zasięg systemu dla każdej z tych długości jest inny. Aparat P7015-P z ramieniem poziomym 30-A2074 ma zasięg 142 cm. Aparat P7016-P z ramieniem poziomym 30-A2073 ma zasięg 167 cm. Aparat P7017-P z ramieniem poziomym 30-A2071 ma zasięg 193 cm. Aparat P7018-P z ramieniem poziomym 30-A2164 ma zasięg 208 cm. Na schemacie przedstawiono model P7018-P o zasięgu 208 cm. Dla modelu P7017-P o zasięgu 167 cm należy zmniejszyć wymiary o 20 cm. Dla modelu P7016-P o zasięgu 167 cm należy zmniejszyć wymiary o 46 cm. Dla modelu P7015-P należy zmniejszyć wymiary o 71 cm. |
|-----------------------------------|----------------------------------------------------------------------------------------------------|
| Opcjonalny<br>tubus 30 cm         | Przy obliczaniu zasięgu 208 cm dla modelu P7018-P przyjęto, że system wyposażony jest w tubus 20 cm. Jeśli używany jest opcjonalny tubus 30 cm (30-A2200), zasięg zmniejsza się o 10,16 cm.  22" (55,58 cm) Min. zasięg, model z ramieniem kompaktowym  82 1/2" (209,5 cm) Maks. zasięg z bardzo długim ramieniem poziomym  11,1" (28,194 cm)                                                                                                    |
| Rysunek 2<br>Zasięg<br>i pokrycie | Tubus 30 cm zmniejsza zasięg o 10,16 cm                                                                                                    |

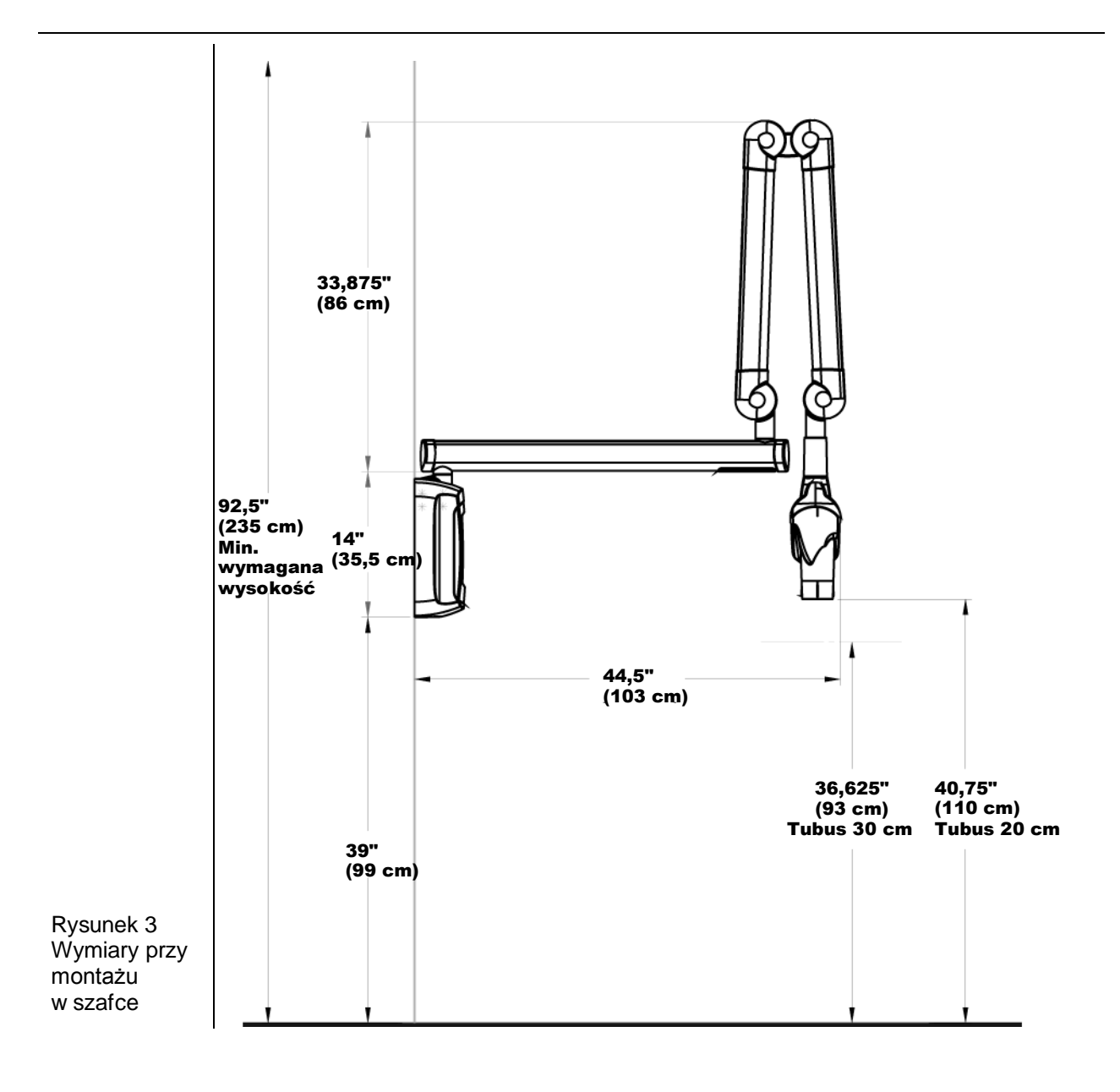

#### Urządzenia o zasięgu 208 cm nie są przeznaczone do montażu w szafce

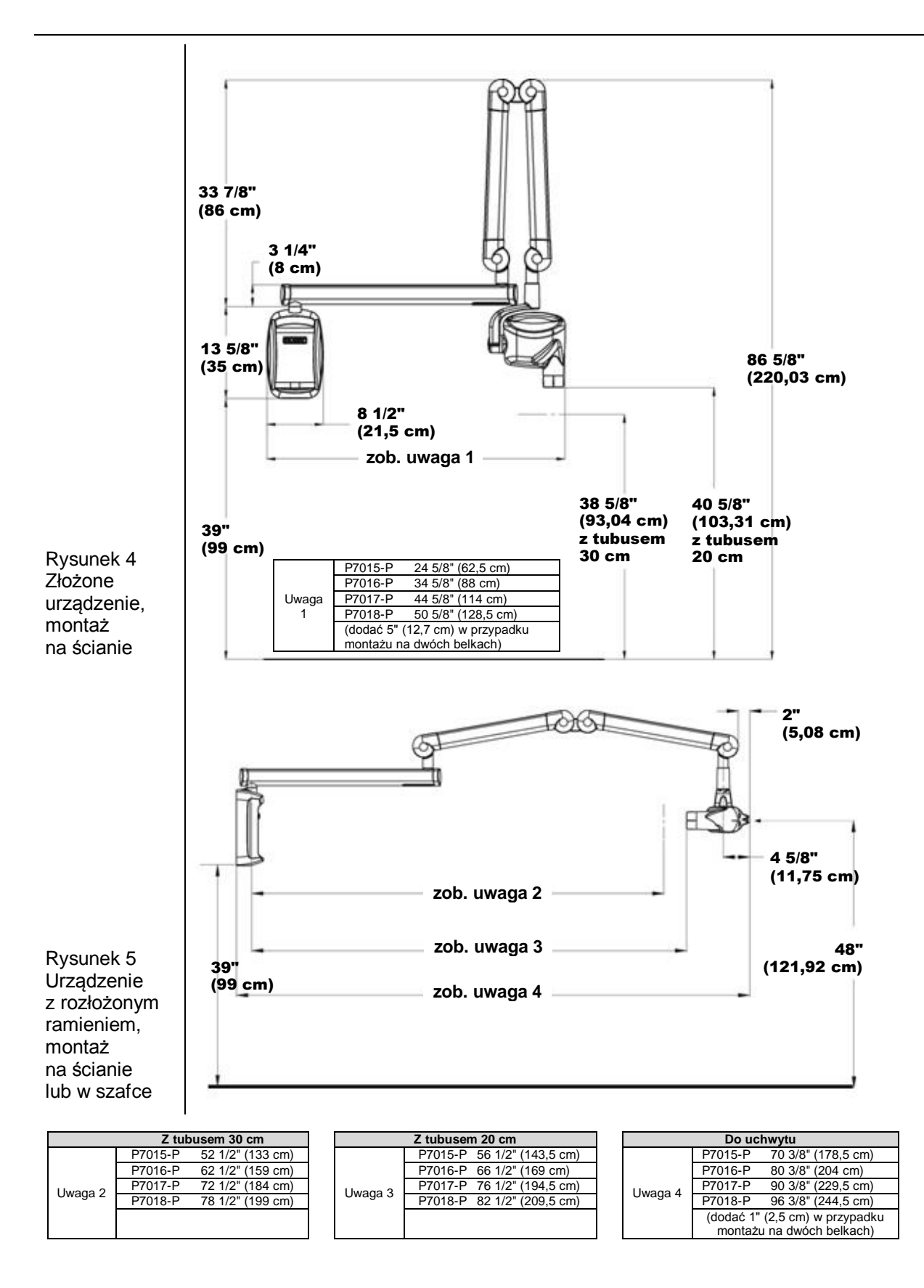

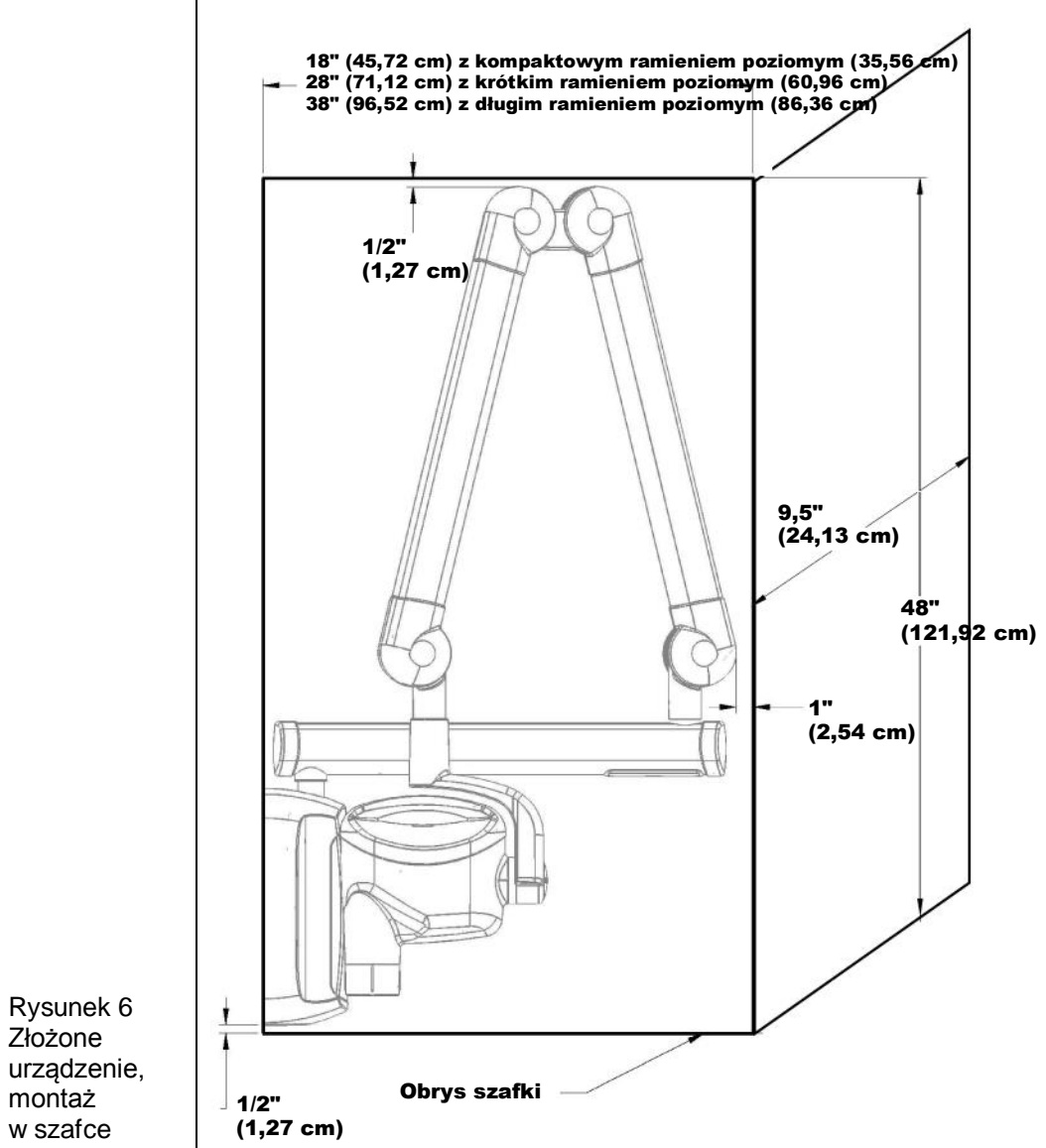

Złożone w szafce

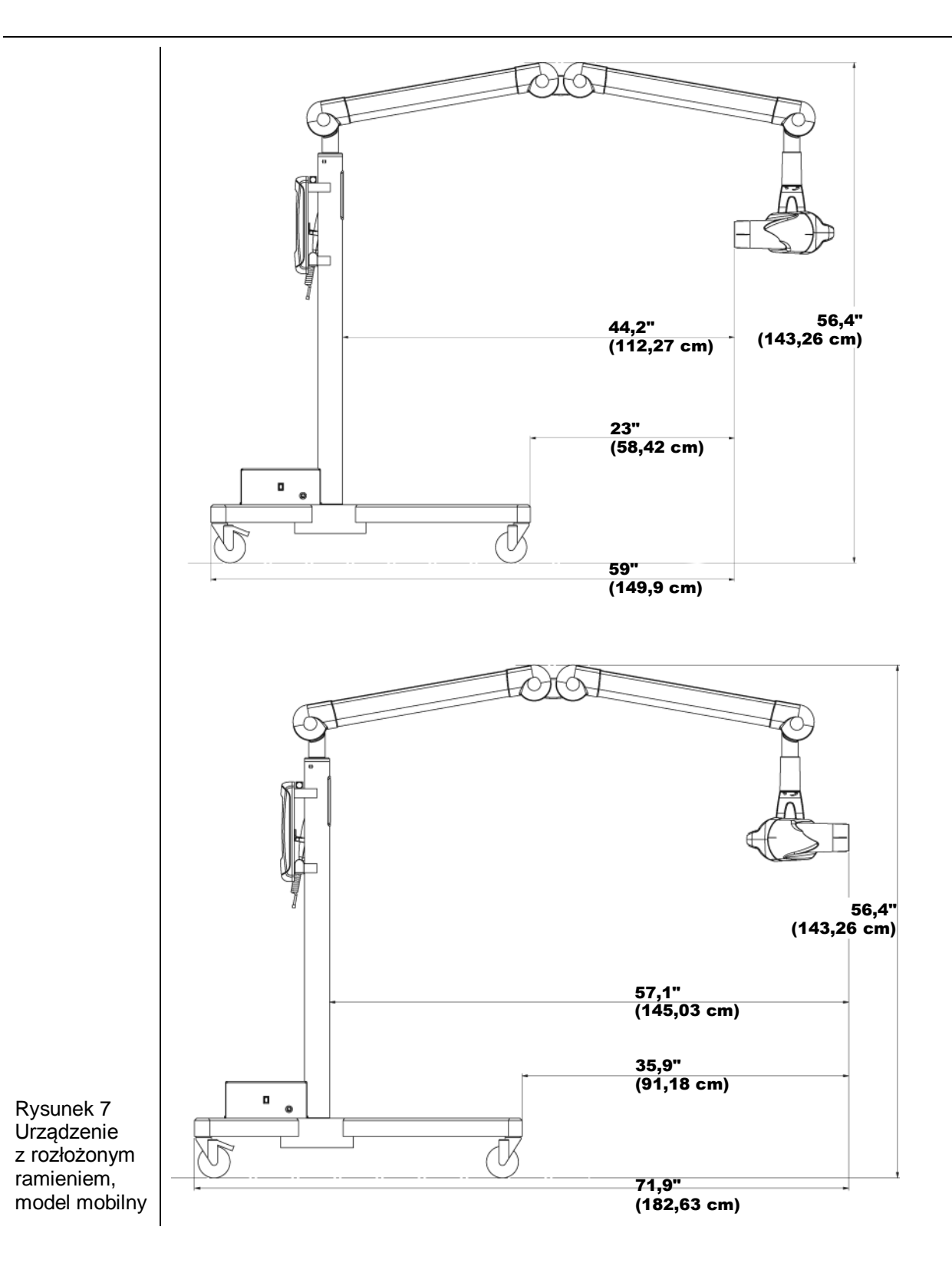

# Czynniki środowiskowe

| Użytkowanie    | Aparat rentgenowski Preva jest przeznaczony do pracy wewnątrz pomieszczeń w typowych zastosowaniach dentystycznych w zakresie temperatur od 10 do 35°C oraz na wysokości do 3657 m n.p.m. Wilgotność powietrza nie powinna powodować tworzenia się skroplin w urządzeniu. |
|----------------|----------------------------------------------------------------------------------------------------|
| Przechowywanie | Temperatura przechowywania nie powinna wykraczać poza zakres -35 C/+66 C.                                                                                                    |

## Wymagania w zakresie nośności

Aparat rentgenowski Preva przeznaczony jest do montażu na ścianie kartonowogipsowej na pojedynczej drewnianej belce pionowej 2x4 cale lub podobnym wsporniku ściennym. Urządzenie można również zamontować na ścianie betonowej lub z podobnego materiału. **Zabrania się montażu urządzenia na ścianie ze sklejki lub płyty wiórowej**. Instalator ma obowiązek sprawdzić nośność wspornika ściennego oraz prawidłowo dobrać elementy mocujące.

Należy pamiętać, że w ofercie dostępna jest również ścienna płyta montażowa (30-A2042) umożliwiająca zamocowanie urządzenia do dwóch drewnianych belek. Dostępny jest również zestaw do montażu na belkach metalowych (30-A2043).

Wspornik ścienny oraz elementy mocujące urządzenie Preva muszą wytrzymywać obciążenie ścinające rzędu 45,4 kg oraz siłę ściągającą rzędu 227 kg na każdej ze śrub montażowych. Ściana i elementy mocujące ją do konstrukcji budynku muszą wytrzymywać moment obciążający rzędu 127 kg m.

## Wymagania elektryczne

| Zasilanie<br>sieciowe                   | Aparat rentgenowski Preva wymaga jednofazowego zasilania AC podłączanego przewodem 3-żyłowym zawierającym przewód fazowy, przewód neutralny i przewód ochronny. Zaleca się, aby urządzenie podłączać do dedykowanego obwodu elektrycznego zawierającego wyłącznik o natężeniu znamionowym min. 15 A. Obwód zasilania musi być stale uziemiony. |
|-----------------------------------------|----------------------------------------------------------------------------------------------------|
| Przewód<br>przyłączeniowy               | Instalator ma obowiązek określić, czy konieczne jest podłączenie aparatu Preva<br>przy użyciu przewodu połączeniowego. Jeśli tak, instalator ma obowiązek<br>zapewnić, że urządzenie jest odpowiednio uziemione, a parametry zasilania<br>są właściwe.                                                                                         |
| Napięcie<br>sieciowe                    | Od 100 do 250 V AC, 50 lub 60 Hz (zob. pełna specyfikacja na stronie 115).                                                                                                    |
| Natężenie<br>znamionowe<br>bezpiecznika | 5 A, 250 V, zgodny z normą UL (zob. pełna specyfikacja na stronie 115).                                                                                                    |
| Maks.<br>rezystancja<br>linii           | Podczas normalnego działania aparatu rentgenowskiego Preva rezystancja linii zasilania nie może przekraczać 0,4 Ω przy nominalnym napięciu sieciowym.                                                                                                    |

## Zgodność z normami

| Zabezpieczenie<br>przed<br>promieniowaniem   | Certyfikowane podzespoły aparatu rentgenowskiego Preva w chwili<br>wyprodukowania były zgodne z normami promieniowania 21 CFR, podrozdział J.<br>Certyfikowane podzespoły aparatu rentgenowskiego Preva są zgodne z normą<br>IEC 60601-1-3 "Ochrona przed promieniowaniem zestawów rentgenowskich<br>diagnostycznych". |
|----------------------------------------------|----------------------------------------------------------------------------------------------------|
| Nr pliku<br>UL 2601-1:<br>E181750<br>EMI/EMC | Urządzenie sklasyfikowane przez Underwriters Laboratories Inc. w odniesieniu<br>do zagrożeń porażeniem prądem elektrycznym, pożarem oraz zagrożeniami<br>mechanicznymi jako zgodne z normami UL 2601-1, CAN/CSA C22.2 NO,<br>601.1-M90 oraz normami szczególnymi IEC60601-2-7, IEC60601-2-28.<br>IEC60601-1-2          |

## Certyfikowane podzespoły

| System | Podzespół                                                     | Numer        |
|--------|---------------------------------------------------------------|--------------|
|        |                                                               | referencyjny |
|        | Lampa                                                         | 30-A1027     |
|        | Jednostka sterująca. Mobilny aparat rentgenowski Preva        | 30-A0013     |
|        | Jednostka sterująca. Preva                                    | 30-A0010     |
|        | Modułowe urządzenie BLD, długość 20 cm, tubus 70 mm, szary    | 30-A2195     |
|        | Modułowe urządzenie BLD, długość 30 cm, tubus 70 mm, szary    | 30-A2200     |
|        | Modułowe urządzenie BLD, długość 20 cm, tubus 60 mm, biały    | 30-A2196     |
|        | Modułowe urządzenie BLD, długość 30 cm, tubus 60 mm, biały    | 30-A2201     |
|        | Modułowe urządzenie BLD, długość 30 cm, tubus 60 mm, szary    | 30-A2229     |
|        | Modułowe urządzenie BLD, długość 20 cm, tubus 30x40 mm, biały | 30-A2198     |
|        | Modułowe urządzenie BLD, długość 30 cm, tubus 30x40 mm, biały | 30-A2203     |
|        | Modułowe urządzenie BLD, długość 20 cm, tubus 20x30 mm, biały | 30-A2199     |
|        | Modułowe urządzenie BLD, długość 20 cm, tubus 35x45 mm, szary | 30-A2221     |
|        | Modułowe urządzenie BLD, długość 20 cm, tubus 35x45 mm, biały | 30-A2222     |
|        | Modułowe urządzenie BLD, długość 30 cm, tubus 35x45 mm, szary | 30-A2223     |
|        | Modułowe urządzenie BLD, długość 30 cm, tubus 35x45 mm, biały | 30-A2224     |
|        | Modułowe urządzenie BLD, podstawa, szary                      | 30-A2205     |
|        | Modułowe urządzenie BLD, element dystansowy, szary            | 30-A2206     |
|        | Modułowe urządzenie BLD, element dystansowy, biały            | 30-A2208     |

## Autoryzowani przedstawiciele

Ameryka Północna Midmark Corporation 1001 Asbury Drive Buffalo Grove, Illinois 60089 USA (847) 415-9800 Faks: 847-415-9801 www.midmark.com Europa CE Partner 4U Esdoornlaan 13 3951DB Maarn Holandia *www.cepartner4u.eu* 

### Typowe dawki rozproszonego promieniowania rentgenowskiego

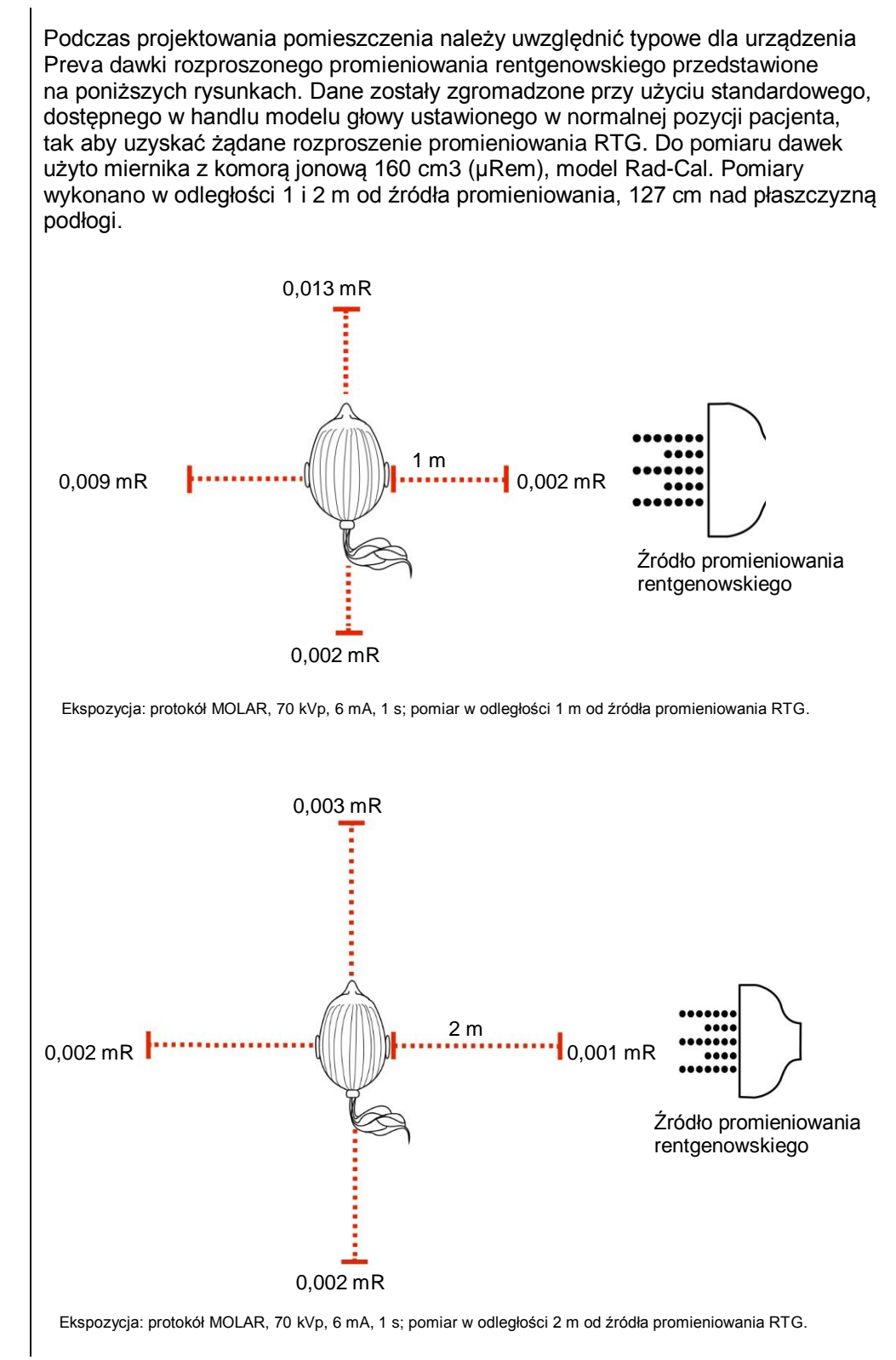

| Bezpieczeństwo                      |                                                                                                    |  |
|-------------------------------------|----------------------------------------------------------------------------------------------------|--|
| Ochrona przed<br>promieniowaniem    | <ul> <li>To urządzenie mogą obsługiwać wyłącznie osoby odpowiednio<br/>wykwalifikowane i upoważnione, przestrzegające wszystkich przepisów<br/>dotyczących ochrony przed promieniowaniem.</li> <li>Przez cały czas operator musi znajdować się w bezpiecznej odległości<br/>od ogniskowej i wiązki promieniowania.</li> <li>Należy włączyć wszystkie zabezpieczenia przeciwradiacyjne w urządzeniu.</li> <li>Należy zastosować wszystkie dostępne urządzenia ochronne, akcesoria<br/>i procedury zabezpieczające przed promieniowaniem RTG, aby chronić<br/>pacjenta i operatora.</li> </ul>                                                                                                    |  |
| Bezpieczeństwo<br>elektryczne       | Aby uniknąć ryzyka porażenia prądem elektrycznym, urządzenie należy podłączać wyłącznie do gniazda elektrycznego z uziemieniem.                                                                                                    |  |
|                                     | <ul> <li>Ze względu na swoją konstrukcję obwód zasilający urządzenia Preva może chwilowo pobierać bardzo wysoki prąd – nie podłączać urządzenia do gniazda ściennego z funkcją GFCI (wskaźnikiem zwarcia doziemnego). Gniazda z wyłącznikami GFCI odcinają dopływ zasilania w momencie wykrycia nawet niewielkiego wzrostu wartości prądu między przewodami fazowym a uziemiającym. Gniazda GFCI mogą negatywnie wpływać na pracę wewnątrzustnego aparatu rentgenowskiego i samego obwodu GFCI.</li> <li>Pokrywy urządzenia mogą zdejmować tylko przez wykwalifikowanych i autoryzowanych serwisantów.</li> <li>Wszelkie prace konserwacyjne wymagające zdjęcia pokryw ochronnych mogą być wykonywane wyłącznie przez serwisantów oraz wyłącznie pod nieobecność pacjenta.</li> <li>Czujnik można wymieniać wyłącznie kiedy ani operator ani żadna z części urządzenia nie dotykają pacjenta.</li> </ul> |  |
|                                     | <b>OSTROŻNIE</b> Nie dotykać złącza USB na ramieniu łamanym.                                                                                                    |  |
|                                     | <ul> <li>To urządzenie może pracować tylko w pomieszczeniach lub miejscach, które spełniają wymogi przepisów i rekomendacji w zakresie bezpieczeństwa elektrycznego w pomieszczeniach wykorzystywanych do celów medycznych, np. norm IEC, krajowych przepisów elektrycznych USA lub VDE w zakresie dodatkowego zacisku uziomowego złącza zasilającego.</li> <li>Przed przystąpieniem do mycia lub dezynfekcji należy zawsze odłączyć urządzenie od źródła zasilania.</li> <li>Aparat rentgenowski Preva jest zwykłym urządzeniem medycznym nieposiadającym zabezpieczenia przed wnikaniem płynów. Celem ochrony przez zwarciem i korozją należy zabezpieczyć urządzenie przed wnikaniem wody i innych płynów.</li> </ul>                                                                                                    |  |
| Zabezpieczenie<br>przed<br>wybuchem | Tego urządzenia nie można używać w obecności palnych lub potencjalnie<br>wybuchowych gazów i par, które mogą ulec zapłonowi, powodując obrażenia<br>ciała lub uszkodzenia sprzętu. W przypadku stosowania takich środków<br>dezynfekcyjnych przed użyciem urządzenia należy poczekać, aż opary wyparują.                                                                                                    |  |

## Objaśnienie symboli na etykietach technicznych

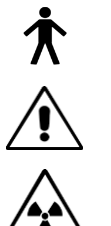

Typ B: Ochrona przed porażeniem prądem (IEC 60601.1-1)

Zob. instrukcje pisemne w instrukcji obsługi.

OSTRZEŻENIE O PROMIENIOWANIU RTG NINIEJSZE URZĄDZENIE RENTGENOWSKIE MOŻE BYĆ NIEBEZPIECZNE DLA PACJENTA I OPERATORA, JEŚLI NIE BĘDĄ PRZESTRZEGANE PARAMETRY BEZPIECZNEGO NAPROMIENIOWANIA I INSTRUKCJE OBSŁUGI.

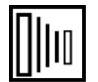

PROMIENIOWANIE RTG

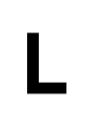

Przewód zasilający POD NAPIĘCIEM

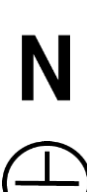

Przewód zasilający NEUTRALNY

Uziemienie

Dyrektywa w sprawie zużytego sprzętu elektrycznego i elektronicznego (WEEE). Zgodnie z dyrektywą WEEE 2012/19/UE zużyty sprzęt elektryczny i elektroniczny dystrybuowany na terenie Europejskiego Obszaru Gospodarczego (EOG) należy zbierać i utylizować oddzielnie od pozostałych odpadów. Informacje na temat miejscowo obowiązujących rozwiązań można uzyskać u sprzedawcy urządzenia.

## Pomoc techniczna

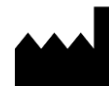

#### Producent Midmark

Midmark 1001 Asbury Drive Buffalo Grove, Illinois 60089 USA (847) 415-9800 Faks: (847) 415-9801 www.midmark.com

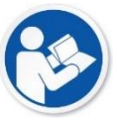

Biblioteka techniczna www.midmark.com/technical-library

#### Pomoc techniczna

1-800 MIDMARK (1-800-643-6275) www.midmark.com/service-support imagingtechsupport@midmark.com

# Opcje montażu

## Konfiguracje montażowe

#### Szablon montażowy

W niniejszej części przedstawiono instrukcje montażu aparatu rentgenowskiego Preva dla trzech konfiguracji montażowych. W przypadku montażu na pojedynczej belce pionowej użyć szablonu pokazanego na *Rysunek 8*. Przy montażu na dwóch belkach pionowych należy odwrócić szablon.

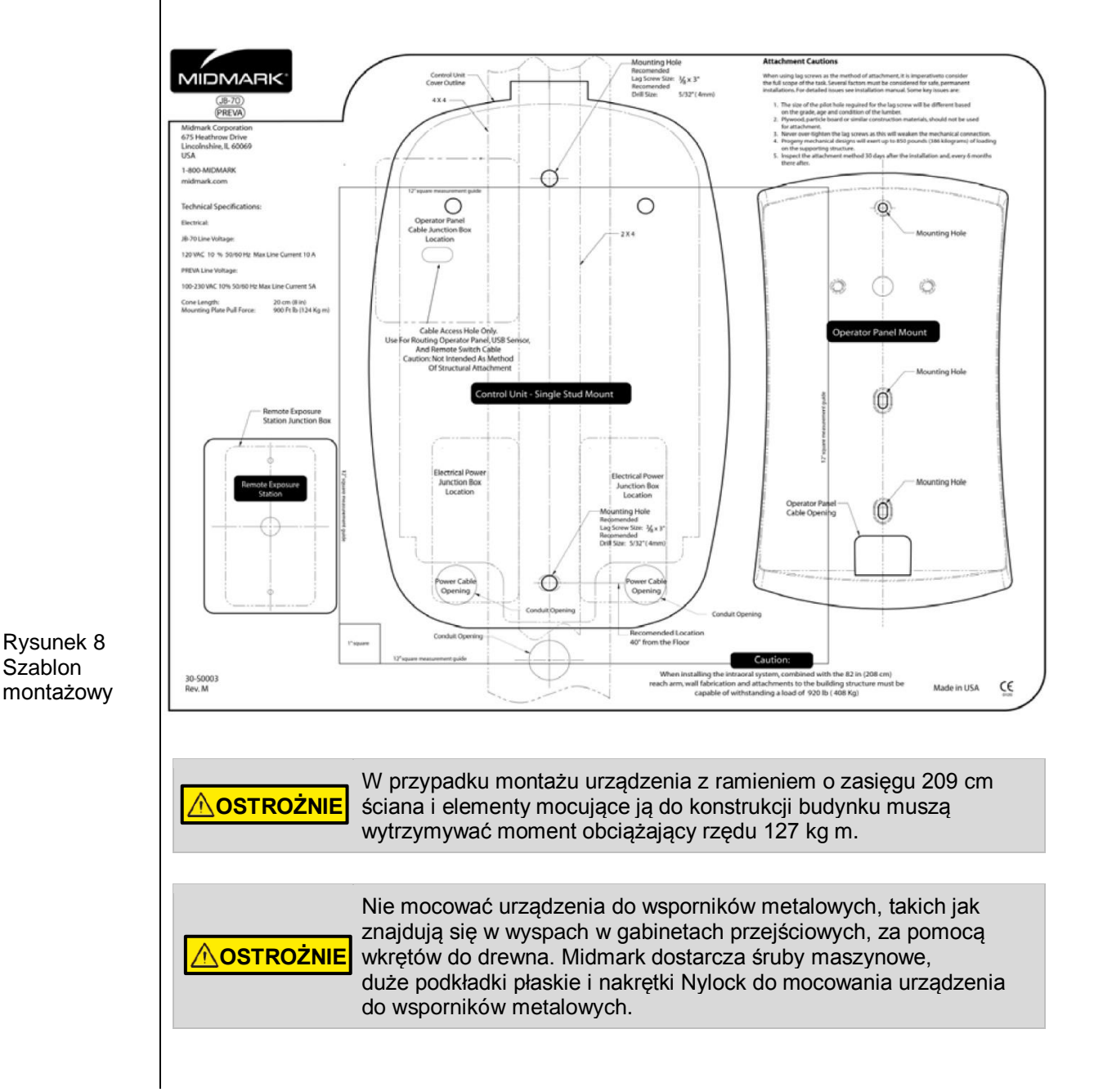

#### 15

#### Montaż na pojedynczej drewnianej belce pionowej, ścianie murowanej lub we wzmocnionej drewnianej szafce

Dolna krawędź jednostki sterującej powinna znajdować się na wysokości 99 cm nad podłogą. Jednostkę należy zamocować do drewnianej belki pionowej jak pokazano na *Rysunek 9*. Duży zasięg ruchu ramienia łamanego zapewnia pewną elastyczność w zakresie umiejscowienia w pionie. W płycie montażowej znajdują się dwa otwory montażowe. Ich położenie oznaczone jest na szablonie montażowym pokazanym na *Rysunek 8*.

Do zamontowania urządzenia na pełnej ścianie murowanej należy użyć tych samych otworów montażowych i szablonu co w przypadku montażu na pojedynczej drewnianej belce ściany szkieletowej. Elementy mocujące są dostarczane przez instalatora.

Zasilanie do skrzynki przyłączowej 2x4 należy prowadzić po lewej stronie belki do wysokości pokazanej na szablonie montażowym.

**Úwaga:** skrzynka przyłączowa 4x4 nie jest zakrywana przez jednostkę sterującą. Jej położenie oznaczone jest na dostarczonym szablonie montażowym.

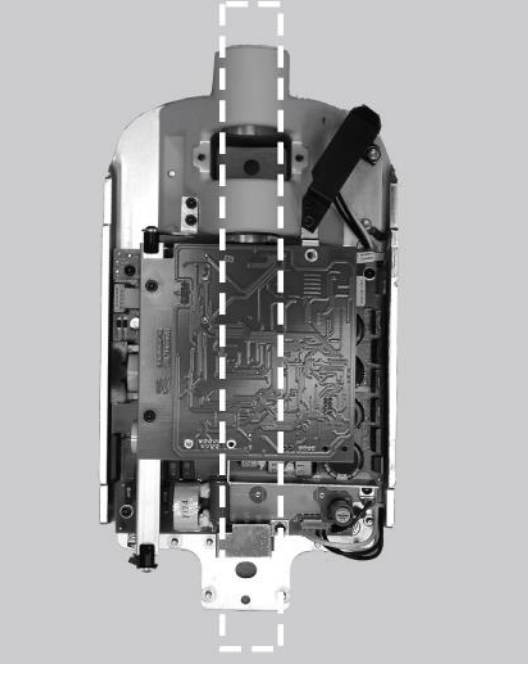

Nie mocować urządzenia o zasięgu 208 cm do pojedynczej belki pionowej. Skontaktować się z działem pomocy technicznej Midmark, aby uzyskać więcej informacji.

Rysunek 9 Montaż na pionowej belce drewnianej

#### Montaż na dwóch pionowych belkach drewnianych

W przypadku montażu aparatu rentgenowskiego Preva na dwóch drewnianych belkach pionowych 40 cm jednostkę sterującą należy zamocować do płyty montażowej (zestaw do montażu na dwóch belkach 30-A2042) montowanej następnie do belek w sposób pokazany na *Rysunek 10*. Elementy mocujące są dostarczane wraz z płytą ścienną.

W płycie do montażu na dwóch belkach znajduje się kilka otworów na przewody zasilania. W przypadku wymiany umożliwia to dostosowanie położenia urządzenia względem istniejących skrzynek zasilania. Rozmieszczenie otworów pokazane jest na odwrotnej stronie szablonu montażowego przedstawionego na *Rysunek 8*.

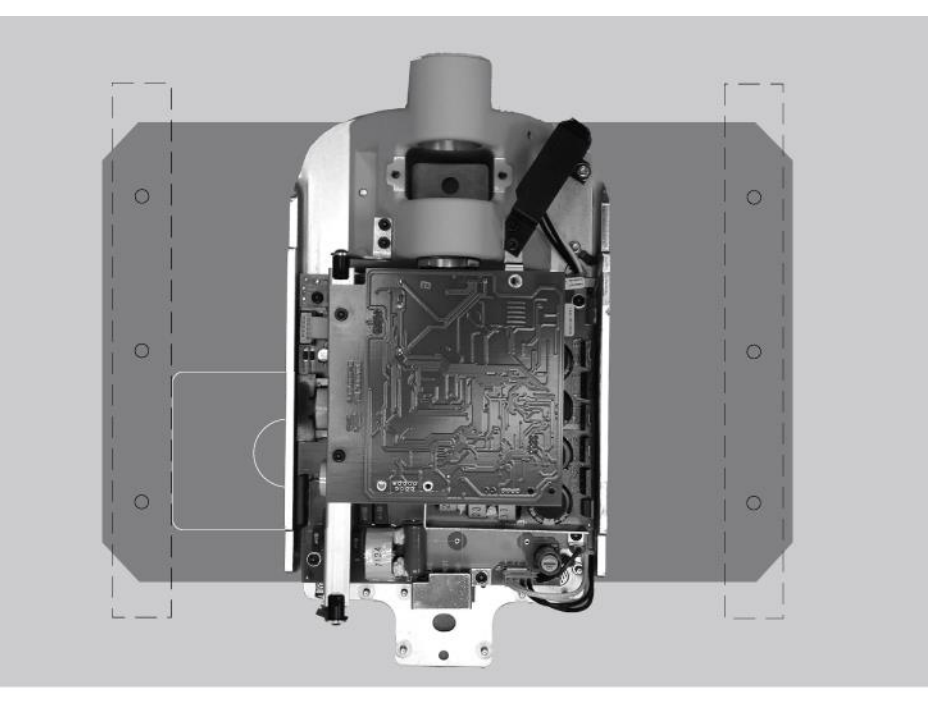

Rysunek 10 Montaż na dwóch pionowych belkach drewnianych

#### Montaż na metalowej belce pionowej

W przypadku montażu aparatu rentgenowskiego Preva na metalowej belce pionowej jednostkę sterującą należy zamocować do płyty montażowej (zestaw do montażu na dwóch belkach 30-A2042) oraz dodatkowej płyty wsporczej (zestaw płyty wsporczej do montażu na belce metalowej 30-A2043, wyposażenie opcjonalne) umieszczanej z drugiej strony ściany szkieletowej. Zob. *Rysunek 11*. Elementy mocujące są dostarczane wraz z płytą ścienną i płytą wsporczą. Ściana i elementy mocujące ją do konstrukcji budynku muszą wytrzymywać moment obciążający rzędu 118 kg m. Jeśli ściana, na której ma być zamontowany aparat Preva nie spełnia tych wymagań, ścianę tę należy wzmocnić.

W płycie do montażu na dwóch belkach znajduje się kilka otworów na przewody zasilania. W przypadku wymiany umożliwia to dostosowanie położenia urządzenia względem istniejących skrzynek zasilania. Rozmieszczenie otworów pokazane jest na szablonie montażowym przedstawionym na *Rysunek 8*.

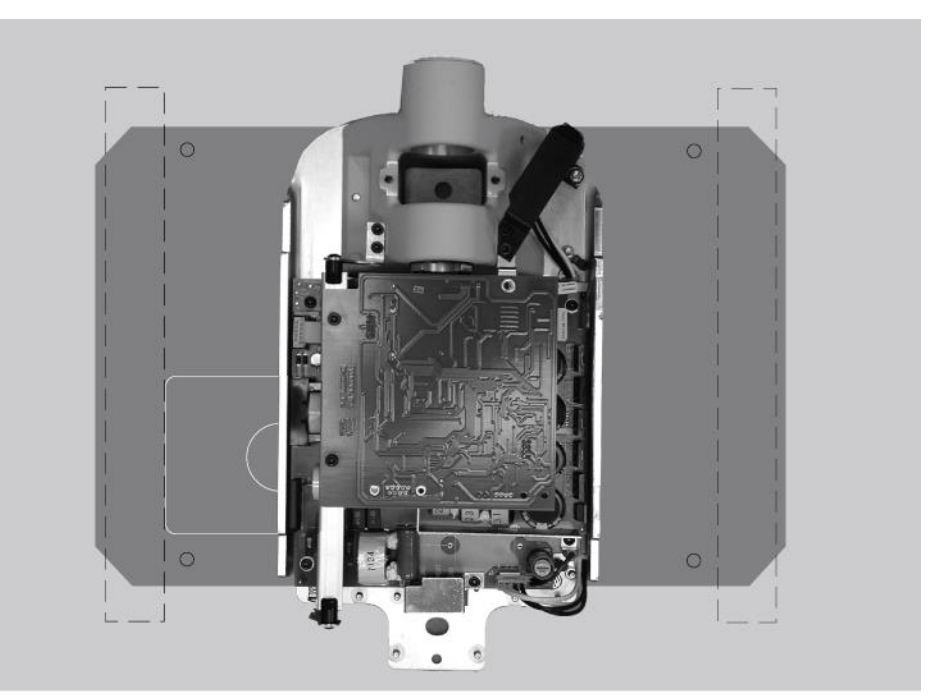

Rysunek 11 Montaż na belce metalowej

| Montaż<br>na profilu                         | Zestaw do montażu na profilu drewnianym 4x4 (30-A2099), pokazany na Rysunek 12, zawiera następujące elementy:                                                                                                    |
|----------------------------------------------|----------------------------------------------------------------------------------------------------|
| drewnianym<br>4x4                            | <ul> <li>Płyta do mocowania przewodu zasilania</li> <li>Osłona przewodu zasilania</li> <li>Płyta do mocowania lewego przewodu</li> <li>Płyta do mocowania prawego przewodu</li> <li>3 śruby krzyżakowe</li> <li>6 nakrętek</li> </ul>                                                                                                    |
| Instrukcje                                   | <ol> <li>Za pomocą śrub krzyżakowych zamontować płytę do mocowania przewodu zasilania<br/>do osłony przewodu zasilania.</li> <li>Umieścić płyty do mocowania lewego i prawego przewodu na jednostce sterującej.</li> <li>Umieścić zmontowaną płytę do mocowania przewodu zasilania wraz z osłoną<br/>na dwóch najniższych kołkach gwintowanych.</li> </ol> |
| Rysunek 12<br>Schemat<br>montażu<br>w szafce | Piyta do mocowania         Piyta do mocowania         Piyta do mocowania         prewedu zasilania                                                                                                    |
| drewnianym<br>4x4                            | 3 śruby<br>6 nakrętek                                                                                                    |

# Umiejscowienie panelu operatora

|                                      | Panel operatora aparatu rentgenowskiego Preva można zamontować na jednostce sterującej lub na ścianie.                                                                                                    |
|--------------------------------------|----------------------------------------------------------------------------------------------------|
| Montaż na<br>jednostce<br>sterującej | Panel operatora można zamocować zatrzaskowo z przodu jednostki sterującej.<br>Montaż panelu operatora na jednostce sterującej może wymagać zakupienia<br>opcjonalnego przewodowego przełącznika wyzwalania 30-A2040.                                                                                                |
| Zdalny panel<br>operatora            | Panel operatora można zamocować również na ścianie w oddaleniu od jednostki sterującej.                                                                                                    |
|                                      | W taki przypadku należy poprowadzić znajdujący się w zestawie przewód od panelu sterowania do panelu operatora. Jeśli jest to wymagane przepisami lokalnymi, zamontować skrzynkę przyłączową 2x4 po lewej stronie belki, nad skrzynką zasilania. Jej położenie oznaczone jest na dostarczonym szablonie montażowym. |

# Procedury instalacyjne

# Przygotowanie do montażu aparatu Preva

| Sprawdzanie<br>wymagań<br>instalacyjnych | Przed rozpoczęciem montażu należy się upewnić, że wszystkie wymagania<br>montażowe zostały spełnione. Należy potwierdzić, że konstrukcja ściany jest<br>odpowiednia do zamontowania urządzenia oraz że są spełnione wymagania<br>w zakresie instalacji elektrycznej, a rozmieszczenie przewodów elektrycznych<br>jest prawidłowe.<br><b>Uwaga:</b> Midmark zaleca, aby aparat rentgenowski Preva podłączać<br>do dedykowanego, uziemionego obwodu zasilania. Instalator ma obowiązek<br>określić, czy konieczne jest podłączenie aparatu Preva przy użyciu przewodu<br>połączeniowego, oraz właściwie dobrać sposób uziemienia.                                                                                                    |
|------------------------------------------|----------------------------------------------------------------------------------------------------|
| Potrzebne<br>narzędzia                   | <ul> <li>Narzędzia wymagane przy każdym montażu:</li> <li>Wykrywacz belek</li> <li>Poziomica pęcherzykowa (torpedo)</li> <li>Taśma maskująca lub inna do przymocowania szablonu montażowego do ściany</li> <li>Punktak</li> <li>Wiertarka i wiertła odpowiednie do rodzaju ściany</li> <li>Zestaw metrycznych kluczy imbusowych</li> <li>Zestaw imperialnych (calowych) kluczy imbusowych</li> <li>Śrubokręty (płaskie i krzyżakowe)</li> <li>Klucz dynamometryczny 0 – 5,53 kg m lub równoważny</li> <li>Gniazda i klucz grzechotkowy odpowiednie do rodzaju ściany</li> <li>Miernik Fluke model 73 DVM lub lepszy</li> <li>Małe zaciski testowe (np. zaciski testowe Pomona Electronics Minigrabber, model 6248 lub adapter Radio Shack Mini-Hook nr katalogowy 270-334)</li> <li>Narzędzia wymagane wyłącznie do montażu na belce metalowej:</li> <li>Otwornica 1-calowa</li> <li>Piła do płyt kartonowo-gipsowych</li> <li>Wiertło o średnicy 0,64 cm i długości 30,5 cm</li> <li>Dwa profile drewniane 4x4</li> <li>Wkręty do płyt kartonowo-gipsowych</li> </ul> |
| Czas trwania<br>montażu                  | Aparat rentgenowski Preva jest przystosowany do montażu przez jedną osobę w ciągu jednej godziny pod warunkiem, że wszystkie wymagania instalacyjne zostały wcześniej spełnione.                                                                                                    |
| Otwieranie<br>opakowania<br>wysyłkowego  | Aparat rentgenowski Preva jest dostarczany w dwupoziomowym kartonie<br>pokazanym na <i>Rysunek 13.</i> Na pierwszym poziomie znajdują się elementy<br>wymagane podczas pierwszej fazy montażu, w tym jednostka sterująca, panel<br>operatora, ramię poziome, szablon montażowy, dokumentacja, przewody oraz<br>opakowanie zawierające elementy mocujące, plastikowe osłony zespołu hamulca<br>oraz inne elementy. Zespół ramienia łamanego i lampy umieszczony jest na drugim<br>poziomie kartonu, gdzie może pozostać do czasu, aż będzie potrzebny.                                                                                                    |

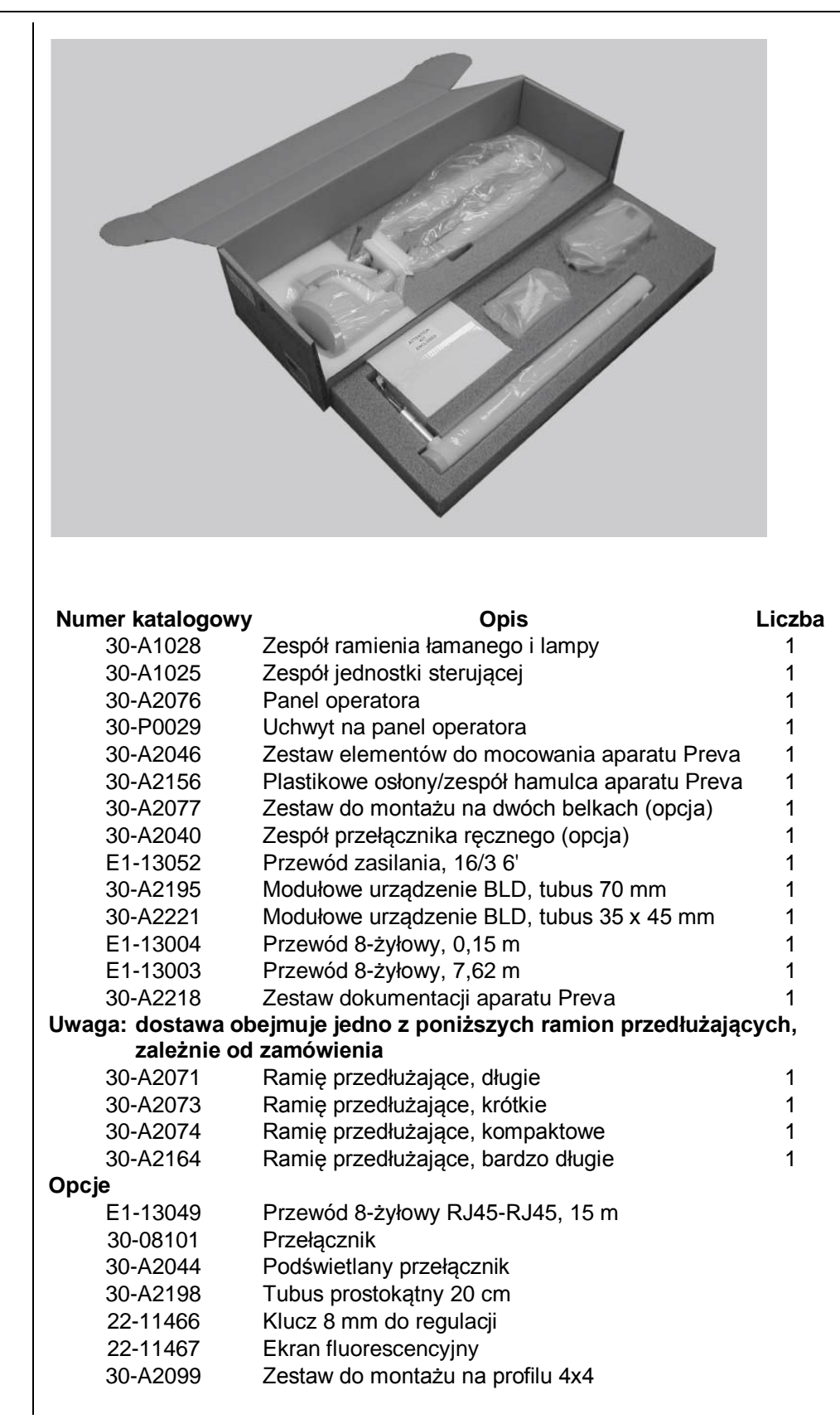

Rysunek 13 Dwupoziomowy karton

Lista części

# Montaż jednostki sterującej na pojedynczej drewnianej belce pionowej ściany szkieletowej

Oznaczanie i wiercenie otworów do zamontowania jednostki sterującej

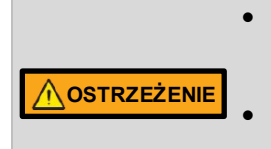

- Nie mocować urządzenia o zasięgu 208 cm do pojedynczej belki pionowej. Skontaktować się z działem pomocy technicznej Midmark, aby uzyskać więcej informacji.
  - Do zamocowania urządzenia do wsporników metalowych użyć dostarczonych śrub maszynowych, dużych podkładek płaskich i nakrętek Nylock. Nie używać wkrętów do drewna.

## MONTAŻ NA POJEDYNCZEJ BELCE PIONOWEJ Z UŻYCIEM WSPORNIKA MONTAŻOWEGO (30-P0076)

#### <u>Wprowadzenie</u>

Wspornik montażowy ułatwia zlokalizowanie środka drewnianej belki pionowej 2x4. Jest wymagany podczas montażu i <u>musi</u> być używany podczas każdego montażu urządzenia na pojedynczej belce pionowej. Wspornik posiada boczne skrzydełka, które można usunąć, jeśli zawadzają one przy montażu wspornika obok skrzynki elektrycznej. W przypadku montażu z użyciem drewnianego profilu 4x4 można usunąć wszystkie skrzydełka po jednej stronie wspornika, aby ułatwić jego ustawienie i zamocowanie we właściwym położeniu.

1. Zlokalizować drewnianą belkę pionową.

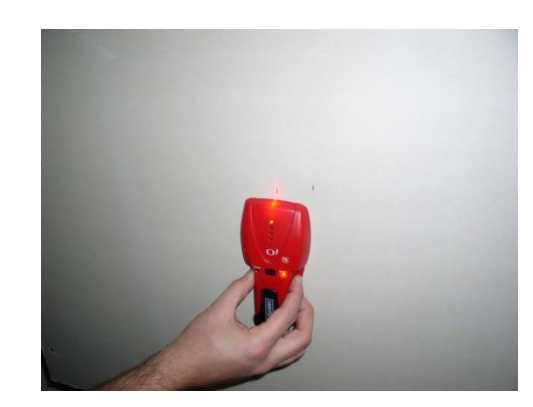

2. Wykonać niewielki otwór w ścianie, aby potwierdzić położenie belki.

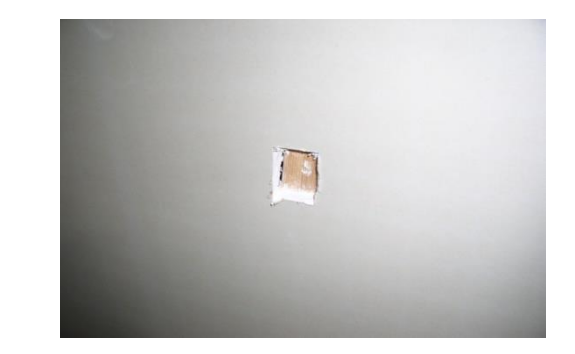

 Narysować na ścianie obrys wspornika montażowego, upewniając się, że wysokości w pionie odpowiadają wymogom podanym na szablonie montażowym (30-S0003). Zdjąć fragment ściany, aby wspornik montażowy spoczywał w całości bezpośrednio na drewnianej belce.

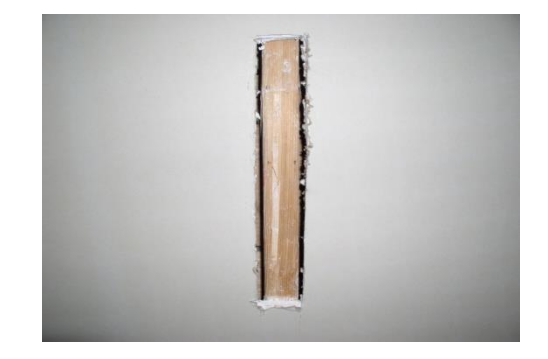

4. Umieścić wspornik montażowy na drewnianej belce. Jeśli wspornik, na którym montowane jest urządzenie, ma znajdować się pod powierzchnią ściany, wybrać odpowiednio dłuższe elementy mocujące.

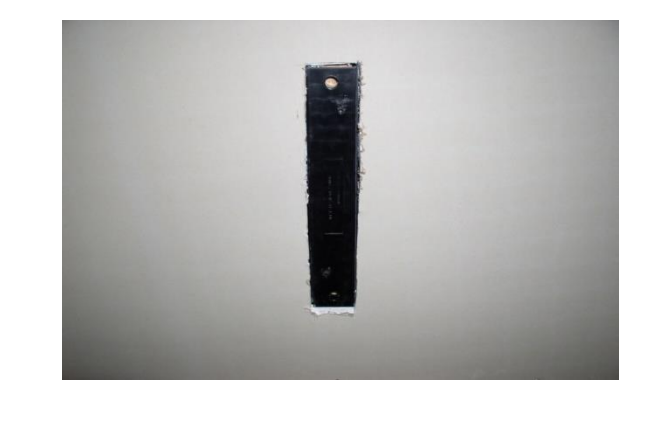

5. Wywiercić dwa otwory o średnicy 0,4 mm, wykorzystując wspornik montażowy jako szablon.

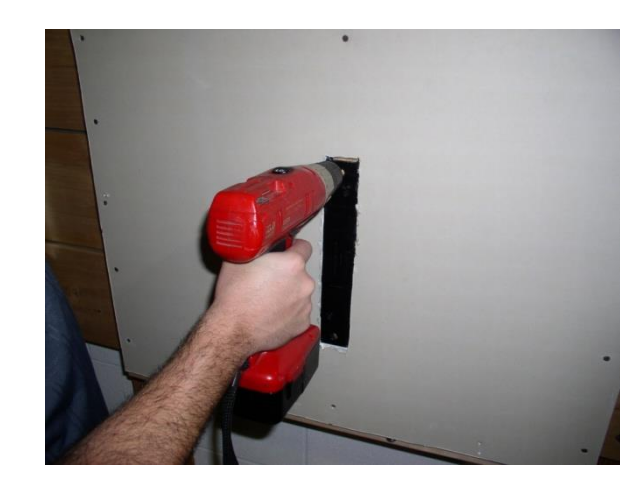

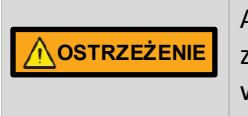

Aby uniknąć wwiercenia się w przewody elektryczne znajdujące się za płytą kartonowo-gipsową wiercić wyłącznie przez wspornik montażowy.

6. Zamocować sterownik ścienny, pozostawiając wspornik montażowy na miejscu.

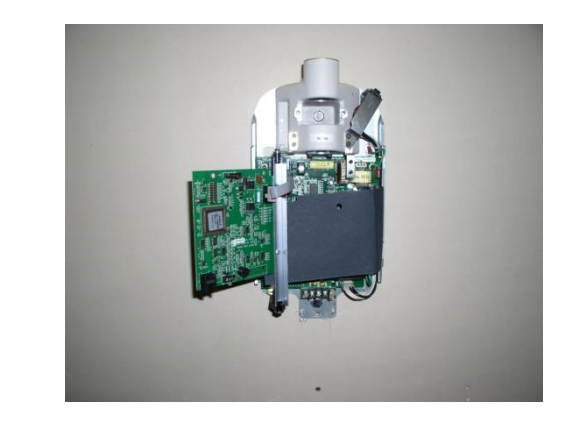

| Zdejmowanie<br>przedniej<br>pokrywy<br>jednostki<br>sterującej | <ol> <li>Otworzyć opakowanie wysyłkowe i znaleźć jednostkę sterującą na pierwszym<br/>poziomie kartonu.</li> <li>Wykręcić śrubę krzyżakową z przedniej pokrywy jednostki sterującej.</li> <li>Ostrożnie zdjąć pokrywę przednią.</li> <li>Odłożyć pokrywę przednią i śrubę w bezpieczne miejsce, jako że będą<br/>później potrzebne.</li> </ol>                                                                                                    |
|----------------------------------------------------------------|----------------------------------------------------------------------------------------------------|
| Montaż<br>i poziomowanie<br>jednostki<br>sterującej            | <ol> <li>Przygotować długie wkręty do drewna 3/8" x 3" (30-H0006)<br/>i podkładki (30-H0008).<br/>Uwaga: w przypadku ścian betonowych instalator powinien dostarczyć<br/>odpowiednie śruby montażowe.</li> <li>Włożyć wkręt wraz z podkładką w górny otwór montażowy jednostki sterującej.</li> <li>Umieścić jednostkę sterującą na ścianie i luźno dokręcić górny wkręt.</li> <li>Włożyć drugi wkręt wraz z podkładką w dolny otwór montażowy jednostki<br/>sterującej i luźno dokręcić. Upewnić się, że przewody zasilania wystają<br/>z otworu u dołu jednostki sterującej.</li> <li>Umieścić poziomicę na jednostce sterującej równolegle do ściany,<br/>jak pokazano na <i>Rysunek 14</i>. Wypoziomować jednostkę sterującą.</li> <li>Dokręcić wkręty dolny i górny z momentem 2,0 do 2,5 kg m.</li> </ol> |
|                                                                | ▲ OSTROŻNIE Nie przekręcać wkrętów do drewna. Zbyt mocne ich dokręcenie może doprowadzić do uszkodzenia drewnianej belki i zmniejszyć nośność samego wkrętu.                                                                                                    |
| Rysunek 14<br>Poziomowanie                                     |                                                                                                    |
| Poziomowanie<br>jednostki                                      |                                                                                                    |

jednostki sterującej

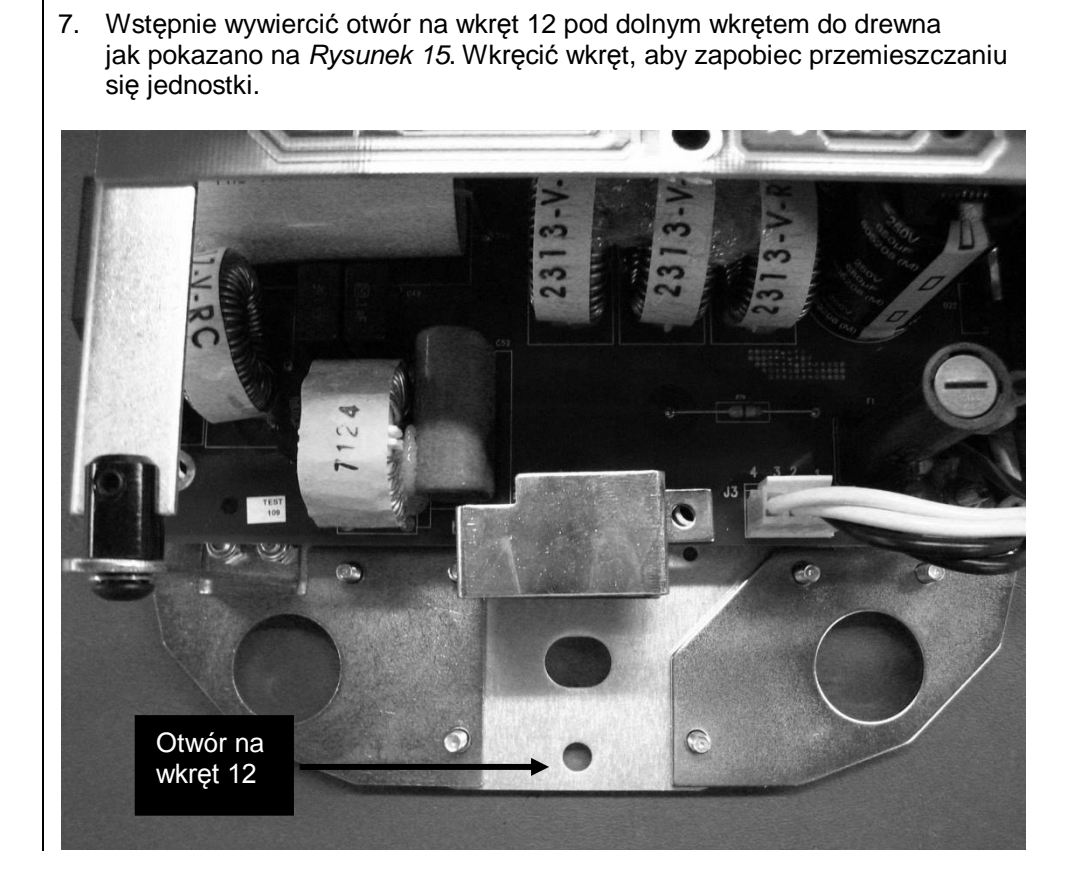

Rysunek 15

# Montaż jednostki sterującej na dwóch drewnianych belkach pionowych ściany szkieletowej

| Oznaczanie<br>i wiercenie<br>otworów do<br>zamontowania<br>płyty ściennej | <ul> <li>Do wyznaczenia miejsca na wywiercenie otworów do zamocowania płyty ściennej do ściany użyć szablonu montażowego (30-S0003). Ostrożne przystawienie szablonu montażowego do montażu na dwóch belkach do ściany umożliwi prawidłowy montaż płyty ściennej, a tym samym jednostki sterującej.</li> <li>I. Za pomocą wykrywacza belek zlokalizować środek belek, do których ma być zamocowana płyta ścienna.</li> <li>Umieścić na ścianie szablon montażowy do montażu urządzenia na dwóch belkach, tak aby dolne otwory montażowe znalazły się 101,5 cm nad podłogą.</li> <li>Umieścić poziomicę równolegle do pionowych linii na szablonie montażowym i wyregulować szablon w pionie.</li> <li>Przykleić szablon montażowy do ściany za pomocą taśmy.</li> <li>Przy użyciu punktaka lub innego ostrego przedmiotu przebić szablon montażowy, aby zaznaczyć położenie otworów montażowych.</li> <li>W wyznaczonych miejscach wywiercić otwory pilotowe 0,4 cm (na drewniane kołki).</li> <li>Zdjąć szablon montażowy ze ściany i zachować do użycia w przyszłości.</li> </ul> |
|---------------------------------------------------------------------------|----------------------------------------------------------------------------------------------------|
| Montaż płyty<br>ściennej<br>(30-A2042)                                    | <ul> <li>W przypadku montażu na dwóch belkach pionowych jednostka sterująca jest przykręcana do płyty ściennej zamocowanej do tych dwóch belek. Płyta ścienna, pokazana na <i>Rysunek 16</i>, nie jest pakowana wraz z aparatem Preva.</li> <li>1. Przygotować długie wkręty do drewna 3/8" x 3" (30-H0006) i podkładki (30-H0008).</li> <li>2. Włożyć wkręty do drewna wraz z podkładkami w otwory montażowe płyty ściennej i luźno dokręcić. Upewnić się, że przewody zasilania wystają z otworu w płycie ściennej.</li> <li>3. Wypoziomować płytę ścienną.</li> <li>4. Dokręcić wkręty do drewna z momentem 2,0 do 2,5 kg m.</li> </ul>                                                                                                    |
|                                                                           | ▲ OSTROŻNIE Nie przekręcać wkrętów do drewna. Zbyt mocne ich dokręcenie może doprowadzić do uszkodzenia drewnianej belki i zmniejszyć nośność wkrętów.                                                                                                    |

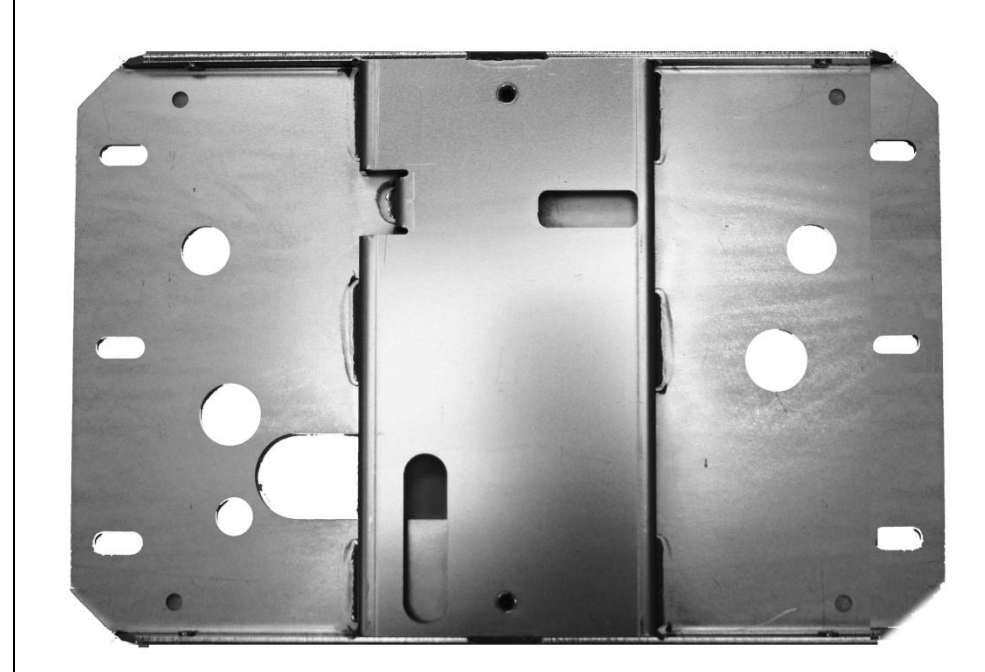

Rysunek 16 Płyta montażowa do montażu na dwóch belkach pionowych

Zdejmowanie przedniej pokrywy jednostki sterującej

Montaż jednostki sterującej

- 1. Otworzyć opakowanie wysyłkowe i znaleźć jednostkę sterującą na pierwszym poziomie kartonu.
- 2. Wykręcić śrubę krzyżakową z przedniej pokrywy jednostki sterującej.
- 3. Ostrożnie zdjąć pokrywę przednią.
- 4. Odłożyć pokrywę przednią i śrubę w bezpieczne miejsce, jako że będą później potrzebne.
- 1. Przygotować śruby z łbem gniazdowym 5/16"-18 x 7/8" (H1-15-S23088-01) i podkładki (H1-NA-S12000-01).
- Włożyć jedną śrubę wraz z podkładką w górny otwór montażowy jednostki sterującej.
- 3. Umieścić jednostkę sterującą na ścianie i luźno dokręcić górną śrubę.
- Włożyć drugą śrubę wraz z podkładką w dolny otwór montażowy jednostki sterującej i luźno dokręcić. Upewnić się, że przewody zasilania wystają z otworu u dołu jednostki sterującej.
- 5. Umieścić poziomicę na jednostce sterującej równolegle do ściany. Wypoziomować jednostkę sterującą.
- 6. Dokręcić śruby dolną i górną.
- 7. Po zamontowaniu urządzenia Preva nasunąć pokrywy na płytę ścienną i zamocować je za pomocą 8 śrub (H1-64-S17050-01).

# Montaż jednostki sterującej na metalowej belce pionowej ściany szkieletowej

| Oznaczanie<br>i wiercenie<br>otworów do<br>zamontowania<br>płyty ściennej<br>i płyty<br>wsporczej | <ul> <li>Do wyznaczenia miejsca na wywiercenie otworów do zamocowania płyt ściennej i wsporczej do ściany użyć szablonu montażowego (30-S0003). Ostrożne przystawienie szablonu montażowego do ściany umożliwi prawidłowy montaż obu płyt, a tym samym jednostki sterującej.</li> <li>1. Za pomocą wykrywacza belek zlokalizować środek belki, do której ma być zamocowana jednostka sterująca.</li> <li>2. Umieścić na ścianie szablon montażowe do montażu urządzenia na dwóch belkach, tak aby dolne otwory montażowe znalazły się 101,5 cm nad podłogą.</li> <li>3. Umieścić poziomicę równolegle do pionowych linii na szablonie montażowym i wyregulować szablon w pionie.</li> <li>4. Przykleić szablon montażowy do ściany za pomocą taśmy.</li> <li>5. Przy użyciu punktaka lub innego ostrego przedmiotu przebić szablon montażowy, aby zaznaczyć położenie otworów montażowych.</li> <li>6. W wyznaczonych miejscach wywiercić otwory o średnicy ¼ cala.</li> <li>7. Wywiercić otwory przejściowe o średnicy 0,25 cm.</li> <li>8. Zdjąć szablon montażowy ze ściany i zachować do użycia w przyszłości.</li> </ul>                                                                                                    |
|---------------------------------------------------------------------------------------------------|----------------------------------------------------------------------------------------------------|
| Wzmacnianie<br>ścian<br>szkieletowych<br>z metalowymi<br>belkami<br>pionowymi                     | <ul> <li>Celem zabezpieczenia zgnieceniu ściany z metalowymi belkami pionowymi podczas montażu ścianę należy wzmocnić dodatkowym materiałem.</li> <li>1. Wyciąć otwór dostępowy 15 x 25 cm pomiędzy otworami przejściowymi.</li> <li>2. Włożyć dwa profile drewniane 4x4 w otwór dostępowy. Zamocować profile z tyłu płyty kartonowo-gipsowej za pomocą wkrętów do tego rodzaju płyt.</li> </ul>                                                                                                    |
|                                                                                                   | ▲OSTROŻNIE wystarczająco wytrzymała, aby utrzymać obciążenie rzędu 118 kg m.                                                                                                    |
| Składanie<br>i montaż płyty<br>wsporczej<br>(30-A2043)                                            | <ul> <li>W przypadku montażu na belce metalowej jednostka sterująca jest przykręcana do płyty ściennej (<i>Rysunek 16</i>) zamocowanej do płyty wsporczej pokazanej na <i>Rysunek 17</i>. Płyty ścienna i wsporcza do aparatu Preva są wysyłane w oddzielnych opakowaniach.</li> <li>1. Założyć małą, a następnie dużą podkładkę i nakrętkę na każdą z czterech śrub nośnych.</li> <li>2. Włożyć śruby nośne w otwory płyty wsporczej.</li> <li>3. Nakręcić gwintowane elementy wsporcze na śruby nośne tak, aby rowkowany koniec był skierowany od płyty tylnej.</li> <li>4. Umieścić plastikowe łożyska tulejowe na rowkowane końce śrub nośnych.</li> <li>5. Za pomocą klucza imbusowego 0,4 cm wkręcić śrubę ustalającą w każdy gwintowany element wsporczy. Dokręcić śruby ustalające, aż znajdą się nieznacznie poniżej rowka elementu wsporczego, ale nie dokręcać całkowicie.</li> <li>6. Za pomocą dwóch wkrętów do blachy zamocować płytę wsporczą z drugiej strony ściany przez otwory pilotowe i wypoziomować ją. Dokręcić wkręty do blachy za pomocą śrubokręta.</li> <li>7. Za pomocą śrubokręta płaskiego wyregulować elementy wsporcze od przodu ściany, tak aby ich plastikowa część znajdowała się na równi z powierzchnią płyty kartonowo-gipsowej.</li> <li>8. Dokręcić śruby ustalające w elementach wsporczych, aby je unieruchomić.</li> </ul> |

| Rysunek 17<br>Płyta wsporcza<br>do montażu<br>na metalowej<br>belce pionowej |                                                                                                    |
|------------------------------------------------------------------------------|----------------------------------------------------------------------------------------------------|
| Montaż płyty<br>ściennej<br>(30-A2042)                                       | <ol> <li>Przygotować śruby z łbem sześciokątnym 5/16"-18 x 1" (H1-00-S23100-01).</li> <li>Włożyć śruby sześciokątne w otwory montażowe płyty ściennej i luźno dokręcić.<br/>Upewnić się, że przewody zasilania wystają z otworu w płycie ściennej.</li> <li>Wypoziomować płytę ścienną.</li> <li>Dokręcić śruby sześciokątne.</li> </ol>                                                                                                    |
| Zdejmowanie<br>przedniej<br>pokrywy<br>jednostki<br>sterującej               | <ol> <li>Otworzyć opakowanie wysyłkowe i znaleźć jednostkę sterującą na pierwszym<br/>poziomie kartonu.</li> <li>Wykręcić śrubę z łbem gniazdowym płaskim z przedniej pokrywy<br/>jednostki sterującej.</li> <li>Ostrożnie zdjąć pokrywę przednią.</li> <li>Odłożyć pokrywę przednią i śrubę w bezpieczne miejsce, jako że będą później<br/>potrzebne.</li> </ol>                                                                                                    |
| Montaż<br>jednostki<br>sterującej                                            | <ol> <li>Przygotować śruby z łbem gniazdowym 5/16"-18 x 7/8" (H1-15-S23088-01)<br/>i podkładki (H1-NA-S12000-01).</li> <li>Włożyć jedną śrubę wraz z podkładką w górny otwór montażowy jednostki<br/>sterującej.</li> <li>Umieścić jednostkę sterującą na ścianie i luźno dokręcić górną śrubę.</li> <li>Włożyć drugą śrubę wraz z podkładką w dolny otwór montażowy jednostki<br/>sterującej i luźno dokręcić. Upewnić się, że przewody zasilania wystają<br/>z otworu u dołu jednostki sterującej.</li> <li>Umieścić poziomicę na jednostce sterującej równolegle do ściany.<br/>Wypoziomować jednostkę sterującą.</li> <li>Dokręcić śruby dolną i górną.</li> <li>Po zamontowaniu urządzenia Preva nasunąć pokrywy na płytę ścienną<br/>i zamocować je za pomocą 8 śrub (H1-64-S17050-01).</li> </ol> |

# Montaż ramienia poziomego i zespołu hamulca

| Montaż<br>ramienia<br>poziomego<br>i zespołu<br>hamulca | <ol> <li>Znaleźć ramię poziome na górnym poziomie kartonu.</li> <li>Wyjąć ramię poziome z kartonu. Nie zdejmować kartonowej tulei z przewodów, ale usunąć czerwone oznaczenie. Nałożyć kartonową tuleję na trzon ramienia poziomego.</li> <li>Uwaga: nie smarować trzonu ramienia poziomego ani łożysk jednostki sterującej.</li> </ol>                                                                                                    |
|---------------------------------------------------------|----------------------------------------------------------------------------------------------------|
|                                                         | <ol> <li>Włożyć kartonową tuleję z przewodami do otworu w górnej części jednostki sterującej.</li> <li>Całkowicie nałożyć ramię poziome na jednostkę sterującą jak pokazano na <i>Rysunek 18</i>. Upewnić się, że ramię poziome jest właściwie osadzone.</li> <li>Zdjąć kartonową tuleję, aby uwolnić przewody. Wyrzucić kartonową tuleję. Uwaga: nie podłączać jeszcze przewodów.</li> <li>Przygotować zespół hamulca 30-A2024 z zestawu (30-A2049 lub 30-A2156). Jak pokazano na <i>Rysunek 19</i>, zamontować i luźno dokręcić zespół hamulca, aby przy obrocie ramienia poziomego wyczuwalny był nieznaczny opór i ramię to nie unosiło się.</li> </ol> |

Rysunek 18 Montaż ramienia poziomego

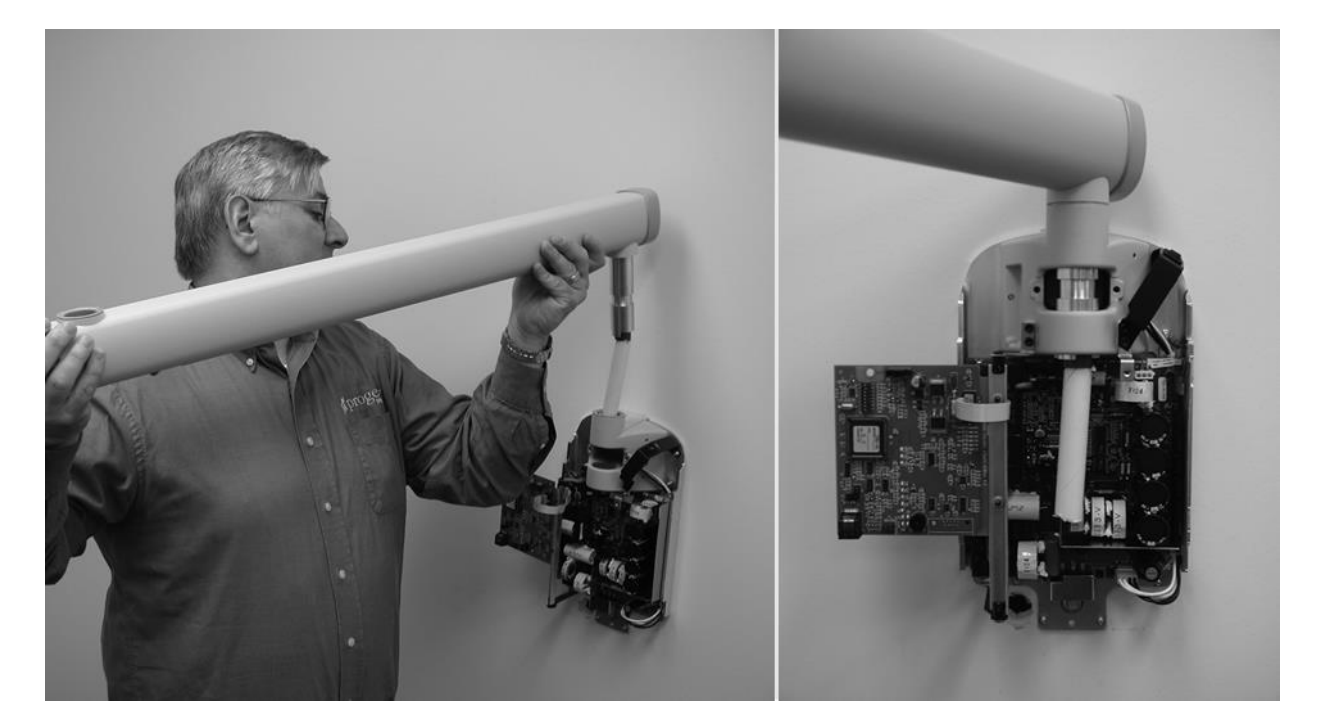

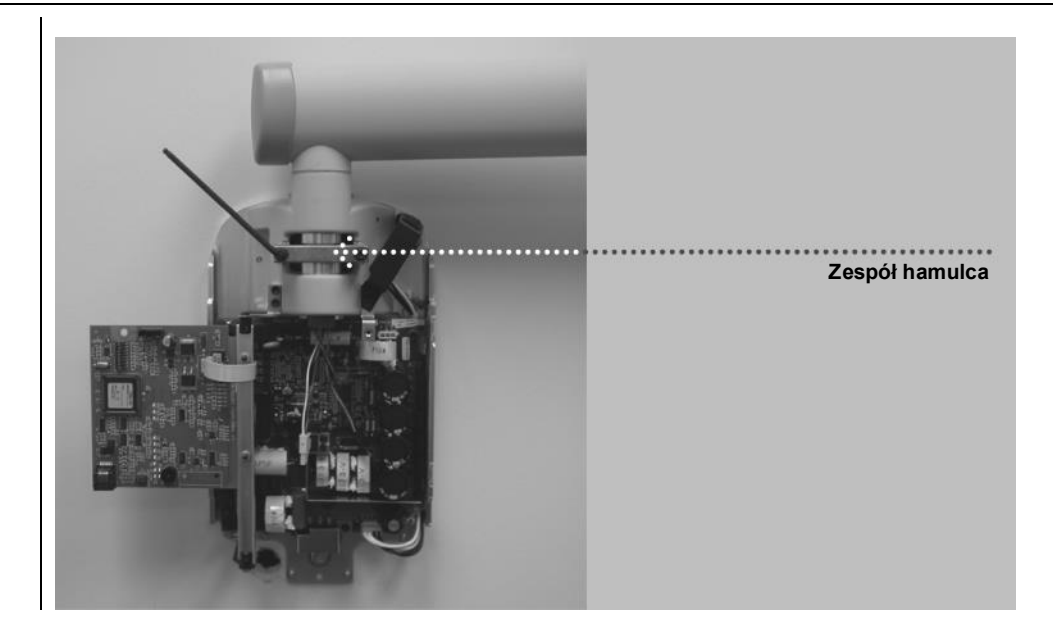

Rysunek 19 Montaż zespołu hamulca
#### Montaż zespołu ramienia łamanego i lampy

Montaż zespołu ramienia łamanego i lampy

- Lampę i ramię łamane montuje się jako jeden zespół.
- 1. Wyjąć materiał opakowaniowy z górnego poziomu kartonu, aby uzyskać dostęp do zespołu ramienia łamanego i lampy. **Nie zdejmować** kartonowej tulei z kabli, ale usunąć czerwone oznaczenie.
- 2. Wyjąć zespół ramienia łamanego i lampy z kartonu.

▲OSTROŻNIE Nie zdejmować opasem zaciskowych utrzymujących ramię łamane z położeniu złożonym. W przypadku zdjęcia opasek ramię nagle się rozłoży, co stwarza ryzyko odniesienia obrażeń.

**Uwaga:** nie smarować trzonu ramienia łamanego ani łożysk jednostki sterującej. 3. Umieścić ramię łamane nad ramieniem poziomym.

- 4. Ostrożnie przeprowadzić kartonową tuleję wraz ze złączem ramienia przez otwór w ramieniu poziomym.
- 5. Włożyć trzon ramienia łamanego w otwór ramienia poziomego jak pokazano na *Rysunek 20*.
- 6. Dociskać, aż trzon całkowicie osadzi się w ramieniu poziomym.
- 7. Zdjąć kartonową tuleję, aby uwolnić przewody. Wyrzucić kartonową tuleję.
- 8. Zdjąć opaski zaciskowe i folię z ramienia łamanego.

Rysunek 20 Montaż zespołu ramienia łamanego i lampy

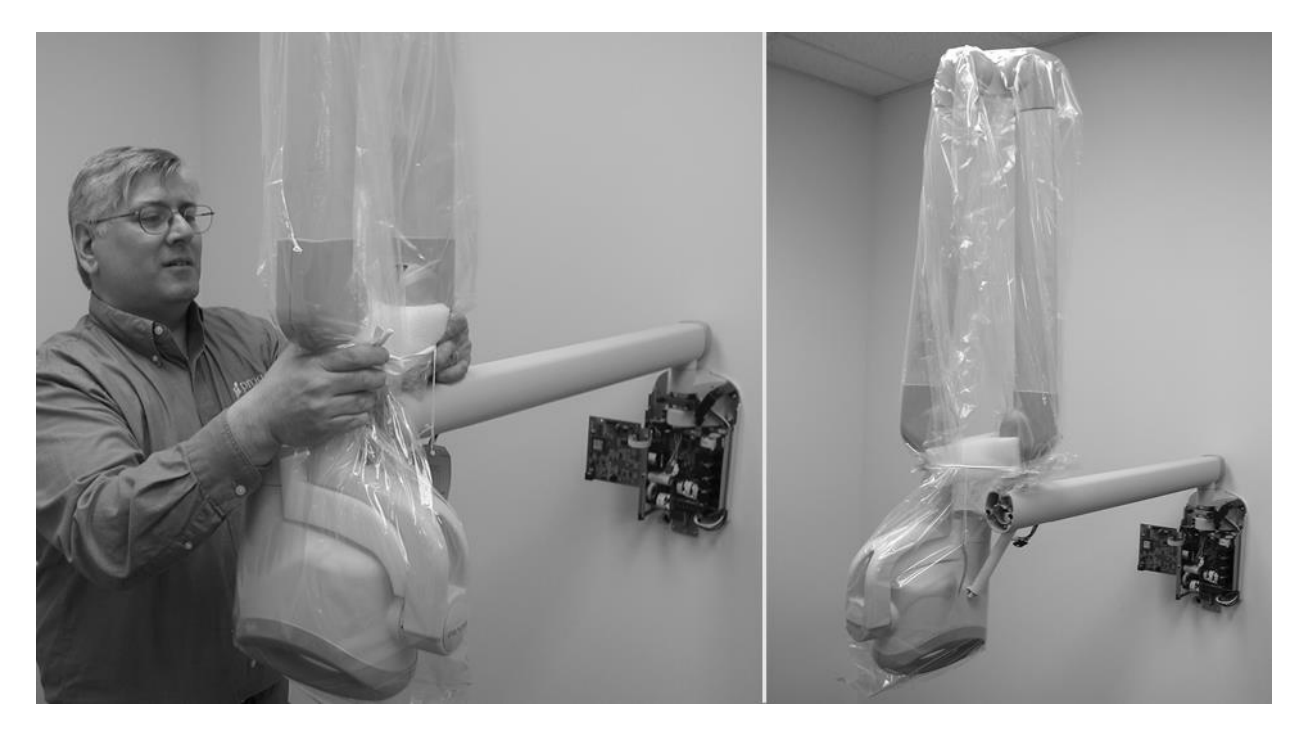

Montaż zespołu hamulca ramienia łamanego

- 1. Przygotować zespół hamulca ramienia łamanego (30-A2068).
- Włożyć śrubę ustalającą M6 x 25 mm jak pokazano na Rysunek 21. Za pomocą klucza imbusowego 3 mm dokręcić śrubę do oporu, a następnie poluzować o ¼ obrotu i zabezpieczyć za pomocą nakrętki sześciokątnej.
- Zamontować zespół hamulca ramienia łamanego za pomocą klucza imbusowego 3 mm. Dokręcać śruby, aż hamulec zetknie się z trzonem ramienia łamanego. Jeśli wymagany jest dodatkowy opór, aby zapobiec zmianie położenia ramienia, równomiernie dokręcać obie śruby o około ~1⁄4 obrotu na raz, aż ramię przestanie się przemieszczać, jak pokazano na *Rysunek 22*.

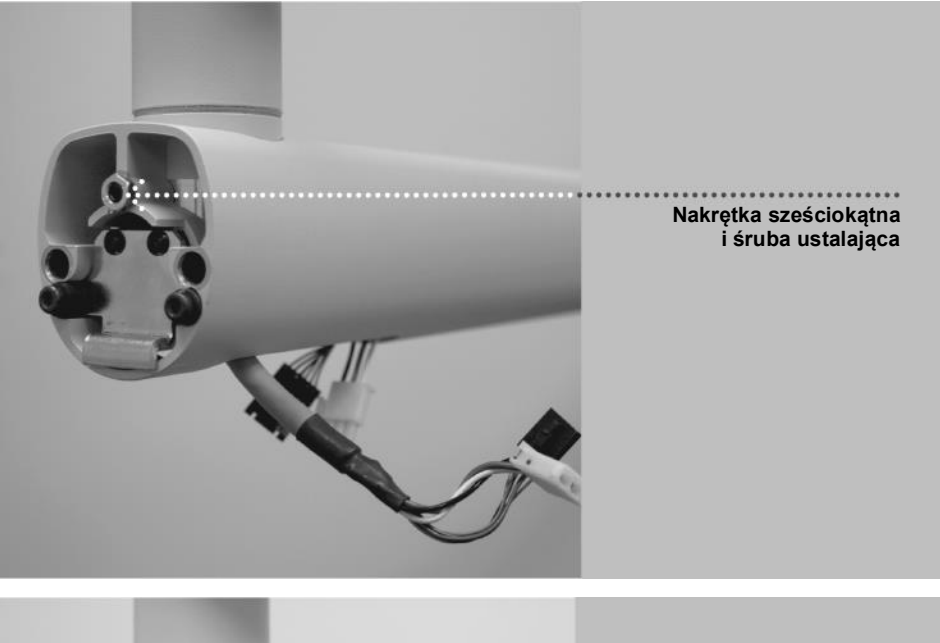

Rysunek 21 Montaż nakrętki sześciokątnej i śruby ustalającej

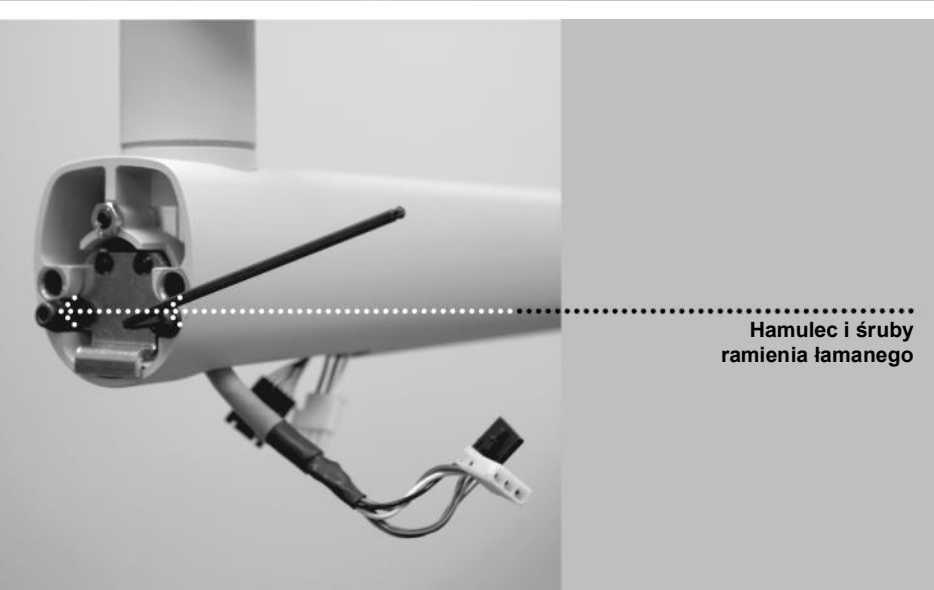

Rysunek 22 Regulacja zespołu hamulca ramienia łamanego

#### Podłączanie przewodów

Podłączanie przewodów ramion poziomego i łamanego

- Podłączyć przewody ramienia łamanego do przewodów ramienia poziomego jak pokazano na *Rysunek 23* i *Rysunek 24*.
   Po wykonaniu połączeń przymocować przewody i wcisnąć je w otwór w ramieniu poziomym.

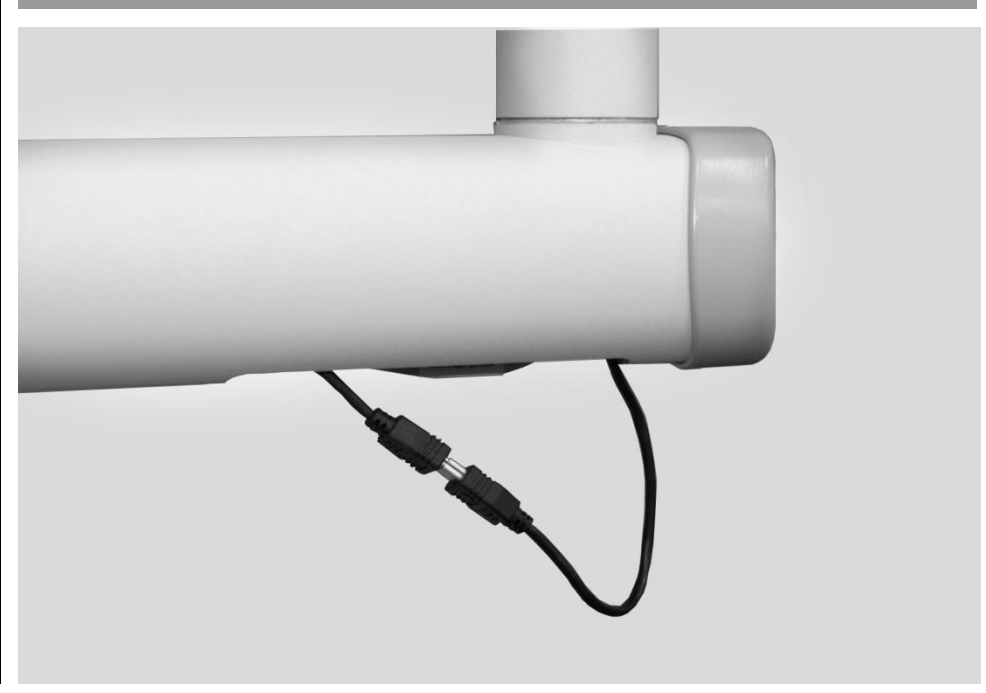

Rysunek 23 Podłączanie przewodów ramion poziomego i łamanego

Rysunek 24 Podłączanie przewodu opcjonalnego czujnika zintegrowanego Podłączanie przewodów ramienia poziomego do płyty zasilania

- **OSTROŻNIE** Przed przystąpieniem do pracy sprawdzić, czy zasilanie sieciowe jest odłączone.
- Podłączyć czarne złącze ramienia poziomego do złącza J4 płyty sterowania zasilaniem (30-08160) jak pokazano na *Rysunek 25*.
   Uwaga: złącze musi być ustawione w odpowiednim kierunku. Upewnić się, że zaczepy złącza są opuszczone.
- Podłączyć białe złącze ramienia poziomego do złącza J1 płyty zasilania (30-08041) jak pokazano na Rysunek 25.

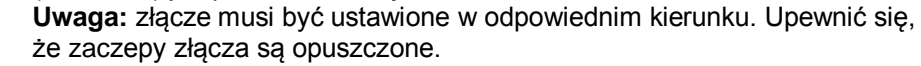

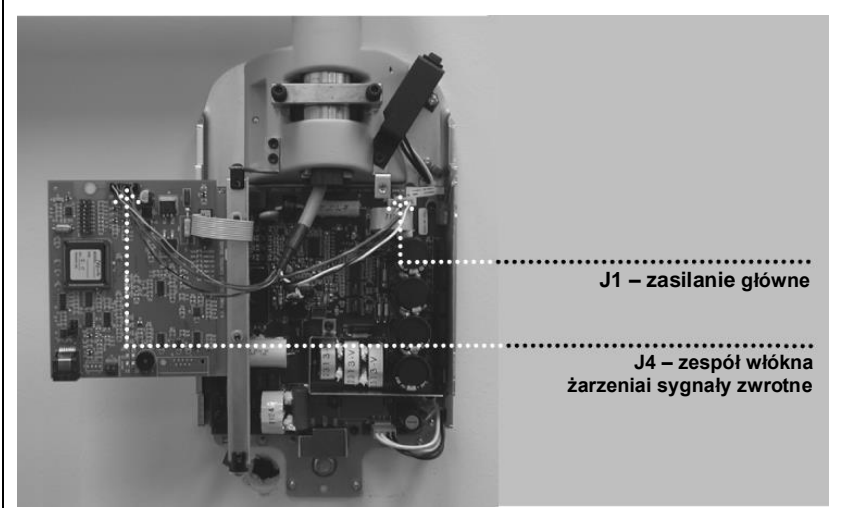

Rysunek 25 Podłączanie przewodów ramienia poziomego do płyty zasilania

#### Opcjonalny czujnik zintegrowany

1. Przewód opcjonalnego czujnika zintegrowanego. Zamocować przewód USB do bloku zaciskowego za pomocą opasko zaciskowej jak pokazano na *Rysunek 26*.

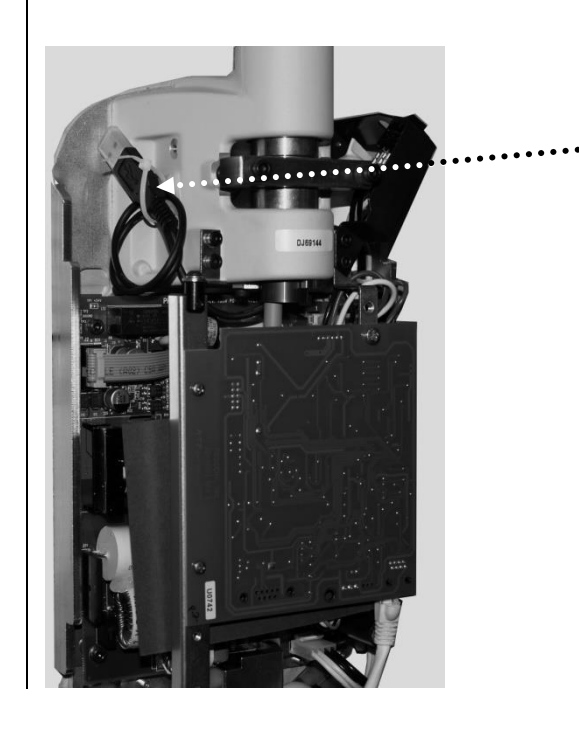

Tu przymocować blok zaciskowy; zwinąć i zamocować przewód do bloku zaciskowego.

Rysunek 26 Zabezpieczanie przewodu opcjonalnego czujnika za pomocą opaski zaciskowej

| Podłączanie<br>zasilania<br>sieciowego,<br>instalacja stała                       | <ol> <li>Za pomocą klucza imbusowego 3 mm odkręcić pokrywę listwy zaciskowej<br/>zasilania znajdującej się na płycie sterowania zasilaniem, aby uzyskać dostęp<br/>do listwy zaciskowej, jak pokazano na <i>Rysunek 30</i>.</li> <li>Podłączyć przewód fazowy (czarny) kabla zasilania do zacisku<br/>oznaczonego LINE.</li> <li>Podłączyć przewód neutralny (biały) kabla zasilania do zacisku<br/>oznaczonego NEUT.</li> <li>Podłączyć przewód uziemienia (zielony) kabla zasilania do zacisku<br/>oznaczonego GND.</li> <li>Złącze wiązki wyłącznika zasilania podłączane do złącza J3 płyty sterowania<br/>zasilaniem pozostawić w położeniu domyślnym pokazanym na <i>Rysunek 27</i>.</li> <li>Nie montować pokrywy listwy zaciskowej zasilania do momentu zakończenia<br/>procedury weryfikacji instalacji elektrycznej.</li> </ol> |
|-----------------------------------------------------------------------------------|----------------------------------------------------------------------------------------------------|
| Rysunek 27<br>Konfiguracja<br>wiązki wyłącznika<br>zasilania,<br>instalacja stała | Instalacja stała                                                                                                    |

Podłączanie zasilania sieciowego, instalacja przewodowa

- 1. Za pomocą klucza imbusowego 3 mm odkręcić pokrywę listwy zaciskowej zasilania znajdującej się na płycie sterowania zasilaniem, aby uzyskać dostęp do listwy zaciskowej, jak pokazano na *Rysunek 30*.
- 2. Podłączyć końcówkę widełkową płaską przewodu fazowego (czarnego) kabla zasilania do zacisku oznaczonego LINE.
- 3. Podłączyć końcówkę widełkową płaską przewodu neutralnego (białego) kabla zasilania do zacisku oznaczonego NEUT.
- 4. Podłączyć końcówkę widełkową płaską przewodu uziemienia (zielonego) kabla zasilania do zacisku oznaczonego GND.
- 5. Wypiąć złącze wiązki wyłącznika zasilania ze złącza J3 płyty sterowania zasilaniem.
- 6. Wyjąć kołek stabilizujący z pozycji 7 złącza. W tym celu za pomocą szczypiec igłowych obrócić kołek stabilizujący o 45 stopni i pociągnąć.
- 7. Umieścić kołek stabilizujący na pozycji 1 złącza.
- 8. Podłączyć złącze wiązki przełącznika zasilania do złącza J3 płyty sterowania zasilaniem. Ustawić kołek stabilizujący jak pokazano na *Rysunek 28*.
- 9. Zamocować wspornik i uchwyt odciążający jak pokazano na Rysunek 29.
- 10. Nie montować pokrywy listwy zaciskowej zasilania do momentu zakończenia procedury weryfikacji instalacji elektrycznej.

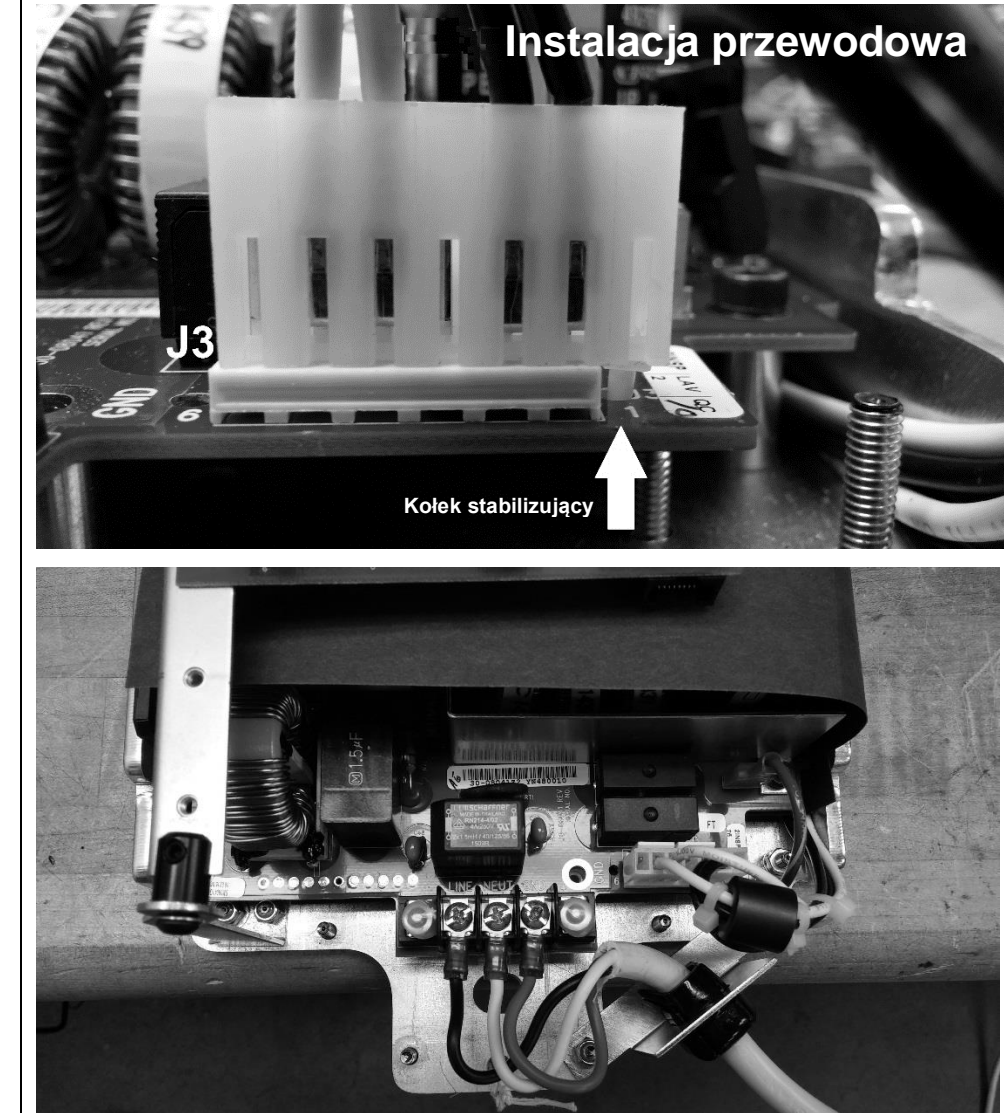

Rysunek 28 Konfiguracja wiązki wyłącznika zasilania, instalacja przewodowa

Rysunek 29 Mocowanie przewodu zasilania

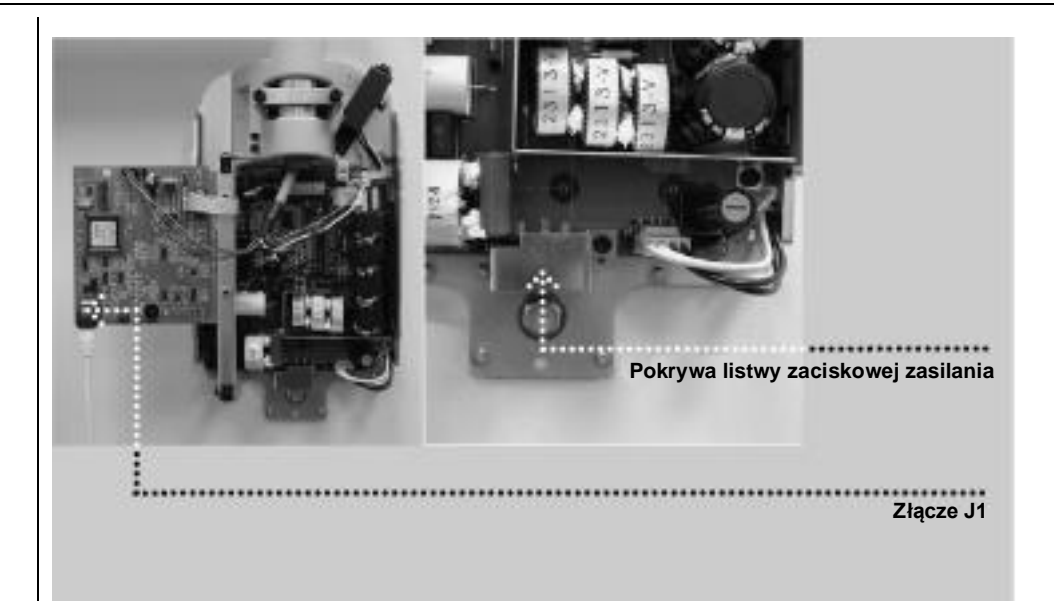

Rysunek 30 Pokrywa listwy zaciskowej zasilania

#### Podłączanie panelu operatora za pomocą przewodu o długości 7,62 m

Do pierwszego włączenia zasilania i weryfikacji połączeń elektrycznych wymagany jest panel operatora. Podłączyć panel operatora za pomocą przewodu łączącego o długości 7,62 m. Panel operatora w położeniu końcowym zostanie podłączony później.

- 1. Przygotować panel operatora i przewód łączący o długości 7,62 m.
- 2. Podłączyć przewód do lewego złącza w podstawie panelu operatora.
- 3. Podłączyć drugi koniec przewodu do złącza J1 płyty sterowania zasilaniem (30-08160) jak pokazano na *Rysunek 30*.

### Weryfikacja połączeń elektrycznych

#### Kalibracja

Kalibracja aparatu rentgenowskiego Preva jest przeprowadzana w fabryce i nie jest wymagana podczas pierwszego montażu. Może jednak okazać się ona konieczna po wymianie płyty sterowania zasilaniem 30-08160 lub lampy. Zob. część "Kalibracja" w tej instrukcji.

Sprawdzanie napięcia wejściowego i włączanie systemu

- Przed włączeniem systemu sprawdzić napięcie wejściowe, dokonując pomiaru napięcia na zaciskach LINE i NEUT jak pokazano na *Rysunek 31*. Odczyt powinien mieścić się w zakresie 100 – 250 V.
- 2. Zamontować pokrywę listwy zaciskowej zasilania.
- 3. Włączyć aparat rentgenowski Preva za pomocą wyłącznika zasilania pokazanego na *Rysunek 32*. Na panelu operatora (*Rysunek 33*) wyświetli się ekran z wersją oprogramowania. Następnie panel operatora wyświetli domyślne parametry techniczne.

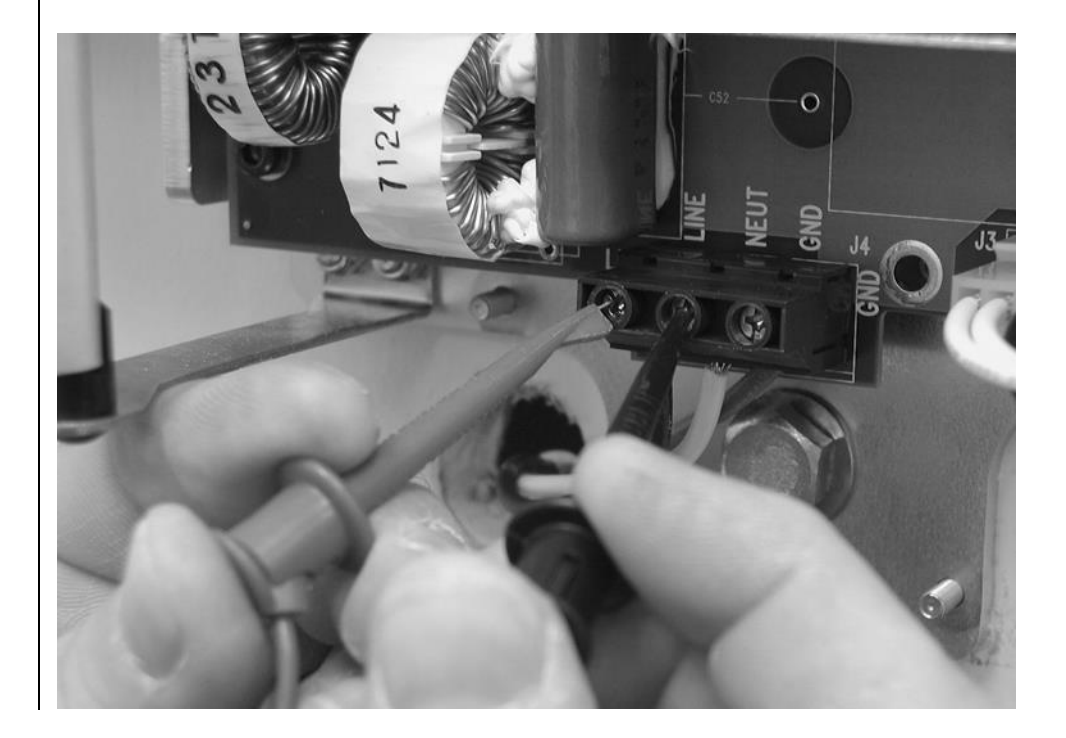

Rysunek 31 Sprawdzanie napięcia wejściowego na wejściu zasilania

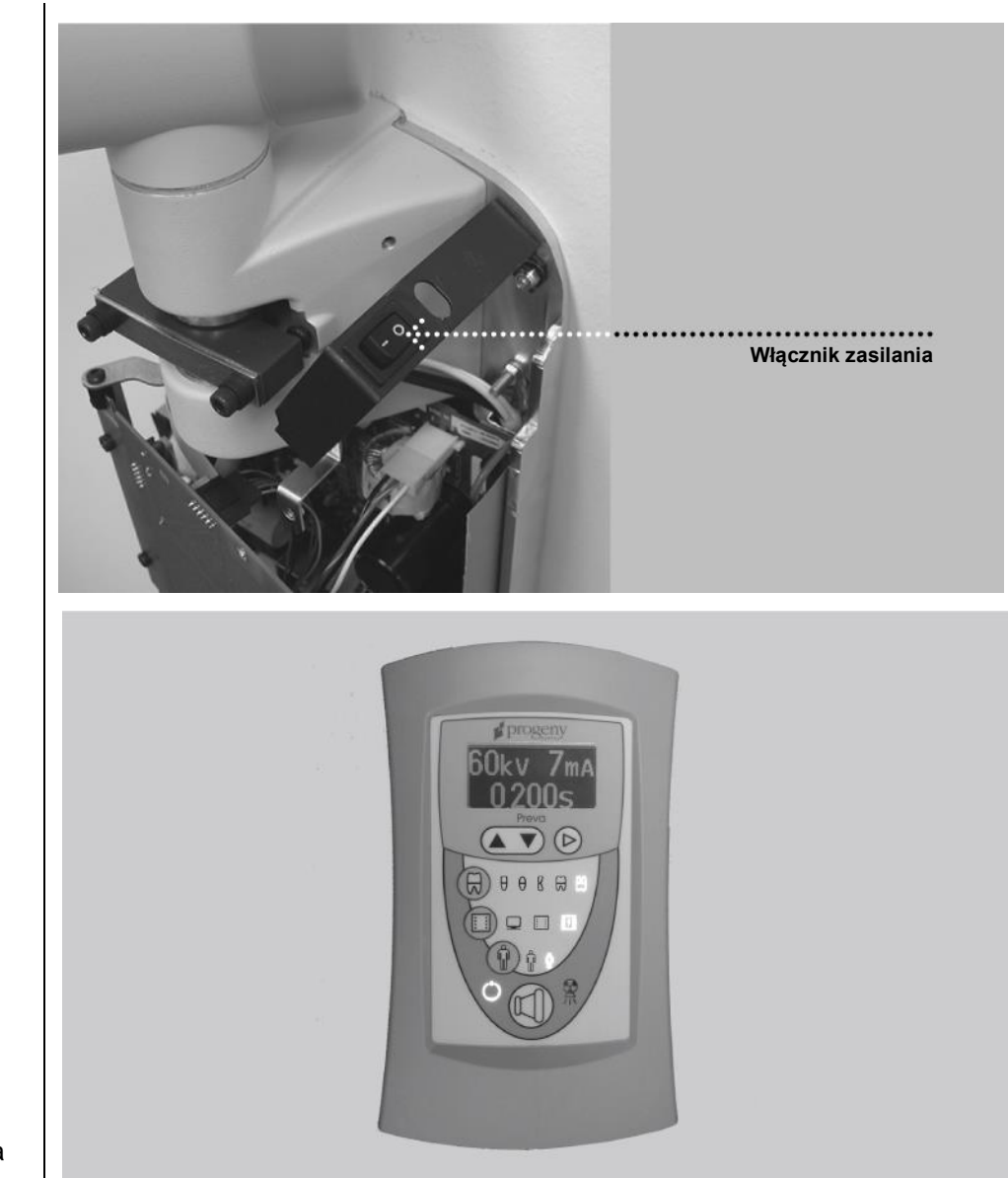

Rysunek 32 Włączanie zasilania

Rysunek 33 Panel operatora

#### Weryfikacja płytki drukowanej

OSTROŻNIE Po włączeniu zasilania płyta zasilania 30-08041 znajduje się pod wysokim napięciem. Nie dotykać płyty. Po wyłączeniu systemu płyta zasilania może pozostawać pod napięciem jeszcze przez kilka minut. Przed przystąpieniem do prac serwisowych związanych z tą kartą upewnić się, że nie znajduje się ona pod napięciem.

 W tym celu sprawdzić, czy świeci się dioda D11 na karcie płycie zasilania 30-08041 pokazanej na *Rysunek 34*. Jeśli dioda jest włączona, napięcie nadal jest obecne.

**Uwaga:** kiedy dioda D11 świeci się, na płycie zawsze obecne jest napięcie.

- 2. Sprawdzić, czy diody D7 (+5 V DC), D8 (+12 V DC) i D9 (+24 V DC) na płycie sterowania zasilaniem 30-08160 pokazanej na *Rysunek 34* świecą się, a dioda D10 miga. Każda z tych diod wskazuje obecność odpowiedniego napięcia. Jeśli diody nie świecą się, zapoznać się z procedurą "Brak wskazań na panelu operatora mimo załączonego wyłącznika zasilania" w części "Rozwiązywanie problemów" na stronie 72 niniejszej instrukcji.
- 3. Wyłączyć aparat rentgenowski Preva za pomocą wyłącznika zasilania pokazanego na *Rysunek 32*.

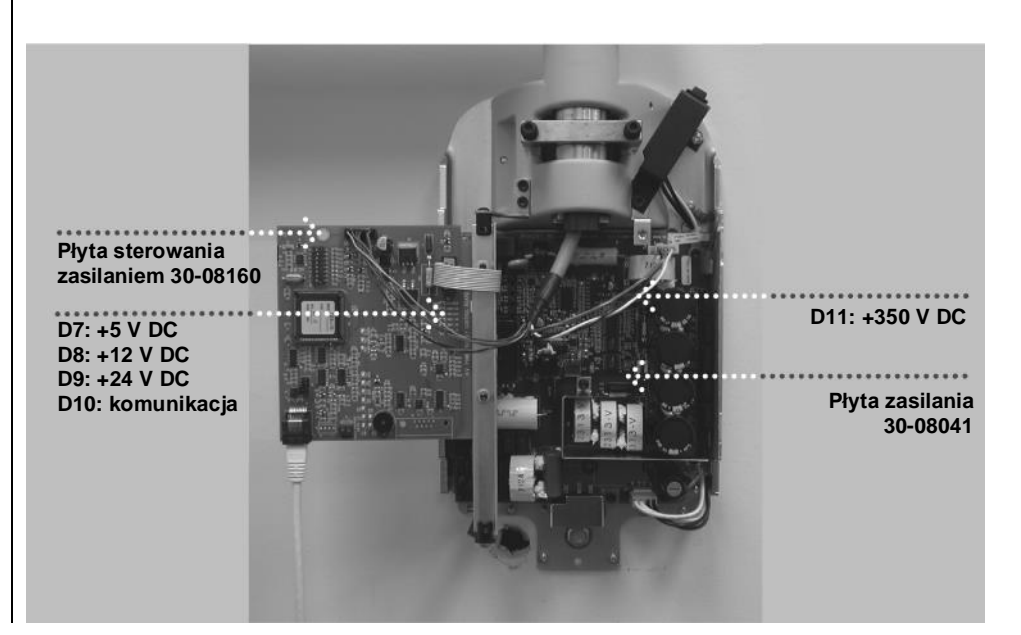

Rysunek 34 Weryfikacja płytki drukowanej

## Regulacja mechaniczna

Regulacja ramienia poziomego

- 1. Zlokalizować zespół hamulca w górnej części jednostki sterującej. W zespole hamulca po obu stronach elementu dociskowego (nad trzonem obrotowym ramienia poziomego) znajdują się śruby regulacyjne.
- 2. Za pomocą klucza imbusowego 4 mm (*Rysunek 35*) dokręcać równomiernie śruby aż do uzyskania właściwego momentu hamującego na trzonie obrotowym, tak aby ramię poziome podążało za ramieniem łamanym.

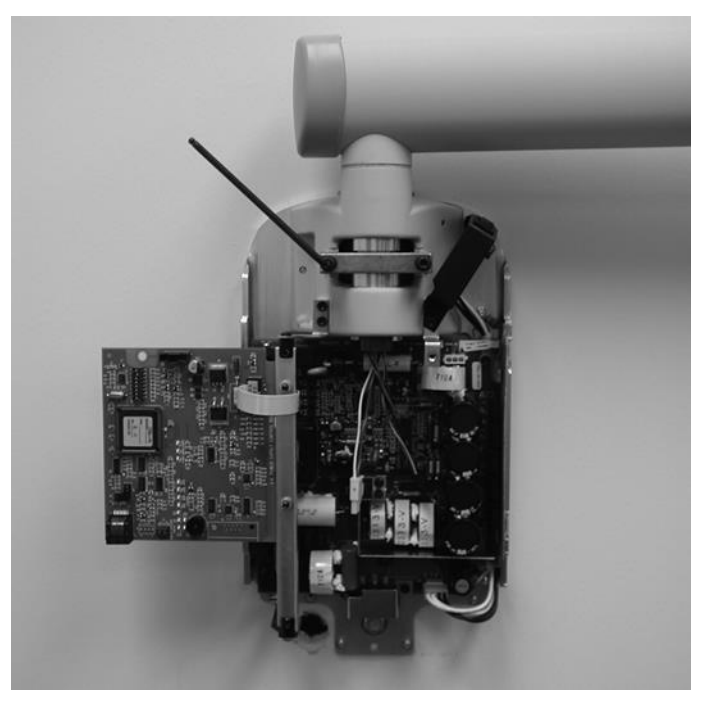

Rysunek 35 Dokręcanie hamulca

#### Regulacja dodatkowa

Wyważenie i opór ramienia łamanego są wyregulowane fabrycznie. Podczas montażu należy sprawdzić to wyważenie i opór. Podczas przemieszczania lampy ramię łamane powinno być stabilne w każdej pozycji i przesuwać się przed ramieniem poziomym. Jeśli konieczna jest regulacja, wykonać procedurę opisaną w części "Rozwiązywanie problemów" na stronie 72 niniejszej instrukcji. **Uwaga:** Regulacja mechaniczna nie służy do kompensowania nieprawidłowego wypoziomowania systemu na ścianie.

## Montaż przedniej pokrywy jednostki sterującej i panelu operatora

|                                                       | Panel operatora można zamocować na jednostce sterującej lub na ścianie<br>w oddaleniu od jednostki. Montaż panelu operatora na jednostce sterującej<br>może wymagać zakupienia opcjonalnego przewodowego przełącznika<br>wyzwalania 30-A2040.                                                                                                    |
|-------------------------------------------------------|----------------------------------------------------------------------------------------------------|
| Ważna uwaga                                           | Aby zapewnić zgodność z przepisami i dobrymi praktykami w zakresie prześwietleń RTG, panel operatora należy umieścić w miejscu, z którego operator może przed rozpoczęciem naświetlania widzieć zarówno pacjenta, jak i parametry techniczne.                                                                                                    |
| Na jednostce<br>sterującej                            | <ol> <li>Podłączyć krótki przewód do złącza J1 płyty sterowania zasilaniem 30-08160.</li> <li>Przeprowadzić przewód przez przednią pokrywę jednostki sterującej.</li> <li>Umieścić górną część pokrywy przedniej na jednostce sterującej i docisnąć dolną część jak pokazano na <i>Rysunek 36</i>, zwracając uwagę na prawidłowe ustawienie wyłącznika zasilania i pokrywy względem siebie.</li> <li>Wkręcić śrubę w przednią pokrywę jednostki sterującej.</li> <li>Podłączyć przewód do złącza u dołu panelu operatora.</li> <li>Umieścić panel operatora w przedniej pokrywie jednostki sterującej jak pokazano na <i>Rysunek 37</i>.</li> </ol> |
| Umieszczanie<br>pokrywy<br>na jednostce<br>sterującej |                                                                                                    |

sterującej

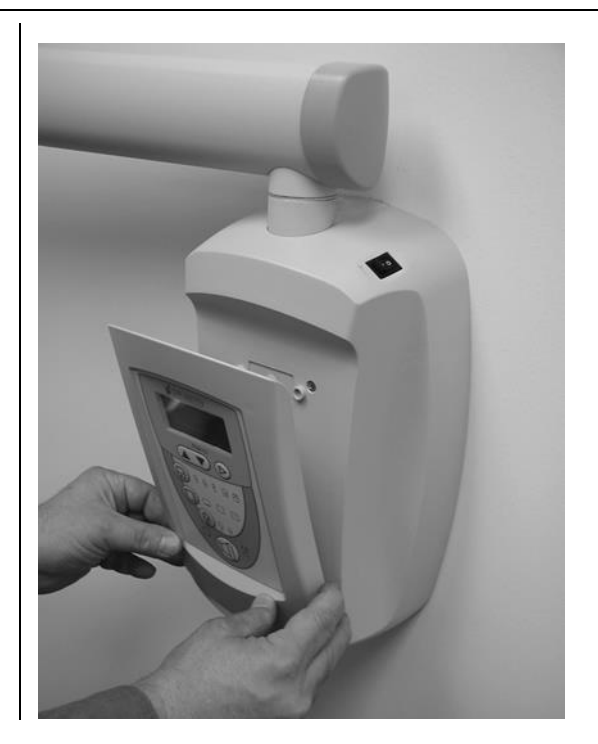

Rysunek 37 Montaż panelu operatora

| Zdalny panel<br>operatora | Zdalny panel operatora można zamontować w specjalnym uchwycie<br>zamocowanym wcześniej do ściany.                                                                                                    |
|---------------------------|----------------------------------------------------------------------------------------------------|
| operatora                 | <ol> <li>Umieścić i wypoziomować szablon montażowy (30-S0003) pokazany<br/>na <i>Rysunek 8</i> na wysokości wzroku w miejscu, w którym ma być zamontowany<br/>panel operatora. Przykleić szablon montażowy do ściany za pomocą taśmy.</li> <li>Przy użyciu punktaka lub innego ostrego przedmiotu przebić szablon<br/>montażowy, aby zaznaczyć położenie śrub mocujących uchwyt na panel<br/>operatora.</li> <li>Wywiercić otwory w wyznaczonych miejscach. Za pomocą noża do płyt<br/>kartonowo-gipsowych wyciąć otwór zgodnie z szablonem montażowym.</li> <li>Zdjąć szablon montażowy ze ściany.</li> <li>Za pomocą kotew i śrub z zestawu elementów mocujących przymocować<br/>uchwyt na panel operatora w wyznaczonym położeniu.</li> <li>Przygotować przewód 7,6 m do sterowania zdalnego.</li> <li>Przeprowadzić ten przewód, zgodnie z lokalnymi przepisami, od miejsca<br/>montażu uchwytu do tylnej części jednostki sterującej.</li> <li>Uwaga: przewód można poprowadzić również do skrzynki elektrycznej lub<br/>otworu w lewym górnym rogu płyty ściennej. Pozostawić wystarczająco dużo<br/>przewodu na przeprowadzenie go przez otwór w dolnej przedniej części<br/>jednostki sterującej.</li> <li>Podłączyć przewód zdalnego sterowania do złącza u dołu płyty sterowania<br/>zasilaniem 30-08160.</li> <li>Umieścić górną część pokrywy przedniej na jednostce sterującej i docisnąć<br/>dolną część jak pokazano na <i>Rysunek 36</i>, zwracając uwagę na prawidłowe<br/>ustawienie wyłącznika zasilania i pokrywy względem siebie.</li> <li>Wkręcić śrubę w przednią pokrywę jednostki sterującej.</li> </ol> |
|                           | przedniej pokrywy jednostki sterującej.<br>12. Znaleźć panel operatora na górnym poziomie kartonu.                                                                                                    |
|                           | <ol> <li>Podłączyć drugi koniec przewodu do prawego złącza (patrząc od tyłu) u dołu<br/>panelu operatora.</li> </ol>                                                                                                    |
|                           | <ol> <li>14. Ostrożnie przymocować biały przewód do ściany.</li> <li>15. Umieścić panel operatora w uchwycie jak pokazano na <i>Rysunek 38</i>.</li> </ol>                                                                                                    |
|                           |                                                                                                    |

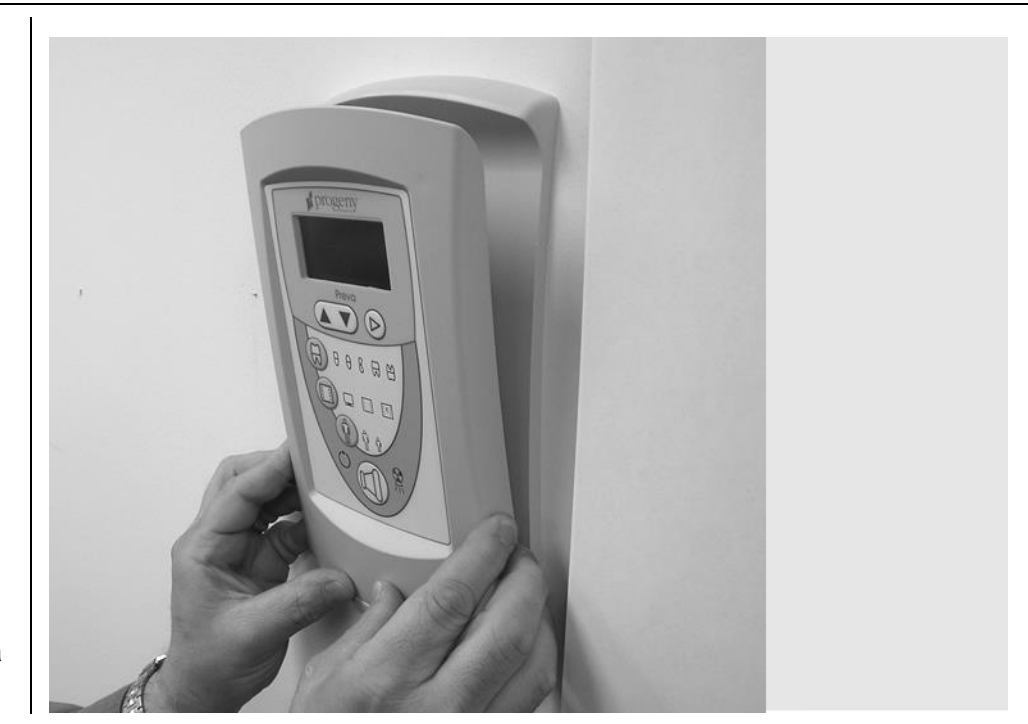

Rysunek 38 Umieszczanie panelu operatora w uchwycie

#### Montaż plastikowych osłon

Osłona końcowa ramienia poziomego jest wysyłana jako część zestawu elementów plastikowych i musi zostać założona podczas montażu. Osłony końcowe ramienia łamanego są zamontowane fabrycznie, ale wymagają zdjęcia celem przeprowadzenia regulacji mechanicznej. Osłona dostępowa umieszczona jest nad złączem przewodu pod ramieniem poziomym. Rozmieszczenie osłon pokazano na *Rysunek 39*.

- 1. Úmieścić plastikową osłonę z zestawu na końcu ramienia poziomego.
- 2. Zamocować osłonę dostępową na otworze w ramieniu poziomym za pomocą dwóch śrub krzyżakowych z łbem płaskim.

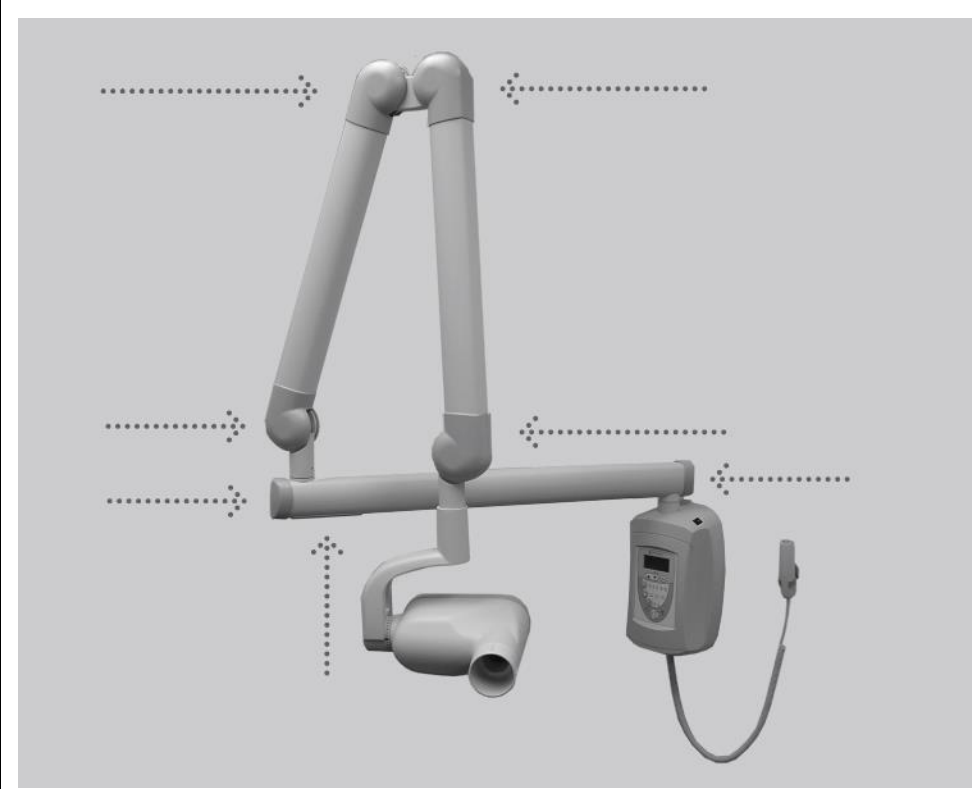

Rysunek 39 Rozmieszczenie osłon

# Panel operatora aparatu Preva

## Korzystanie z panelu operatora

| Ustawienia<br>włączania<br>zasilania                              | Po włączeniu zasilania aparatu rentgenowskiego Preva panel operatora ( <i>Rysunek</i> 40) wyświetla ustawienia, z jakimi pracował aparat przed wyłączeniem.                                                                                                    |  |
|-------------------------------------------------------------------|----------------------------------------------------------------------------------------------------|--|
| Ustawienia<br>naświetlania                                        | Panel operatora wyświetla ustawienia naświetlania (kV, mA i s) aktualnie<br>wybranego zęba, typ odbiornika obrazu oraz rozmiar pacjenta. Inne ustawienia<br>naświetlania można wybrać za pomocą przycisków wyboru zęba, typu odbiornika<br>obrazu oraz rozmiaru pacjenta.                                                                                                    |  |
| Regulacja<br>ustawień<br>naświetlania                             | Przed rozpoczęciem naświetlania można dostosować wstępne ustawienia<br>naświetlania. Do zmiany czasu naświetlania wystarczy użyć przycisków strzałek<br>w górę i w dół. Celem wyregulowania wartości kV i mA najpierw wybrać żądane<br>ustawienie naświetlania za pomocą przycisku strzałki w prawo. Następnie ustawić<br>żądaną wartość za pomocą przycisków strzałek w górę i w dół. Nowe ustawienia<br>zapisuje się w trybie konfiguracji opisanym na stronie 62 niniejszej instrukcji.                                                                                                    |  |
| Przycisk<br>wyzwalania<br>naświetlania<br>i wskaźnik<br>gotowości | Przycisk wyzwalania naświetlania służy do wykonania zdjęcia RTG. Aby wykonać pełny cykl naświetlania, nacisnąć i przytrzymać przycisk wyzwalania, aż wskaźnik promieniowania wyłączy się, a sygnał dźwiękowy przestanie być słyszalny. Zwolnienie przycisku wyzwalania naświetlania powoduje natychmiastowe wyłączenie naświetlania.                                                                                                    |  |
| Rysunek 40<br>Panel operatora<br>aparatu Preva                    | Reversy<br><b>BORK 7 THA<br/>02005</b><br>POW<br><b>BORK 7</b><br><b>CO</b><br><b>CO</b> |  |

## Sprawdzanie funkcji systemu

Opisane poniżej kontrole należy przeprowadzić po zakończeniu montażu aparatu rentgenowskiego Preva oraz w ramach zalecanych czynności konserwacyjnych zgodnie z opisem w niniejszej instrukcji. Nieprzeprowadzenie tych kontroli może sprawić, że urządzenie nie będzie zgodne z normami promieniowania 21 CFR, podrozdział J.

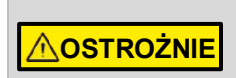

Jeśli aparat rentgenowski Preva nie przejdzie poniższych kontroli, nabywca nie powinien z niego korzystać. Wówczas należy zapoznać się z częścią "Rozwiązywanie problemów" na stronie 72 lub skontaktować z działem pomocy technicznej firmy Midmark.

| Lista kontrolna działania systemu                     |                                                                                                    | $\checkmark$ |
|-------------------------------------------------------|----------------------------------------------------------------------------------------------------|--------------|
| Mocowanie<br>ścienne                                  | Sprawdzić, czy konstrukcja ściany jest wystarczająco wytrzymała, a urządzenie jest stabilnie do niej zamocowane.                                                                                                    |              |
| Etykiety                                              | Sprawdzić, czy na wszystkich certyfikowanych podzespołach znajdują się<br>etykiety z informacją o modelu i numerze seryjnym, datą produkcji oraz<br>poświadczeniem certyfikacji (zob. dalsza część instrukcji).                                                                                                    |              |
| Lampa                                                 | Sprawdzić, czy nie ma wycieków oleju lub innych śladów wskazujących na uszkodzenie wewnętrzne. W razie potrzeby wymienić lampę.                                                                                                    |              |
| Obrót lampy                                           | Upewnić się, że lampa utrzymuje się w położeniu poziomym,<br>ale jednocześnie łatwo ją obrócić i ustawić w żądanej pozycji.<br>Sprawdzić również, czy lampa swobodnie porusza się w pionie,<br>ale jednocześnie zachowuje swoją pozycję po przemieszczeniu.                                                                                                    |              |
| Zawieszenie                                           | Sprawdzić, czy wszystkie ruchy są płynne i ciche. Sprawdzić, czy lampa jest właściwie wyważona i nie zmienia swojego położenia w pionie oraz czy ramiona poziome i łamane nie przesuwają się same na boki.                                                                                                    |              |
| Wyłącznik<br>zasilania                                | Sprawdzić, czy wyłącznik działa prawidłowo oraz wskaźnik gotowości jest podświetlony, kiedy wyłącznik zasilania znajduje się w pozycji ON (Wł.).                                                                                                    |              |
| Przyciski na<br>panelu operatora                      | Sprawdzić, czy po włączeniu wyłącznika zasilania w prawym górnym<br>rogu jednostki sterującej na panelu operatora pojawią się parametry<br>techniczne. Sprawdzić również działanie przycisków wyboru zęba,<br>typu odbiornika obrazu oraz rozmiaru pacjenta. Naciśnięcie przycisku<br>wyboru powinno spowodować podświetlenie wybranej pozycji.                                                               |              |
| Przycisk<br>wyzwalania<br>naświetlania                | Sprawdzić, czy przycisk wyzwalania naświetlania na panelu operatora<br>działa prawidłowo. Aby wykonać cykl naświetlania, nacisnąć i przytrzymać<br>przycisk wyzwalania aż wskaźnik promieniowania wyłączy się, a sygnał<br>dźwiękowy przestanie być słyszalny.                                                                                                    |              |
| Wskaźniki<br>naświetlania                             | Wykonać kilka cykli naświetlania i sprawdzić, czy wskaźnik promieniowania włącza się i generowany jest sygnał dźwiękowy.                                                                                                    |              |
| Wcześniejsze<br>zakończenie<br>naświetlania           | Za pomocą przycisków strzałek w górę i w dół ustawić najdłuższy możliwy<br>czas naświetlania. Rozpocząć naświetlanie i po krótkiej chwili (przed<br>upływem czasu naświetlania) zwolnić przycisk wyzwalania naświetlania.<br>Sprawdzić, czy na wyświetlaczu pojawi się komunikat "Pre-termination<br>Error" (Błąd: przedwczesne zakończenie naświetlania), a urządzenie<br>powróci do normalnego trybu pracy. |              |
| Opcjonalny<br>przewodowy<br>przełącznik<br>wyzwalania | Jeśli używany jest przewodowy przełącznik wyzwalania, sprawdzić<br>obudowę przełącznika i przewód spiralny pod kątem uszkodzeń i zużycia.<br>Wymienić w razie widocznych uszkodzeń.                                                                                                    |              |
| Instrukcja obsługi                                    | Upewnić się, że użytkownik systemu otrzymał instrukcję obsługi.                                                                                                    |              |

## Procedura sezonowania tubusu

### Uwaga: nie przeprowadzać tej procedury tuż po wymianie tubusu.

Procedurę kalibracji opisano na stronie 71.

Źródła RTG nieużywane przez klika miesięcy mogą być niestabilne elektrycznie. Aby temu zaradzić, zaleca się przeprowadzenie sezonowania nowych tubusów. Proces ten zapewnia stabilną pracę z wysokim napięciem i znacząco wydłuża czas eksploatacji tubusu. Powtórzyć procedurę przed przywróceniem do eksploatacji po każdym okresie bezczynności dłuższym niż dwa miesiące.

- 1. Sprawdzić działanie systemu.
- 2. Doprowadzić zasilanie do systemu.
- 3. Ustawić wartości 60 kilowoltów (kV), 7 miliamperów (mA) i czas naświetlania równy jednej sekundzie.
- 4. Przeprowadzić pięć cykli naświetlania na tym poziomie, obserwując czas schładzania się tubusu.
- 5. Ustawić wartości 65 kV, 7 mA i czas naświetlania równy jednej sekundzie.
- 6. Przeprowadzić pięć cykli naświetlania na tym poziomie, obserwując czas schładzania się tubusu.
- 7. Ustawić wartości 70 kV, 6 mA i czas naświetlania równy jednej sekundzie.
- 8. Przeprowadzić pięć cykli naświetlania na tym poziomie, obserwując czas schładzania się tubusu.

#### Obowiązki instalatora i technika serwisowego

*Kontrola działania urządzenia po zakończeniu montażu* musi zostać przeprowadzona zgodnie z wytycznymi podanymi na "Liście kontrolnej działania systemu" znajdującej się w podręczniku użytkownika oraz w niniejszej instrukcji montażu i serwisowania na stronie 53.

*Kontrola działania urządzenia po zakończeniu konserwacji lub naprawy* musi zostać przeprowadzona zgodnie z wytycznymi podanymi na "Liście kontrolnej działania systemu" oraz z instrukcjami kalibracji znajdującymi się w niniejszej instrukcji montażu i serwisowania.

# Opcjonalne procedury instalacyjne

# Montaż opcjonalnego przewodowego przełącznika wyzwalania (30-A2040)

|                                                                          | Aparat rentgenowski I<br>wyzwalania (30-A204<br>uzupełnienie lub zaste<br>przełącznik wyzwalan                                                                                                    | Preva może być wyposażony w przewodowy przełącznik<br>0). Przełącznik ten służy do wyzwalania naświetlania i stanowi<br>ępuje przycisk wyzwalania naświetlania. Przewodowy<br>ia podłącza się do złącza u dołu panelu operatora.                                                                                                    |
|--------------------------------------------------------------------------|----------------------------------------------------------------------------------------------------|----------------------------------------------------------------------------------------------------|
| Konfiguracja<br>zworek dla<br>przewodowego<br>przełącznika<br>wyzwalania | <ul> <li>Jeśli używany jest prz<br/>okazać się wyłączenie<br/>(zob. przepisy lokalne<br/>wyjąć zworkę z płyty p<br/>1. Wyłączyć zasilani</li> <li>Zdjąć panel opera</li> <li>Odłączyć przewód</li> <li>Za pomocą śrubo<br/>Odłożyć śruby w b</li> <li>Zdjąć tylną pokryty<br/>30-08054.</li> <li>Aby wyłączyć dzia<br/>operatora, zlokaliz<br/>Wyjąć zworkę J7.</li> <li>Zamontować z po</li> <li>Zamocować pokryty</li> </ul> | zewodowy przełącznik wyzwalania, konieczne może<br>e przycisku wyzwalania naświetlania na panelu sterowania<br>e). Aby wyłączyć działanie przycisku wyzwalania naświetlania,<br>banelu operatora 30-08054, pokazaną na <i>Rysunek 41.</i><br>e.<br>atora z jednostki sterującej lub uchwytu na ścianie.<br>d łączący panel operatora z jednostką sterującą.<br>kręta krzyżakowego wykręcić 4 śruby z tyłu panelu operatora.<br>bezpieczne miejsce, jako że będą później potrzebne.<br>wę panelu operatora. Unieść płytę panelu operatora<br>ałanie przycisku wyzwalania naświetlania na panelu<br>zować złącze J7 na płycie panelu operatora 30-08054.<br>wyę tylną panelu operatora za pomocą 4 śrub. |
|                                                                          | J7 – ustawienia z<br>Położenie zworki<br>1-2, 3-4<br>(domyślne)<br>2,3<br>3,4                                                                                                    | worki przycisku wyzwalania naświetlania<br>Przełącznik wymagany do naświetlania<br>Przełącznik zdalny <u>lub</u> przełącznik na panelu<br>(połączenie równolegle)<br>Przełącznik zdalny <u>i</u> przełącznik na panelu<br>(połączenie szeregowe)<br>Przełącznik zdalny (przełącznik na panelu wyłączony)                                                                                                    |

I

| Rysunek 41<br>Wyłączanie<br>przycisku<br>wyzwalania<br>naświetlania                                                            | J7                                                                                                    |
|----------------------------------------------------------------------------------------------------|----------------------------------------------------------------------------------------------------|
| Podłączanie<br>przewodowego<br>przełącznika<br>wyzwalania –<br>panel<br>operatora<br>na jednostce<br>sterującej                | <ol> <li>Wykręcić śrubę z przedniej pokrywy jednostki sterującej. Odłożyć śrubę<br/>w bezpieczne miejsce, jako że będzie później potrzebna.</li> <li>Zdjąć pokrywę przednią.</li> <li>Wykonać nacięcie w podstawie przedniej pokrywy jednostki sterującej.</li> <li>Przeprowadzić przewód panelu operatora i przewód przewodowego<br/>przełącznika wyzwalania przez otwór w przedniej pokrywie jednostki sterującej.</li> <li>Umieścić pętlę przewodu spiralnego w wycięciu.</li> <li>Ostrożnie zamontować przednią pokrywę jednostki sterującej, przytrzymując<br/>przewód spiralny w wycięciu. Zabezpieczyć pokrywę przednią za pomocą<br/>śruby wykręconej w kroku 1.</li> <li>Znaleźć panel operatora na górnym poziomie kartonu.</li> <li>Podłączyć przewodowy przełącznik wyzwalania do lewego złącza<br/>(patrząc od tyłu) u dołu panelu operatora. Podłączyć krótki biały przewód<br/>do prawego złącza.</li> <li>Ostrożnie wcisnąć oba przewody pod przednią pokrywę jednostki sterującej.</li> <li>Umieścić panel operatora w przedniej pokrywie jednostki sterującej.</li> <li>Umieścić panel operatora w przedniej pokrywie jednostki sterującej.</li> <li>Umieścić panel operatora w przedniej pokrywie jednostki sterującej.</li> <li>Umieścić panel operatora w przedniej pokrywie jednostki sterującej.</li> <li>Umieścić przewodowy przełącznik wyzwalania w uchwycie.</li> </ol> |
| Podłączanie<br>przewodowego<br>przełącznika<br>wyzwalania –<br>panel<br>operatora<br>w oddaleniu<br>od jednostki<br>sterującej | <ol> <li>Przeprowadzić przewód przewodowego przełącznika wyzwalania przez otwór<br/>w płycie ściennej.</li> <li>Umieścić pętlę przewodu spiralnego w wycięciu.</li> <li>Znaleźć panel operatora na górnym poziomie kartonu.</li> <li>Podłączyć przewodowy przełącznik wyzwalania do lewego złącza (patrząc od<br/>tyłu) u dołu panelu operatora. Podłączyć przewód sterujący do prawego złącza.</li> <li>Ostrożnie przymocować oba przewody do ściany.</li> <li>Umieścić panel operatora w płycie ściennej.</li> <li>Zamontować uchwyt na przełącznik przewodowy w dogodnym miejscu.</li> <li>Umieścić przewodowy przełącznik wyzwalania w uchwycie.</li> </ol>                                                                                                    |

1

### Montaż stanowiska zdalnego wyzwalania naświetlania (30-A2044)

|           | Stanowisko zdalnego wyzwalania naświetlania to opcjonalne wyposażenie aparatu Preva, umożliwiające operatorowi rozpoczęcie naświetlania z ustalonego miejsca oddalonego od głównego urządzenia. Jak pokazano na <i>Rysunek 42</i> , używać można pojedynczego przycisku lub dwóch przycisków połączonych równolegle bądź szeregowo. W przypadku połączenia szeregowego należy jednocześnie wcisnąć oba przyciski, aby rozpocząć naświetlanie. Jeśli przyciski są połączone równolegle, wystarczy nacisnąć jeden z nich. |
|-----------|----------------------------------------------------------------------------------------------------|
| Narzędzia | Do zamontowania przycisków wymagane są następujące narzędzia:                                                                                                    |

- Śrubokręt krzyżakowy
- Śrubokręt płaski
- Ściągacz izolacji do kabli telefonicznych (tylko w przypadku montażu dwóch przycisków)
- Ściągacz izolacji (tylko w przypadku montażu dwóch przycisków)

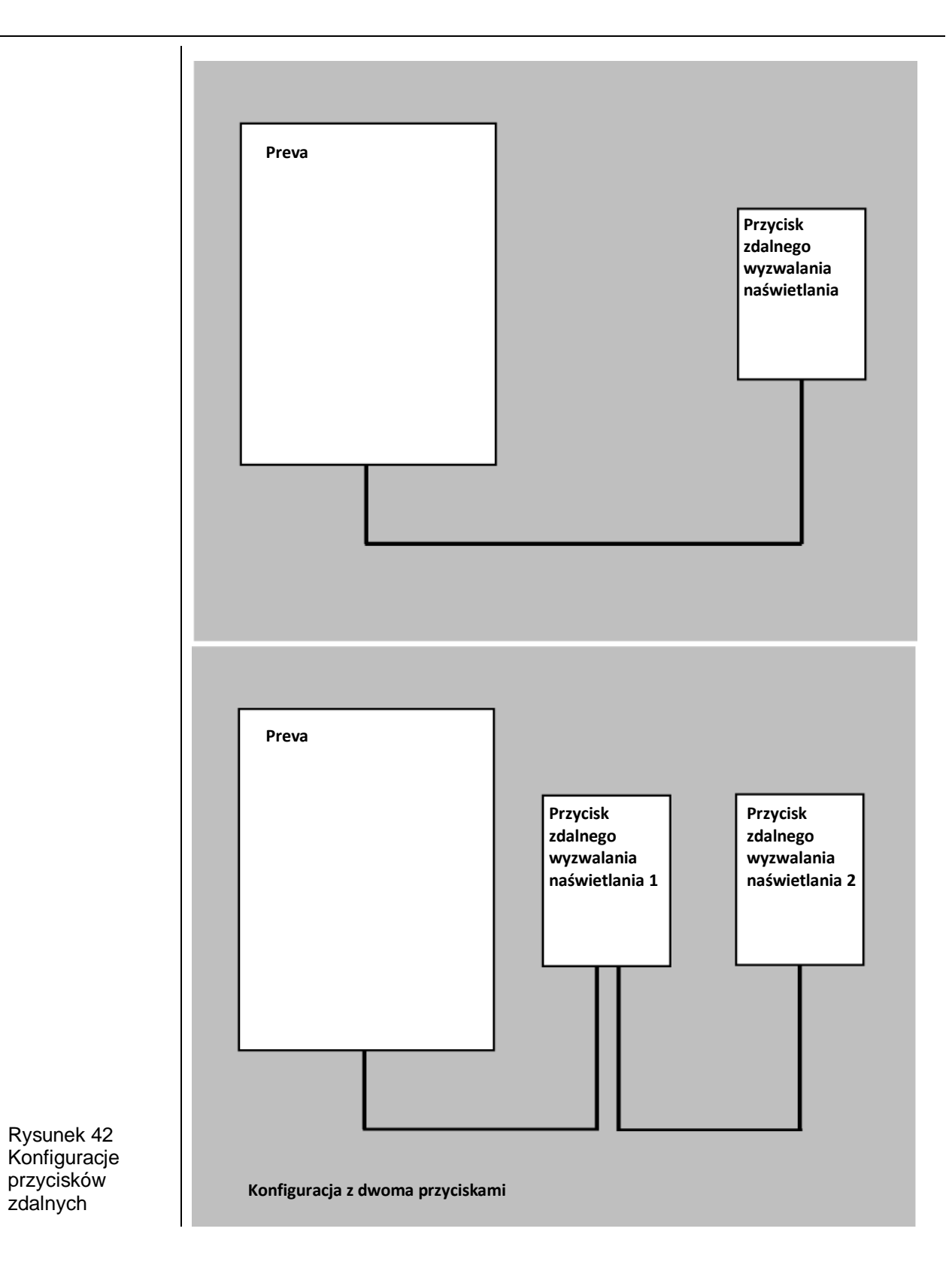

#### Montaż pojedynczego przycisku

- Przeprowadzić przewód przycisku zdalnego wyzwalania naświetlania od aparatu Preva do miejsca, w którym zamontowanym ma być przycisk. Przewód można poprowadzić w korytku kablowym lub po ścianie. Bez względu na metodę prowadzenia przewodów, w miejscu montażu przycisku zdalnego wyzwalania naświetlania należy umieścić skrzynkę przyłączową 2x4".
- Przeprowadzić koniec przewodu ze złączem od wewnątrz przez otwór w osłonie uchwytu ściennego i podłączyć złącze do panelu operatora. Jeśli przewód jest prowadzony po powierzchni ściany, należy wprowadzić go do osłony przez nacięcie po lewej stronie wyłącznika zasilania.
- 3. Podłączyć żyły na drugim końcu przewodu do listwy zaciskowej J1 na płytce PCB w obudowie przycisku jak pokazano na *Rysunek 43*.

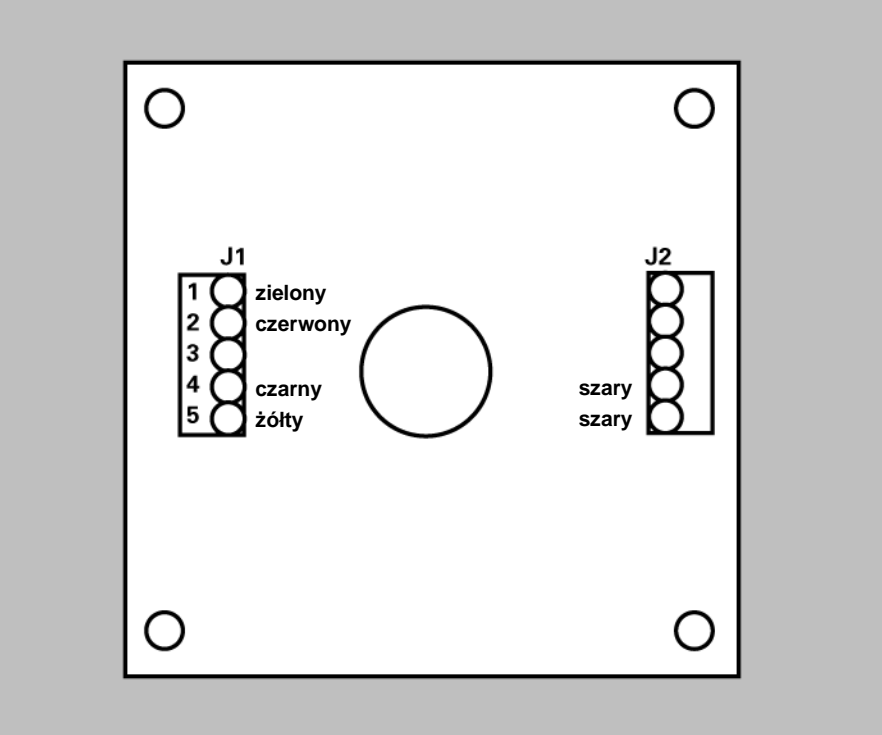

- Upewnić się, że dwie szare żyły przycisku są podłączone
  - do zacisków 1 i 2 listwy J2.
- 2. Przykręcić wewnętrzną część obudowy do skrzynki przyłączowej za pomocą dwóch śrub znajdujących się w zestawie. Jeśli przewód jest prowadzony po powierzchni ściany, upewnić się, że jest właściwie osadzony w nacięciu u dołu obudowy. Upewnić się, że żadne żyły nie są ściśnięte między skrzynką przyłączową a obudową.
- Założyć zewnętrzną część obudowy i zamocować ją od dołu za pomocą dwóch śrub 6-32 x 5/16".

Rysunek 43 Konfiguracja z pojedynczym przyciskiem

| Montaż dwóch<br>przycisków                                    | <ul> <li>W tej konfiguracji używane są dwa przewody. Jeden łączy aparat Preva z pierwszym przyciskiem, a drugi – pierwszy przycisk z drugim.</li> <li>Poprowadzić jeden przewód od aparatu Preva do miejsca montażu pierwszego przycisku, w korytku kablowym lub po powierzchni ściany.</li> <li>Poprowadzić drugi przewód od miejsca montażu pierwszego przycisku do miejsca montażu drugiego przycisku, w korytku kablowym lub po powierzchni ściany.</li> <li>Przeprowadzić koniec pierwszego przewodu ze złączem od wewnątrz przez otwór w osłonie uchwytu ściennego i podłączyć złącze do panelu operatora. Jeśli przewód jest prowadzony po powierzchni ściany, należy wprowadzić go do osłony przez nacięcie po lewej stronie wyłącznika zasilania.</li> <li>W przypadku połączenia równoległego podłączyć żyły obu przewodów do listwy zaciskowej J1 na płytce PCB w obudowie przycisku 1 jak pokazano na <i>Rysunek 44</i>. Cyfra (2) wskazuje, że do zacisku 1 listwy J1 podłącza się dwie zielone żyły itd. W przypadku połączenia szeregowego podłączyć żyły jak pokazano na <i>Rysunek 45</i>.</li> </ul> |                                                                                                    |                      |
|---------------------------------------------------------------|----------------------------------------------------------------------------------------------------|----------------------------------------------------------------------------------------------------|----------------------|
| Rysunek 44<br>Konfiguracja<br>dwóch przycisków<br>połączonych |                                                                                                    | J1<br>zielony (2)<br>czerwony (2)<br>czerwony (2)<br>czarny (2)<br>czarny (2)<br>code (2)<br>czerwony (2)<br>czerwony (2 | J2<br>Szary<br>Szary |

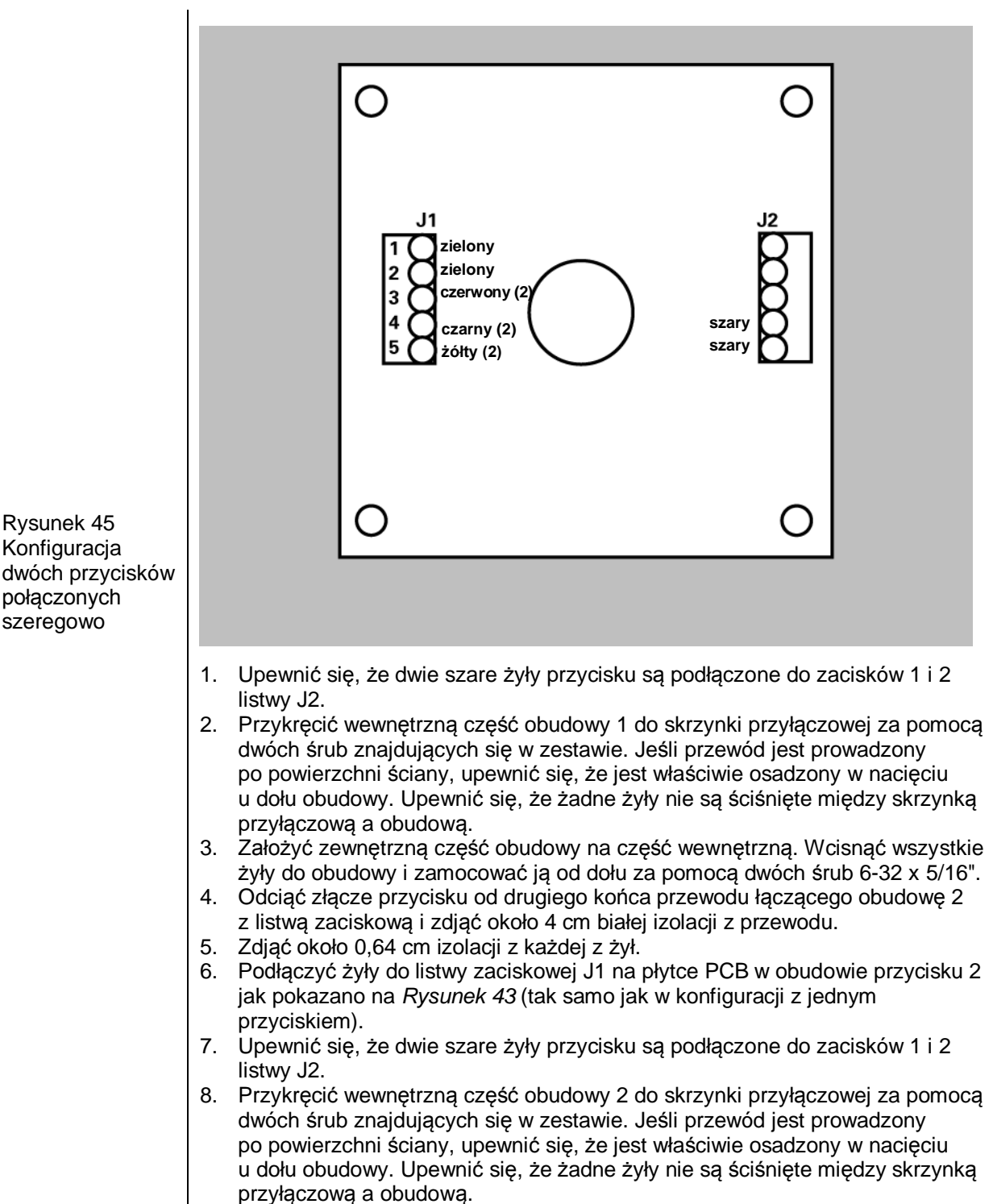

 Założyć zewnętrzną część obudowy na część wewnętrzną. Wcisnąć wszystkie żyły do obudowy i zamocować ją od dołu za pomocą dwóch śrub 6-32 x 5/16".

# Podłączanie standardowego 2-żyłowego przycisku zdalnego wyzwalania naświetlania

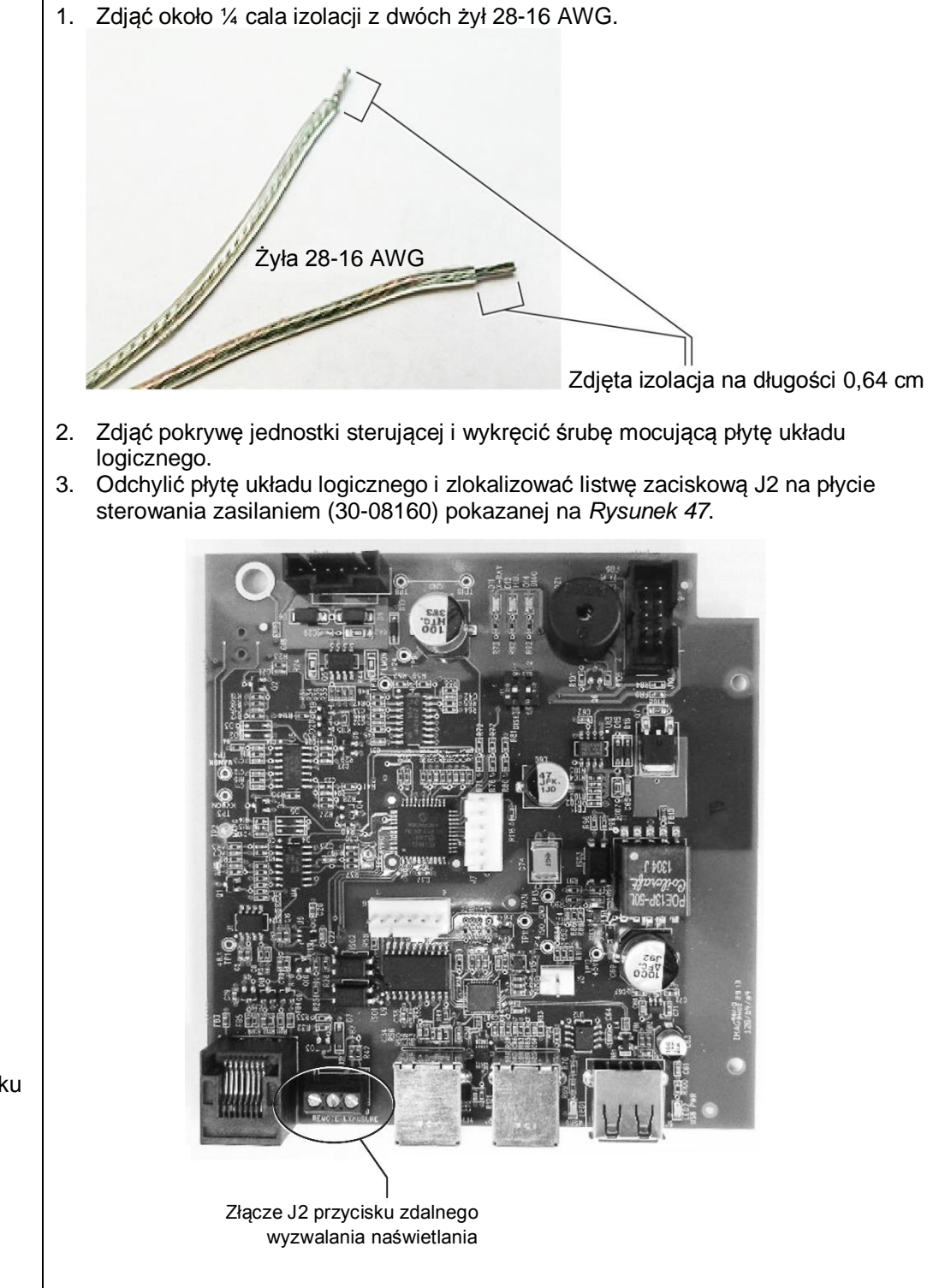

Rysunek 46 Zdejmowanie izolacji z żył

Rysunek 47 Montaż przycisku zdalnego wyzwalania naświetlania 4. Za pomocą małego śrubokręta płaskiego podłączyć żyły przycisku zdalnego wyzwalania naświetlania do zacisków EXP i COM listwy J2. Niezwykle istotne jest, aby poza listwę zaciskową nie wystawały żadne odsłonięte fragmenty przewodów (jak pokazano na fotografii po prawej).

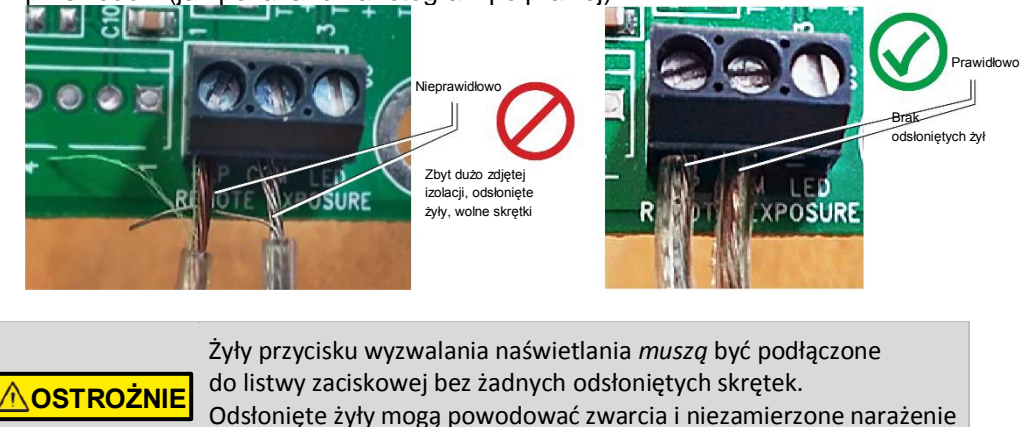

1. Umieścić płytę układu logicznego na miejscu i zabezpieczyć ją za pomocą śruby.

Zamocować pokrywę jednostki sterującej.

na promieniowanie.

3. Podłączyć drugi koniec żył do przycisku dwukierunkowego zgodnie z instrukcjami producenta.

#### Montaż tubusu 30 cm (30-A2200)

Aparat rentgenowski Preva jest fabrycznie skonfigurowany do pracy ze standardowym tubusem 20 cm znajdującym się w zestawie. W przypadku równoległego umieszczania kliszy zaleca się jednak użycie tubusu 30 cm (30-A2200). Dłuższy tubus wymaga zwiększenia czasu naświetlania. Wówczas należy zapoznać się z częścią "Konfiguracja" na stronie 64 lub skonfigurować system do pracy z dłuższym tubusem.

Rysunek 48 Prawidłowe podłączenie żył do listwy zaciskowej

# Konfiguracja systemu

# Tryb konfiguracji systemu

| O trybie<br>konfiguracji<br>systemu                  | <ul> <li>Aparat rentgenowski Preva posiada tryb konfiguracji systemu za pośrednictwem oprogramowania. Kiedy aparat Preva znajduje się w trybie konfiguracji, przeprowadzić można następujące procedury:</li> <li>Regulacja wyświetlacza</li> <li>Zmiana zapisanych ustawień naświetlania</li> <li>Zmiana rozmiaru tubusu</li> <li>Wyświetlenie bieżącej konfiguracji systemu</li> <li>Wyświetlenie danych diagnostycznych</li> </ul>                                                                                                    |  |
|------------------------------------------------------|----------------------------------------------------------------------------------------------------|--|
| Korzystanie<br>z trybu<br>konfiguracji<br>systemu    | <ol> <li>Aby przejść do trybu konfiguracji systemu, wcisnąć jednocześnie przyciski<br/>wyboru zęba i rozmiaru pacjenta na panelu operatora na 5 s. Wyświetli się<br/>główne menu konfiguracji systemu pokazane na Rysunek 49, a wskaźnik<br/>gotowości zacznie migać.</li> <li>Do zaznaczenia żądanej pozycji menu w trybie konfiguracji systemu użyć<br/>przycisków strzałek w górę i w dół. Następnie potwierdzić wybraną pozycję<br/>za pomocą strzałki w prawo, która w tym przypadku działa jak przycisk Enter.<br/>Podczas zmiany ustawień przycisk strzałki w prawo służy również<br/>do wybierania żądanego parametru technicznego.</li> <li>Po zaznaczeniu żądanej pozycji menu zwiększyć lub zmniejszyć wartość<br/>za pomocą przycisków strzałek w górę i w dół.</li> </ol> |  |
| Rysunek 49<br>Główne menu<br>konfiguracji<br>systemu | MENU OPTIONS:<br>ADJUST DISPLAY<br>CHANGE PRESETS<br>CONFIGURE UNIT<br>EXIT                                                                                                    |  |

# Regulacja wyświetlacza

|                          | <ul> <li>Aparat rentgenowski Preva umożliwia operatorowi regulowanie obrazu<br/>na wyświetlaczu.</li> <li>Z głównego menu konfiguracji systemu (<i>Rysunek 49</i>) wybrać opcję ADJUST<br/>DISPLAY (regulacja wyświetlacza). Wyświetlone zostanie menu opcji<br/>wyświetlacza pokazane na <i>Rysunek 50</i>.</li> <li>Wybranie opcji EXIT (wróć) spowoduje powrót do głównego menu<br/>konfiguracji systemu.</li> </ul> |
|--------------------------|----------------------------------------------------------------------------------------------------|
| Regulacja<br>kontrastu   | <ol> <li>Wybrać opcję ADJUST CONTRAST (dostosuj kontrast). Wyświetlone zostanie<br/>logo Progeny<sup>®</sup>.</li> <li>Zwiększyć lub zmniejszyć kontrast między tekstem a tłem za pomocą<br/>przycisków strzałek w górę i w dół.</li> <li>Nacisnąć strzałkę w prawo, aby zapisać ustawienia.</li> </ol>                                                                                                    |
| Odwracanie<br>kolorów    | <ol> <li>Wybrać opcję REVERSE IMAGE (odwróć kolory). Kolory tekstu i tła zostaną<br/>ze sobą zamienione.</li> <li>Nacisnąć strzałkę w prawo, aby zapisać ustawienia.</li> </ol>                                                                                                    |
|                          | DISPLAY OPTIONS:                                                                                                    |
|                          | ADJUST CONTRAST                                                                                                    |
|                          | ▶ REVERSE IMAGE<br>▶ EXIT                                                                                                    |
| Rysunek 50<br>Menu opcji |                                                                                                    |

## Zmiana zapisanych ustawień naświetlania

|                                                               | Aparat rentgenowski Preva umożliwia operatorowi zwiększanie i zmniejszanie gęstości optycznej dla wszystkich ustawień odbiornika jednocześnie lub zmianę pojedynczych parametrów technicznych osobno dla każdego ustawienia. Istnieje również możliwość przywrócenia ustawień fabrycznych. Tabela ustawień fabrycznych znajduje się w części "Domyślne fabryczne ustawienia naświetlania" na stronie 18 instrukcji podręcznika użytkownika aparatu Preva.<br><b>Uwaga:</b> w przypadku korzystania z tubusu 30 cm należy skonfigurować aparat Preva do pracy z tubusem 30 cm przed zmianą zaprogramowanych ustawień naświetlania. Konfiguracja aparatu Preva do pracy z tubusem 30 cm pracy z tubusem 30 cm pracy z tubusem 30 cm pracy z tubusem 30 cm pracy z tubusem 30 cm pracy z tubusem 30 cm pracy z tubusem 30 cm pracy z tubusem 30 cm pracy z tubusem 30 cm pracy z tubusem 30 cm pracy z tubusem 30 cm pracy z tubusem 30 cm powoduje zresetowanie zaprogramowanych ustawień naświetlania do ustawień domyślnych dla tubusu 30 cm. |
|---------------------------------------------------------------|----------------------------------------------------------------------------------------------------|
| Wyświetlanie<br>menu zmiany<br>ustawień                       | <ol> <li>Z głównego menu konfiguracji systemu (<i>Rysunek 49</i>) wybrać opcję CHANGE<br/>PRESETS (zmiana ustawień). Wyświetlone zostanie menu opcji ustawień<br/>pokazane na <i>Rysunek 51</i>.</li> <li>Wybranie opcji EXIT (wróć) spowoduje powrót do głównego menu<br/>konfiguracji systemu.</li> </ol>                                                                                                    |
| Jednoczesna<br>zmiana<br>wszystkich<br>ustawień<br>odbiornika | <ol> <li>Z menu opcji ustawień wybrać ALTER DENSITIES (zmień gęstość optyczną).<br/>Podświetlony zostanie pierwszy typ odbiornika obrazu. Na wyświetlaczu<br/>pojawią się wybrany typ odbiornika oraz bieżąca gęstość optyczna.</li> <li>Za pomocą przycisku wyboru typu odbiornika obrazu wybrać odbiornik, którego<br/>ustawienia mają zostać zmienione.</li> <li>Za pomocą przycisków strzałek w górę i w dół określić procent, o jaki ma się<br/>zwiększyć lub zmniejszyć gęstość optyczna wybranego odbiornika. Gęstość<br/>optyczną zwiększa się w krokach po 25% i zmniejsza w krokach po 20%.</li> <li>Nacisnąć strzałkę w prawo, aby zapisać ustawienia.</li> </ol>                                                                                                    |
| Przeprogramo<br>wywanie<br>czujników<br>cyfrowych             | <ol> <li>Doprowadzić zasilanie do systemu.</li> <li>Wcisnąć jednocześnie przyciski wyboru zęba i rozmiaru pacjenta na panelu<br/>operatora na pełne pięć sekund.</li> <li>Z menu opcji konfiguracji wybrać CHANGE PRESETS (zmiana ustawień).</li> <li>Z menu opcji ustawień wybrać SELECT RECEPTOR (wybierz odbiornik).</li> <li>Za pomocą przycisków strzałek w górę i w dół zaznaczyć żądany czujnik lub<br/>płytkę fosforową i nacisnąć Enter.</li> <li>Na ekranie potwierdzenia wybrać YES (tak) lub NO (nie).</li> <li>Wyjść z menu opcji ustawień.</li> </ol>                                                                                                    |

| Zmiana<br>poszczególnych<br>ustawień | <ol> <li>Z menu opcji ustawień wybrać EDIT PRESETS (edytuj ustawienia).<br/>System wyświetli powiadomienie o przejściu w tryb edycji ustawień i podświetli<br/>opcje Tooth Size (rozmiar zęba), Image Receptor Type (typ odbiornika obrazu)<br/>i Patient Size (rozmiar pacjenta).</li> <li>Wybrać żądane ustawienie za pomocą przycisków wyboru zęba, typu odbiornika<br/>obrazu oraz rozmiaru pacjenta. Na wyświetlaczu pojawi się bieżąca wartość<br/>danego ustawienia.</li> <li>Zaznaczyć żądany parametr techniczny za pomocą strzałki w prawo.</li> <li>Ustawić żądaną wartość wybranego parametru technicznego za pomocą<br/>przycisków strzałek w górę i w dół.</li> <li>Powtórzyć kroki 2 – 4 dla wszystkich żądanych ustawień.</li> <li>Po wprowadzeniu wszystkich zmian wcisnąć jednocześnie przyciski wyboru<br/>zęba i rozmiaru pacjenta na 5 s, aby zapisać zmiany.</li> </ol> |
|--------------------------------------|----------------------------------------------------------------------------------------------------|
| Przywracanie<br>ustawień             | <ol> <li>Aby przywrócić domyślne ustawienia fabryczne, z menu opcji ustawień wybrać<br/>RECALL PRESETS (przywróć ustawienia). Wyświetlony zostanie monit<br/>z prośbą o potwierdzenie.</li> <li>Wybrać YES (tak) za pomocą przycisku strzałki w górę, aby przywrócić<br/>domyślne wartości wszystkich ustawień. Wybranie opcji YES (tak) spowoduje<br/>wykasowanie wszelkich wprowadzonych zmian.</li> <li>Wybrać NO (nie) za pomocą przycisku strzałki w dół, aby zachować<br/>bieżące ustawienia.</li> </ol>                                                                                                    |
| Rysunek 51<br>Menu opcji<br>ustawień | PRESET OPTIONS:<br>ALTER DENSITIES<br>EDIT PRESETS<br>SELECT RECEPTOR<br>RECALL PRESETS<br>EXIT                                                                                                    |

## Wyświetlenie bieżącej konfiguracji systemu

Aparat rentgenowski Preva może wyświetlić bieżącą konfigurację systemu. Dane te są tylko do odczytu.

- 1. Z głównego menu konfiguracji systemu (*Rysunek 49*) wybrać opcję CONFIGURE UNIT (konfiguracja urządzenia). Wyświetlone zostanie menu konfiguracji pokazane na *Rysunek 52*.
- 2. Wybrać opcję SHOW CONFIG (pokaż konfigurację). Wyświetlone zostaną:
  - Bieżąca wersja oprogramowania
  - Rozmiar tubusu
  - Opcje włączenia/wyłączenia trybu diagnostycznego
- 3. Nacisnąć dowolny przycisk na panelu operatora, aby powrócić do trybu konfiguracji.

| CONFIGURE UNIT: |
|-----------------|
| SHOW CONFIG.    |
| SET CONFIG.     |
| ▶SHOW MAINT.    |
| ►EXIT           |
|                 |

Rysunek 52 Menu konfiguracji

#### Zmiana rozmiaru tubusu

|                                           | Wybrać opcję SET CONFIG (zmień konfigurację) z menu kalibracji ( <i>Rysunek 52</i> ).<br>Wyświetlone zostanie menu zmiany konfiguracji ( <i>Rysunek 53</i> ) zawierające opcje<br>wyboru rozmiaru tubusu. Aparat rentgenowski Preva jest fabrycznie<br>skonfigurowany do pracy ze standardowym tubusem 20 cm dostarczanym wraz<br>z systemem. W ofercie dostępny jest również tubus 30 cm (30-A2033). Dłuższy<br>tubus wymaga zwiększenia czasu naświetlania. Aparat Preva automatycznie<br>zwiększa ten czas po wybraniu nowego tubusu w menu zmiany konfiguracji.                                                                                                    |
|-------------------------------------------|----------------------------------------------------------------------------------------------------|
| Korzystanie<br>z tubusu 30 cm             | <ol> <li>Z głównego menu konfiguracji systemu (<i>Rysunek 49</i>) wybrać opcję<br/>CONFIGURE UNIT (konfiguracja urządzenia). Wyświetlone zostanie menu<br/>konfiguracji pokazane na <i>Rysunek 52</i>.</li> <li>Wybrać opcję SET CONFIG (zmień konfigurację). Wyświetlone zostanie menu<br/>zmiany konfiguracji pokazane na <i>Rysunek 53</i>.</li> <li>W menu zmiany konfiguracji za pomocą przycisków strzałek w górę i w dół<br/>wybrać 12" CONE SIZE (tubus 30 cm).</li> <li>Potwierdzić wybór tubusu 30 cm za pomocą strzałki w prawo. Wyświetlone<br/>zostanie powiadomienie, że wybranie tubusu 30 cm spowoduje zastąpienie<br/>bieżących ustawień ustawieniami domyślnymi dla tubusu 30 cm.</li> <li>Wybrać opcję YES (tak) za pomocą strzałki w górę, aby wczytać ustawienia<br/>dla tubusu 30 cm.</li> </ol> |
| Rysunek 53<br>Menu zmiany<br>konfiguracji | SET CONFIG:<br>8" CONE SIZE<br>12" CONE SIZE<br>DIAG. MODE ON<br>DIAG. MODE OFF<br>EXIT                                                                                                    |
# Tryb diagnostyczny

| O trybie<br>diagnostycznym                                          | Aparat rentgenowski Preva posiada tryb diagnostyczny umożliwiający wyświetlenie podsumowania pracy lub wartości informacji zwrotnych po każdym cyklu naświetlania.                                                                                                    |  |  |
|---------------------------------------------------------------------|----------------------------------------------------------------------------------------------------|--|--|
| Wyświetlanie<br>podsumowania<br>pracy                               | <ol> <li>Z głównego menu konfiguracji systemu (<i>Rysunek 49</i>) wybrać opcję<br/>CONFIGURE UNIT (konfiguracja urządzenia). Wyświetlone zostanie menu<br/>konfiguracji pokazane na <i>Rysunek 52</i>.</li> <li>Wybrać opcję SET CONFIG (zmień konfigurację). Wyświetlone zostanie menu<br/>zmiany konfiguracji pokazane na <i>Rysunek 53</i>.</li> <li>Wybrać opcję SHOW MAINT (pokaż podsumowanie pracy), aby wyświetlić<br/>podsumowanie. Wyświetlane są następujące dane:         <ul> <li>Łączna wartość KJ (kilodżuli – całkowite ciepło wygenerowane przez źródło<br/>RTG)</li> <li>Liczba cykli naświetlania</li> <li>Liczba przekroczeń wartości progowych (OT)</li> </ul> </li> <li>Nacisnąć dowolny przycisk na panelu operatora, aby powrócić do trybu<br/>konfiguracji.</li> </ol>                                                                                                    |  |  |
| Wyświetlanie<br>informacji<br>zwrotnych<br>po cyklu<br>naświetlania | <ul> <li>Jeśli naświetlanie będzie przeprowadzane w trybie diagnostycznym, po każdym cyklu naświetlania urządzenie wyświetli informacje zwrotne. System będzie pokazywać informacje zwrotne po każdym naświetlaniu do czasu wyjścia z trybu diagnostycznego.</li> <li>1. Z głównego menu konfiguracji systemu (<i>Rysunek 49</i>) wybrać opcję CONFIGURE UNIT (konfiguracja urządzenia). Wyświetlone zostanie menu konfiguracji pokazane na <i>Rysunek 52</i>.</li> <li>2. Wybrać opcję SET CONFIG (zmień konfigurację). Wyświetlone zostanie menu zmiany konfiguracji pokazane na <i>Rysunek 53</i>.</li> <li>3. W menu zmiany konfiguracji za pomocą przycisków strzałek w górę i w dół wybrać opcję DIAG MODE ON (tryb diagnostyczny włączony). Potwierdzić włączenie trybu diagnostycznego za pomocą strzałki w prawo.</li> <li>4. Wyjść z trybu konfiguracji systemu, wybierając opcję EXIT (wyjdź) w menu konfiguracji i menu głównym.</li> <li>5. Przeprowadzić procedurę naświetlania. Wyświetlone zostaną następujące informacje zwrotne: <ul> <li>Napięcie anodowe kV</li> <li>Prąd anodowy mA</li> <li>Natężenie na włóknie żarzenia</li> </ul> </li> <li>6. Nacisnąć dowolny przycisk na panelu operatora, aby usunąć informacje zwrotne z wyświetlacza.</li> <li>7. Aby wyjść z trybu diagnostycznego, wcisnąć jednocześnie przyciski wyboru zęba i rozmiaru pacjenta na panelu operatora na 5 s. Wyświetlone zostanie główne menu konfiguracji systemu. Z poziomu menu głównego wybrać opcję CONFIG URE UNIT (konfiguracja urządzenia). Zaznaczyć opcję DIAG MODE OFF (tryb diagnostyczny wyłączony).</li> <li>Uwaga: wartości podawane jako informacje zwrotne są przybliżone.</li> </ul> |  |  |

|                                        | Urządzenia z oprogramowaniem sprzętowym w wersji 5.0 lub niższej wymagają<br>kalibracji prądu lampy. W celu uzyskania instrukcji kalibracji należy skontaktować<br>się z firmą Midmark, dzwoniąc pod numer podany w niniejszej instrukcji.                                                                                                    |
|----------------------------------------|----------------------------------------------------------------------------------------------------|
| Kalibracja<br>napięcia<br>anodowego kV | Od czasu do czasu może zajść konieczność przeprowadzenia kalibracji napięcia<br>anodowego kV. Przybliżone poziomu mA i kV można sprawdzić w trybie<br>diagnostycznym aparatu Preva. Jeśli konieczna jest kalibracja napięcia<br>anodowego, wykonać poniższą procedurę.                                                                                                    |
|                                        | <ol> <li>Doprowadzić zasilanie do systemu.</li> <li>Jednocześnie wcisnąć przycisk wyboru zęba i przycisk wyboru rozmiaru<br/>pacjenta na pięć sekund.</li> <li>Wybrać opcję SET CONFIG (zmień konfigurację). Wyświetlone zostanie menu<br/>zmiany konfiguracji (<i>Rysunek 53</i>).</li> <li>Za pomocą strzałki w dół wybrać opcję DIAGNOSTIC MODE ON<br/>(tryb diagnostyczny włączony) i nacisnąć Enter. Wyświetlone zostanie menu<br/>konfiguracji urządzenia (<i>Rysunek 52</i>).</li> <li>Za pomocą strzałki w dół wybrać opcję EXIT (wyjdź) i nacisnąć Enter.<br/>Wyświetlone zostanie menu opcji (<i>Rysunek 49</i>).</li> <li>Za pomocą strzałki w dół wybrać opcję EXIT (wyjdź) i nacisnąć Enter.<br/>Wyświetlacz powróci do standardowego trybu pracy.</li> <li>Nacisnąć Enter, aby wybrać czas regulacji.</li> <li>Nacisnąć Enter, aby wybrać czas regulacji.</li> <li>Przygotować się do kolejnych kroków, przestrzegając normalnych procedur<br/>ochrony przed promieniowaniem.</li> <li>Przeprowadzić procedurę naświetlania.</li> <li>Sprawdzić informacje zwrotne.</li> </ol> |
| Regulacja kV<br>podczas<br>kalibracji  | <ul> <li>W celu wyregulowania napięcia anodowego kV:</li> <li>Nacisnąć strzałkę w górę, aby włączyć funkcję regulacji. Wyświetlony zostanie bieżący poziom modulacji kV.</li> <li>Nacisnąć przycisk strzałki w górę lub w dół, obserwując wskazania licznika.</li> <li>Regulować w małych krokach.</li> <li>Nacisnąć Enter, aby wyjść i powrócić do normalnego trybu pracy.</li> <li>Przeprowadzić procedurę naświetlania i sprawdzić informacje zwrotne.</li> <li>Powtarzać kroki 1 – 5 do momentu uzyskania żądanego poziomu kV.</li> </ul>                                                                                                    |
| Dezaktywacja<br>sesji kalibracji       | <ul> <li>Po zakończeniu kalibracji należy wyłączyć sesję kalibracji.</li> <li>Jednocześnie wcisnąć przycisk wyboru zęba i przycisk wyboru rozmiaru pacjenta na pięć sekund. Wyświetlone zostanie menu opcji (<i>Rysunek 49</i>).</li> <li>Za pomocą strzałki w dół wybrać opcję CONFIGURE UNIT (konfiguracja urządzenia) i nacisnąć Enter. Wyświetlone zostanie menu konfiguracji urządzenia (<i>Rysunek 52</i>).</li> <li>Za pomocą strzałki w dół wybrać opcję SET CONFIG (zmień konfigurację) i nacisnąć Enter. Wyświetlone zostanie menu zmiany konfiguracji (<i>Rysunek 53</i>).</li> <li>Za pomocą strzałki w dół wybrać opcję DIAGNOSTIC MODE OFF (tryb diagnostyczny wyłączony) i nacisnąć Enter. Wyświetlone zostanie menu konfiguracji urządzenia.</li> <li>Za pomocą strzałki w dół wybrać opcję EXIT (wyjdź) i nacisnąć Enter. Wyświetlone zostanie menu opcji.</li> <li>Za pomocą strzałki w dół wybrać opcję EXIT (wyjdź) i nacisnąć Enter. System powróci do standardowego trybu pracy.</li> </ul>                                                                            |

### Rozwiązywanie problemów

### Problemy z instalacją elektryczną

#### Informacje ogólne

#### Sprzęt testowy

Pomiary wartości elektrycznych wymagają zastosowania specjalnych sond testowych, Użyć małych zacisków testowych (np. Pomona Electronics Minigrabber, model 6248) lub adaptera Radio Shack Mini-Hook (nr katalogowy 270-334) badź podobnych.

30-A2155

#### Części zamienne

- Zestaw, płyta zasilania
- Płytka układu logicznego • 30-08160 30-08054
- Płyta panelu operatora •
- Przewód komunikacyjny 7,62 m E1-13003 •
- Przewód komunikacyjny 15,24 cm E1-13004 •
- Przełącznik kołyskowy •
  - E1-19026 Zespół przewodu jarzmowego 30-08071
  - Zespół lampy
- 30-A1027 Zespół przewodu wstążkowego 30-08072 •

#### Uwaga

•

•

- W przypadku wymiany płyty panelu operatora 30-08054 należy ponownie • zaprogramować parametry techniczne w sposób opisany w części "Konfiguracja systemu" niniejszej instrukcji.
- W przypadku wymiany płytki układu logicznego 30-08160 lub lampy • w urządzeniach z oprogramowaniem w wersji 5.0 lub starszej należy ponownie przeprowadzić kalibrację systemu. Więcej informacji można uzyskać, kontaktując się z działem pomocy technicznej Midmark.

System Preva może gromadzić energie elektryczna podczas pracy i po wyłączeniu nadal znajdować się pod napięciem.

- Napięcie jest obecne jeszcze przez około trzy minuty od momentu odłączenia systemu Preva od źródła zasilania.
- OSTROŻNIE Przed przystąpieniem do prac serwisowych sprawdzić zieloną diode D11 na płycie zasilania. Jeśli dioda się świeci, system nadal znajduje się pod napięciem.
  - Ze względów bezpieczeństwa zaleca się, aby sprawdzić obecność napięcia DC na zaciskach TP8 i TP5 płyty zasilania.

|                                                                                | Obowiązki instalatora i technika serwisowego                                                                                                    |
|--------------------------------------------------------------------------------|----------------------------------------------------------------------------------------------------|
|                                                                                | <i>Kontrola działania urządzenia po zakończeniu montażu</i> musi zostać przeprowadzona zgodnie z wytycznymi podanymi na "Liście kontrolnej działania systemu" znajdującej się w podręczniku użytkownika oraz w niniejszej instrukcji montażu i serwisowania na stronie 53.                                                                                                    |
|                                                                                | <i>Kontrola działania urządzenia po zakończeniu konserwacji lub naprawy</i> musi zostać przeprowadzona zgodnie z wytycznymi podanymi na "Liście kontrolnej działania systemu" oraz z instrukcjami kalibracji znajdującymi się w niniejszej instrukcji montażu i serwisowania na stronie 53.                                                                                                    |
| Wyświetlacz<br>nie włącza<br>się mimo<br>załączenia<br>wyłącznika<br>zasilania | <ol> <li>Sprawdzić płytę zasilania 30-08041 pod kątem obecności napięcia<br/>100 – 230 V AC na wejściowej listwie zaciskowej zasilania J4 (<i>Rysunek 54</i>).<br/>W przypadku braku zasilania sprawdzić, czy aparat Preva jest podłączony<br/>do zasilania sieciowego.</li> <li>Zmierzyć napięcie wejściowe na złączu przełącznika liniowego J3 płyty<br/>zasilania 30-08041 (<i>Rysunek 54</i>). Zaciski 2 i 4 przewodzą napięcie sieciowe<br/>przed przełącznikiem liniowym, zaś zaciski 1 i 3 – napięcie sieciowe za tym<br/>przełącznikiem. Obecność napięcia tylko po stronie wejściowej przełącznikia<br/>liniowego E1-19000, ale nie po stronie wejściowej, wiąże się z koniecznością<br/>wymiany tego przełącznika.</li> <li>Sprawdzić stan przewodu komunikacyjnego łączącego płytkę układu<br/>logicznego z panelem operatora. Do każdego systemu Preva firma Midmark<br/>dołącza dwa przewody komunikacyjne. Jeśli istnieje podejrzenie uszkodzenia<br/>tego przewodu, w ramach testu wymienić używany przewód na przewód<br/>zapasowy.</li> <li>Jeśli wyłącznik zasilania jest załączony, ale panel operatora nie włącza się<br/>i słyszalne jest ciche brzęczenie, sprawdzić przewód wstążkowy łączący płytę<br/>zasilania z płytką układu logicznego. Jeśli przewód należy wymienić.</li> <li>Zmierzyć napięcie na złączach TP1 (+8,1 V) i TP9 (+24 V) płytki układu<br/>logicznego. Użyć zacisku TP8 lub TP10 jako zacisku wspólnego powrotu.<br/>Jeśli po doprowadzeniu zasilania<br/>owoolne z tych napięć na zączakh TP1 (+24 V DC) i TP3 (8,1 V DC),<br/>jak pokazano na <i>Rysunek 54</i>. Następnie użyć zacisku TP5 jako zacisku<br/>wspólnego powrotu i zmierzyć napięcie na zacisku TP2 jako wspólnego punktu testowego<br/>i sprawdzić napięcie na zącisku TP1 je tobecne, wymienić płytę zasilania.<br/>Jeśli napięcie jest obecne, sprawdzić stan przewód wstążkowego łączącego<br/>płytę zasilania z płytką układu logicznego.</li> <li>Jeśli napięcie jest obecne, sprawdzić stan przewód wstążkowy i przewód<br/>komunikacyjny nie są uszkodzone, otworzyć obudowę panelu operatora<br/>i sprawdzić, czy na zaciskuch TP1 i TP4 płyty panelu operatora obecne jest<br/>napięcie jest Obecn</li></ol> |
|                                                                                | obecne, wymienić płytę panelu operatora.                                                                                                    |

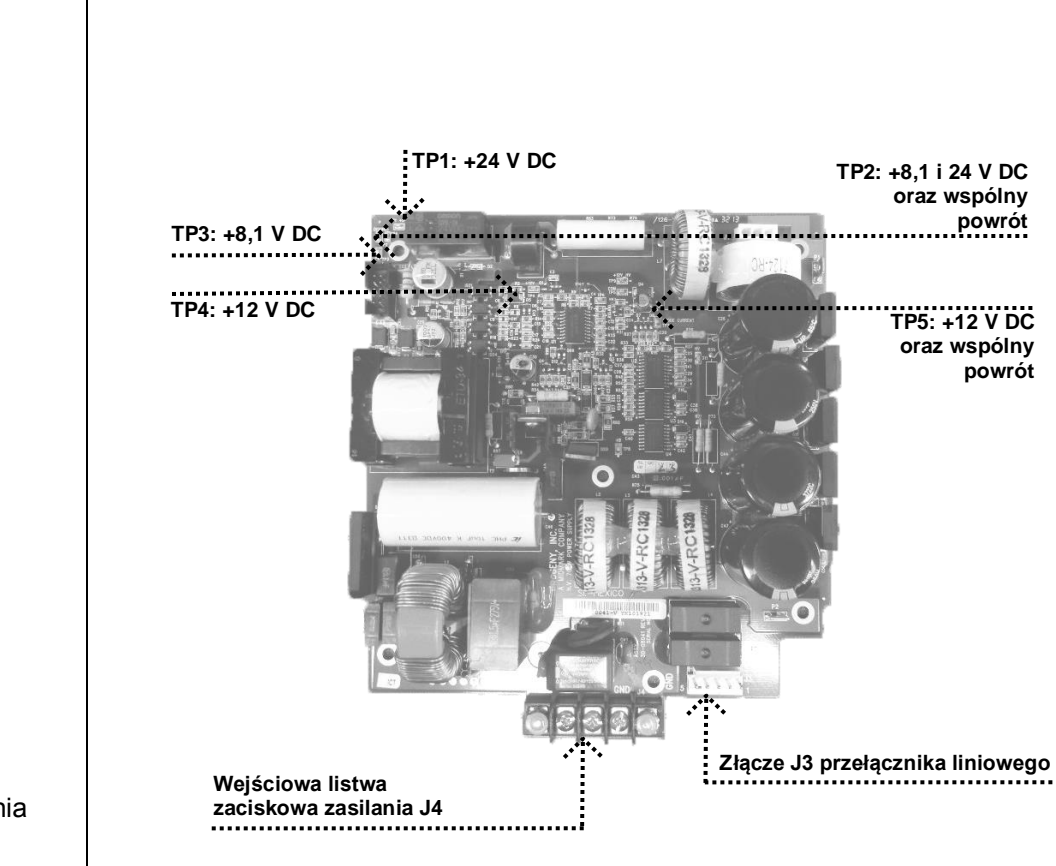

Rysunek 54 Płyta zasilania 30-08041

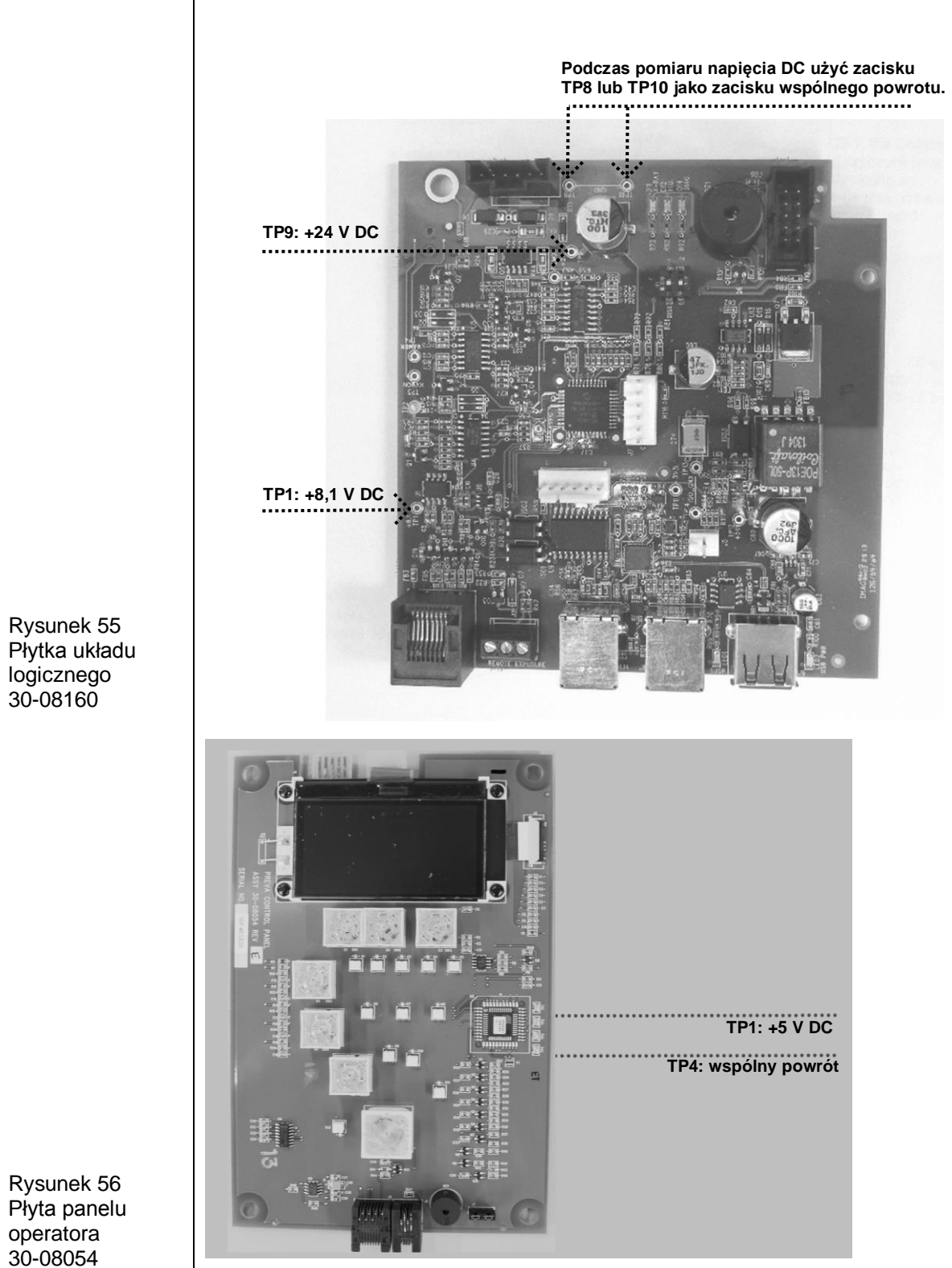

Rysunek 56 Płyta panelu operatora 30-08054

| Zbyt jasne lub zbyt<br>ciemne zdjęcia RTG                                                                                                    | <ol> <li>Dostosować czas naświetlania, napięcie anodowe kV oraz prąd<br/>lampy tak, aby uzyskać odpowiednie zdjęcie. W razie potrzeby<br/>ponownie zaprogramować parametry techniczne w sposób opisany<br/>w części "Konfiguracja systemu" niniejszej instrukcji.</li> <li>Sprawdzić napięcie anodowe i prąd lampy podczas naświetlania,<br/>włączając tryb diagnostyczny w sposób opisany w części<br/>"Konfiguracja systemu" niniejszej instrukcji. Alternatywnie do pomiaru<br/>kV i czasu ekspozycji można też użyć nieinwazyjnego miernika.</li> <li>Sprawdzić stan pozostałych podzespołów układu obrazowania,<br/>w tym kliszę, układ chemiczny i procesor, lub sprawdzić stan czujnika<br/>RTG oraz komputera.</li> <li>Za pomocą ekranu fluorescencyjnego sprawdzić wyjście pod kątem<br/>pulsacji. Jeśli jest obecna, wymienić płytkę układu logicznego.</li> <li>Zbyt duża jasność zdjęć może być powodowana przez płytkę układu<br/>logicznego. W takim przypadku przy przeglądaniu przy użyciu ekranu<br/>fluorescencyjnego widoczny jest krótki impuls promieniowania.<br/>Wymienić płytkę układu logicznego.</li> <li>Pełna fluorescencja w połączeniu ze zbyt jasnym obrazem oznaczają,<br/>że konieczna jest regulacja zaprogramowanych parametrów<br/>technicznych.</li> </ol> |  |
|----------------------------------------------------------------------------------------------------|----------------------------------------------------------------------------------------------------|--|
| Po włączeniu zasilania<br>wyświetlacz zawiesza<br>się na logo "Preva"                                                                                                    | Wymienić płytę panelu operatora.                                                                                                    |  |
| Po włączeniu zasilania<br>słyszalny jest ciągły<br>sygnał dźwiękowy,<br>wyświetlacz jest<br>podświetlony, ale nie<br>pokazuje żadnych<br>treści, wskaźnik<br>gotowości nie świeci<br>się, ale zasilanie jest<br>prawidłowe | Wymienić płytę panelu operatora (30-08054), płytkę układu logicznego<br>(30-08160) lub obie płyty.                                                                                                    |  |
| Po włączeniu zasilania<br>słyszalny jest ciągły<br>sygnał dźwiękowy,<br>ale wyświetlacz jest<br>normalny                                                                                                    | Wymienić płytkę układu logicznego (30-08160).                                                                                                    |  |
| Po włączeniu<br>zasilania słyszalne<br>jest brzęczenie                                                                                                    | Wymienić płytkę układu logicznego (30-08160).                                                                                                    |  |
| Wskaźnik<br>promieniowania RTG<br>nie działa, brak<br>zakończenia<br>naświetlania, brak<br>promieniowania                                                                                                    | <ol> <li>Sprawdzić, czy oba wskaźniki dźwiękowe działają. Najpierw<br/>sprawdzić panel operatora, a następnie płytkę układu logicznego.</li> <li>Jeśli działa tylko wskaźnik na panelu operatora, sprawdzić, czy dioda<br/>D2 na płycie zasilania i dioda D11 na płytce układu logicznego świecą<br/>się po aktywacji żądania naświetlania.</li> <li>Jeśli diody D2 i D11 nie świecą się, żyły "rezerwowy RTG" przewodu<br/>komunikacyjnego kat. 5 są uszkodzone.</li> <li>Podłączyć odpowiedni przewód zastępczy, aby to sprawdzić.</li> <li>Jeśli sytuacja utrzymuje się, skontaktować się z działem<br/>pomocy technicznej.</li> </ol>                                                                                                    |  |

| Komunikat "Error –<br>Serial Communications"<br>(błąd – komunikacja<br>szeregowa)<br>na wyświetlaczu                                                                        | Jeśli przewodzie wstążkowym łączącym płytę zasilania z płytką układu<br>logicznego jest przerwa, należy wymienić ten przewód.                                                                                                    |
|----------------------------------------------------------------------------------------------------|----------------------------------------------------------------------------------------------------|
| Komunikat<br>"Pre-termination Error"<br>(błąd – przedwczesne<br>zakończenie)<br>na wyświetlaczu<br>niespowodowany<br>wcześniejszym<br>zwolnieniem przycisku<br>naświetlania | <ul> <li>Ten błąd może być spowodowany wyładowaniem wysokonapięciowym w lampie, którego oznaką jest dźwięk wystrzału lub trzaśnięcia.</li> <li>Sprawdzić stan przewodu sygnałów zwrotnych.</li> <li>Sprawdzić stan przewodu komunikacyjnego.</li> <li>Sprawdzić przycisk zdalnego wyzwalania naświetlania, jeśli jest używany, pod kątem luźnych połączeń.</li> <li>Szczegółowe instrukcje znajdują się w punkcie "Wyładowanie wysokonapięciowe" części "Rozwiązywanie problemów".</li> </ul>                                                                                                    |
| Wszystkie wskaźniki<br>promieniowania RTG<br>są włączone, ale na<br>zacisku J1 płyty<br>zasilania nie jest<br>obecne napięcie                                               | Wymienić płytę zasilania (30-08041).                                                                                                    |
| Bardzo krótkie<br>naświetlanie bez<br>względu na ustawiony<br>czas naświetlania                                                                                             | <ul> <li>Taka sytuacja może wystąpić, jeśli wartości kV i mA wykraczają poza zakres tolerancji. Aby rozwiązać ten problem:</li> <li>Sprawdzić stan obwodu wysokiego napięcia, uruchamiając aparat Preva w trybie diagnostycznym. Upewnić się, że wartości kV lub mA są nieprawidłowe.</li> <li>Sprawdzić okablowanie wewnętrzne poziomego i łamanego ramienia aparatu Preva. W razie potrzeby naprawić.</li> <li>Jeśli okablowanie nie jest uszkodzone, a system posiada oprogramowanie w wersji 5.0 lub starszej, spróbować ponownie skalibrować system. Jeśli wersja oprogramowania jest nowsza, wymienić płytkę układu logicznego (30-08160).</li> <li>Jeśli kalibracja zakończy się niepowodzeniem, konieczna może być wymiana zespołu lampy. Skontaktować się z działem pomocy technicznej Midmark, aby uzyskać dalszą pomoc.</li> <li>Sprawdzić, czy dioda D14 "DIAG" (na płytce układu logicznego) świeci się. Jeśli tak, sprawdzić, czy przełącznik DIP 2 (J11, płytka układu logicznego) jest właściwie skonfigurowany do danej marki lampy RTG zamontowanej w urządzeniu. Producent lampy – Canon (Toshiba) lub Kailong – powinien być wskazany na etykiecie. W przypadku lamp Canon (Toshiba) przełącznik DIP 2 powinien znajdować się w położeniu OFF, zaś w przypadku lamp Kailong – w położeniu ON.</li> </ul> |

| Promieniowanie<br>RTG nie jest<br>emitowane,<br>ale wykryto<br>wskaźniki<br>naświetlania | <ul> <li>Wskaźniki naświetlania w aparacie Preva mogą być aktywne, nawet jeśli lampa nie emituje promieniowania. Procedura usuwania problemu zależy od rodzaju wykrytych wskaźników naświetlania.</li> <li>1. Przejść do trybu diagnostycznego w sposób opisany w części "Konfiguracja systemu" niniejszej instrukcji.</li> <li>2. Przeprowadzić cykl naświetlania.</li> <li>3. Postępować zgodnie z poniższą procedurą: <ul> <li>Brak napięcia anodowego kV: przejść do procedury "Brak napięcia anodowego kV".</li> <li>Brak natężenia anodowego mA: przejść do procedury "Brak natężenia anodowego mA".</li> <li>Brak natężenia prądu I: przejść do procedury "Brak natężenia na włóknie żarzenia (I)".</li> </ul> </li> </ul>                                                                                                    |
|------------------------------------------------------------------------------------------|----------------------------------------------------------------------------------------------------|
| Brak napięcia<br>anodowego kV                                                            | <ol> <li>Sprawdzić, czy dioda D11 (+350 V DC) na karcie zasilania świeci się<br/>(<i>Rysunek 57</i>). Święcąca się dioda wskazuje, że nagromadzono wystarczająco<br/>dużo energii do rozpoczęcia naświetlania. Jeśli dioda nie świeci się, należy<br/>wymienić płytę.</li> <li>Zmierzyć napięcie na złączach TP1 (+8,1 V) i TP9 (+24 V) płytki układu<br/>logicznego. Użyć zacisku TP8 lub TP10 jako zacisku wspólnego powrotu.<br/>Jeśli po doprowadzeniu zasilania dowolne z tych napięć nie jest obecne,<br/>sprawdzić napięcie na płycie zasilania.</li> <li>Na płycie zasilania użyć zacisku TP2 jako wspólnego punktu testowego<br/>i sprawdzić napięcie na zaciskach TP1 (+24 V DC) i TP3 (8,1 V DC).<br/>Następnie użyć zacisku TP5 jako zacisku wspólnego powrotu i zmierzyć<br/>napięcie na zacisku TP4 (+12 V DC), jak pokazano na <i>Rysunek 57</i>.<br/>Jeśli dowolne z tych napięć nie jest obecne, wymienić płytę zasilania.<br/>Jeśli napięcie jest obecne, sprawdzić napięcie na płytce układu logicznego.</li> <li>Na płytce układu logicznego zmierzyć napięcie ma płytce układu logicznego.</li> <li>Na płytce układu logicznego zmierzyć napięcie na płytce układu logicznego.<br/>Jeśli przewód jest nieuszkodzony i właściwie osadzony, wymienić płytkę<br/>układu logicznego.<br/>Jeśli przewód jest nieuszkodzony i właściwie osadzony, wymienić płytkę<br/>układu logicznego.</li> <li>Sprawdzić stan przewodów łączących jednostkę sterującą z zespołem lampy.<br/>Jeśli promieniowanie RTG nie jest emitowane i nie są wyświetlane żadne<br/>błędy, problemem mogą być żyły białego złącza (doprowadzającego zasilanie<br/>do zespołu lampy). Jeśli promieniowanie RTG nie jest emitowane i słyszalny<br/>jest dźwięk "trzaskania", problemem mogą być żyły czarnego złącza<br/>(przekazującego sygnały zwrotne). Kontrolę połączeń przewodów należy<br/>rozpocząć od złącza J1 na płycie zasilania i złącza J3 na płytce układu<br/>logicznego. Jak pokazano na <i>Rysunek 59</i>, dostęp do złączy wewnętrznych<br/>jest możliwy od dystalnej strony ramienia poziomego oraz od góry uchwytu<br/>lampy. Aby uzyskać dostęp do złączy końcowych, zdjąć nasadkę obrotową<br/>znajdującą się w</li></ol> |

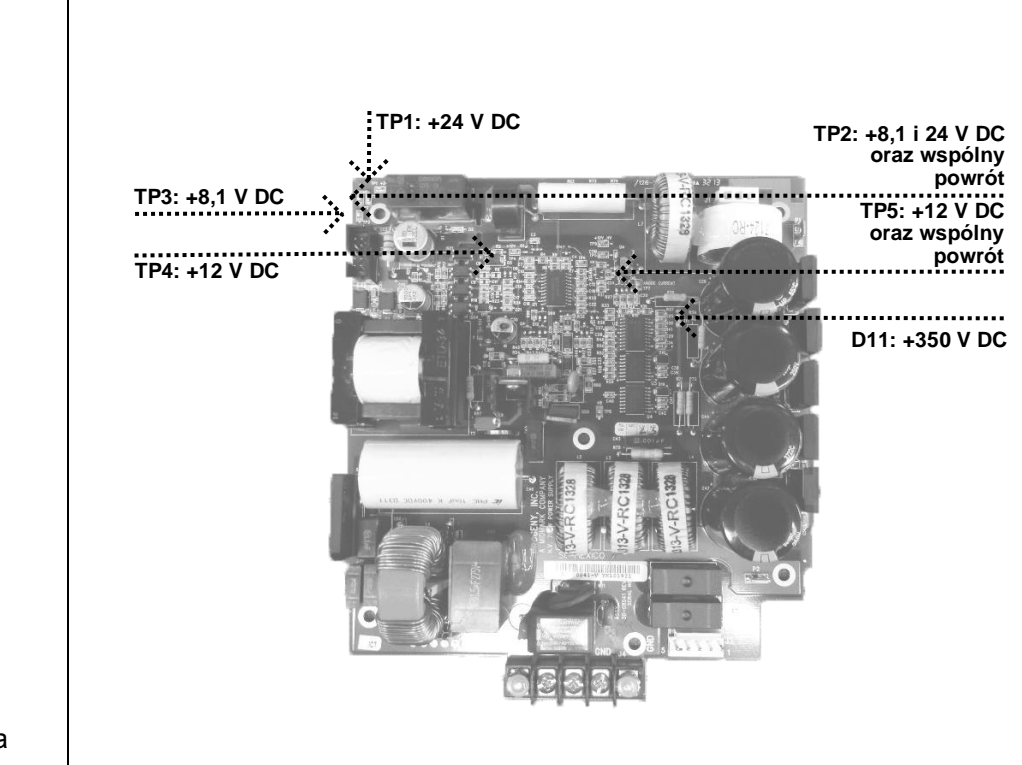

Rysunek 57 Płyta zasilania 30-08041

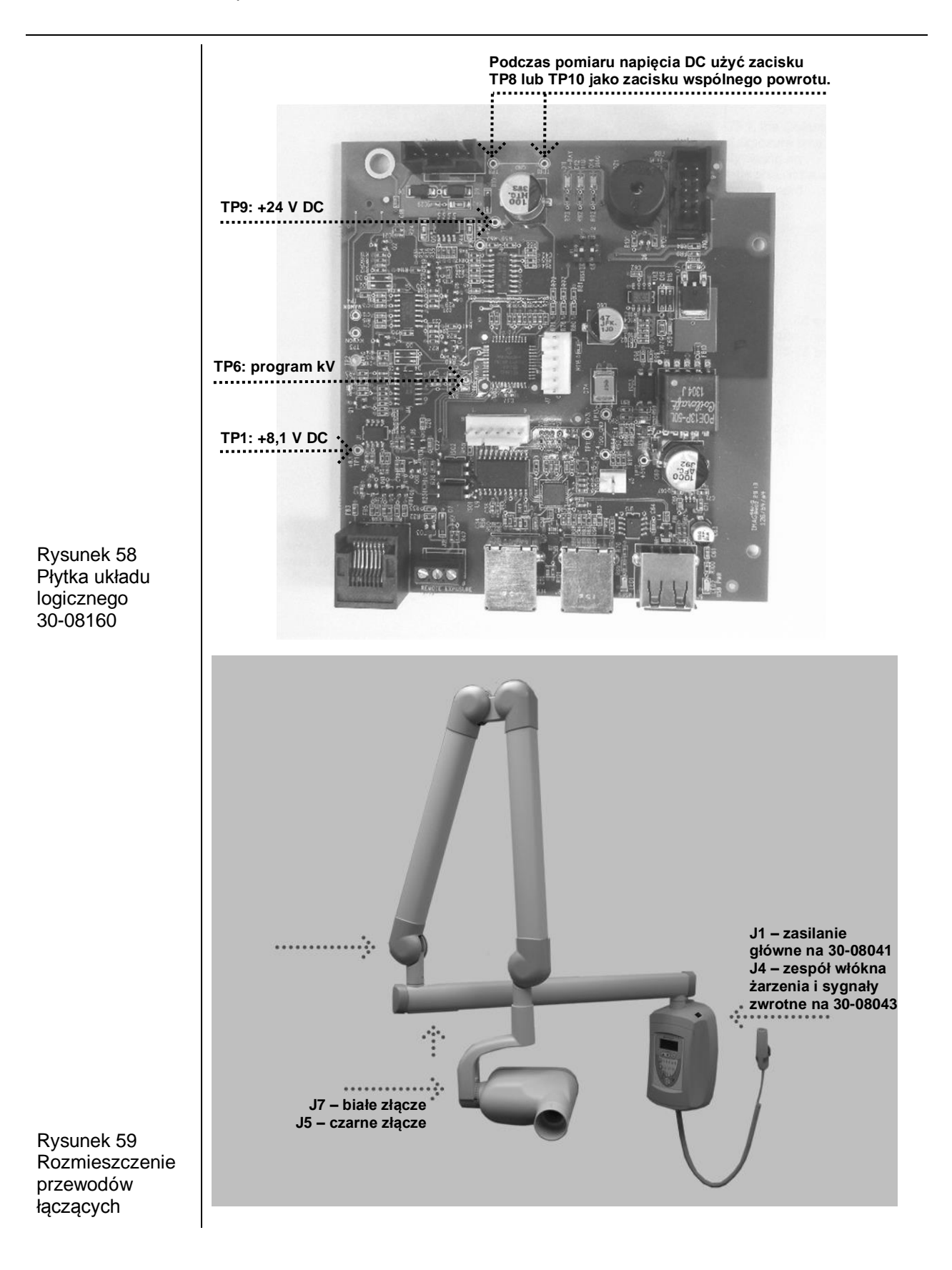

| Brak natężenia<br>anodowego<br>mA | <ol> <li>Zmierzyć napięcie na złączach TP1 (+8,1 V) i TP9 (+24 V) płytki układu<br/>logicznego. Użyć zacisku TP8 lub TP10 jako zacisku wspólnego powrotu.<br/>Jeśli po doprowadzeniu zasilania dowolne z tych napięć nie jest obecne,<br/>sprawdzić napięcie na płycie zasilania.</li> <li>Na płycie zasilania użyć zacisku TP2 jako wspólnego punktu testowego<br/>i sprawdzić napięcie na zaciskach TP1 (+24 V DC) i TP3 (8,1 V DC).<br/>Następnie użyć zacisku TP5 jako zacisku wspólnego powrotu i zmierzyć<br/>napięcie na zacisku TP4 (+12 V DC), jak pokazano na <i>Rysunek 61</i>.<br/>Jeśli dowolne z tych napięć nie jest obecne, wymienić płytę zasilania.<br/>Jeśli napięcie jest prawidłowe, sprawdzić napięcie na płytce układu logicznego.</li> <li>Na płytce układu logicznego zmierzyć napięcie między zaciskami TP8 lub<br/>TP10 (wspólny powrót) a zaciskiem TP2 (program mA). Wartość napiecia</li> </ol> |
|-----------------------------------|----------------------------------------------------------------------------------------------------|
|                                   | <ul> <li>powinna wynosić od 1 do 2 V DC. Jeśli napięcie jest nieprawidłowe, wymienić płytkę układu logicznego.</li> <li>Jeśli napięcie jest prawidłowe, ustawić czas naświetlania na 1,5 s i zmierzyć napięcie na zaciskach 1 i 2 złącza J3 na płytce układu logicznego. Podczas naświetlania wartość ta powinna wynosić 24 V AC. Zmierzyć również napięcie na zaciskach 2 i 3 złącza J3. Ta wartość powinna wynosić 24 V AC.</li> </ul>                                                                                                    |
|                                   | <ul> <li>Brak któregokolwiek z tych napięć oznacza, że trzeba wymienić płytkę układu logicznego.</li> <li>Jeśli napięcie jest obecne, sprawdzić, czy na żyłach niebieskiej i szarej oraz niebieskiej i brązowej złącza J5 (czarnego) zespołu lampy obecne jest takie samo napięcie. Jeśli nie, sprawdzić wewnętrzne przewody łączące jednostkę sterującą z zespołem lampy. Kontrolę połączeń przewodów należy rozpocząć od złącza J1 na płycie zasilania i złącza J3 na płytce układu logicznego. Jak pokazano na <i>Rysunek 59</i>, dostęp do złączy wewnętrznych jest możliwy od dystalnej strony ramienia poziomego oraz od góry uchwytu lampy. Aby uzyskać dostęp do złączy końcowych, zdjąć nasadkę obrotową znajdującą się w punkcie mocowania lampy do uchwytu.</li> <li>Jeśli napięcie jest obecne, wymienić zespół lampy.</li> </ul>                                                                                 |

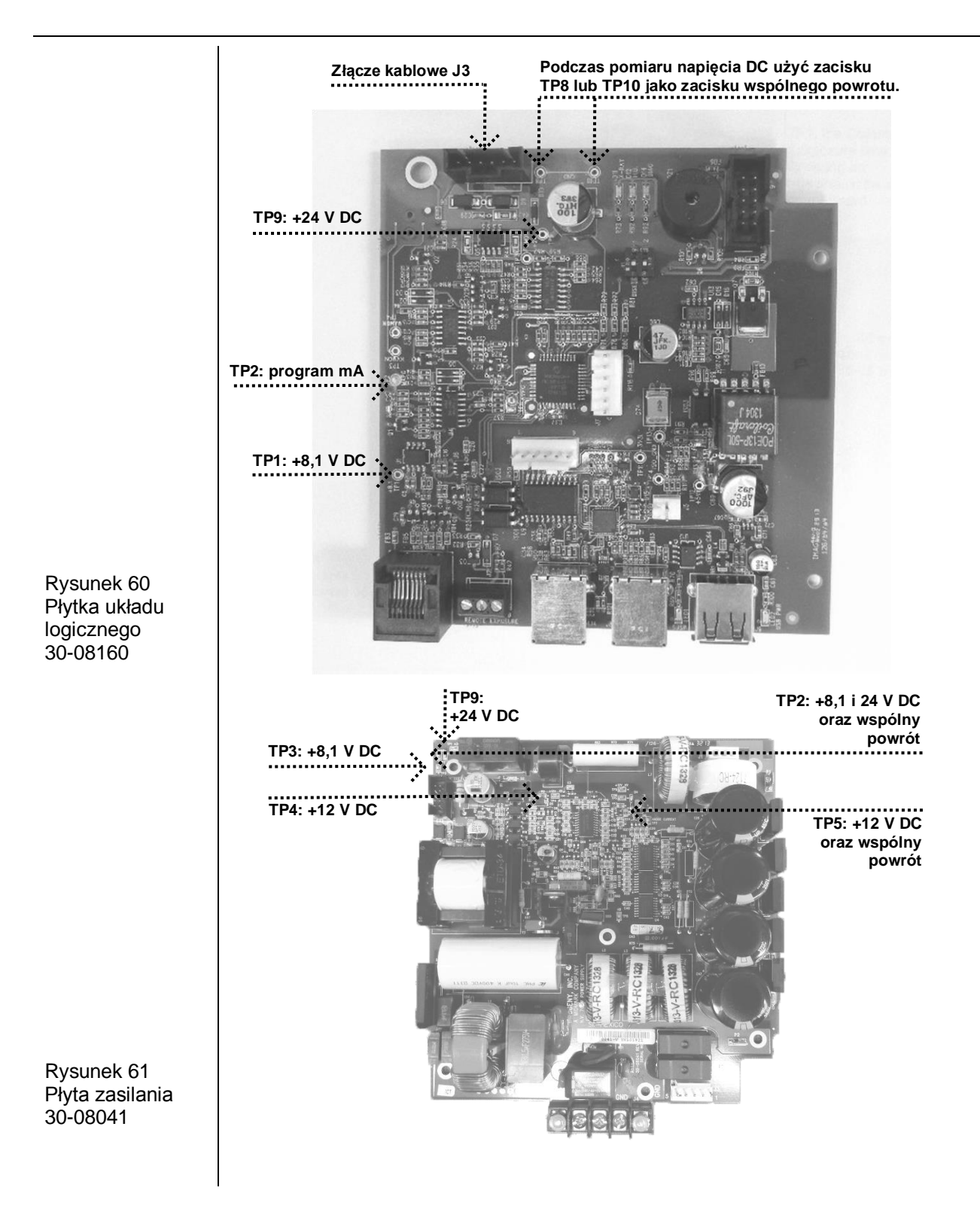

Zmierzyć napięcie na złączach TP1 (+8,1 V) i TP9 (+24 V) płytki układu Brak natężenia 1. logicznego. Użyć zacisku TP8 lub TP10 jako zacisku wspólnego powrotu. na włóknie Jeśli po doprowadzeniu zasilania dowolne z tych napięć nie jest obecne, żarzenia (I) sprawdzić napięcie na płycie zasilania. 2. Na płycie zasilania (Rysunek 63) użyć zacisku TP2 jako wspólnego punktu testowego i sprawdzić napięcie na zaciskach TP1 (+24 V DC) i TP3 (8,1 V DC). Następnie użyć zacisku TP5 jako zacisku wspólnego powrotu i zmierzyć napięcie na zacisku TP4 (+12 V DC), jak pokazano na Rysunek 62. Jeśli dowolne z tych napięć nie jest obecne, wymienić płytę zasilania. Podczas pomiaru napięcia DC użyć zacisku TP8 lub TP10 jako zacisku wspólnego powrotu. TP9: +24 V DC TP1: +8,1 V DC Rysunek 62 Płytka układu logicznego 30-08160

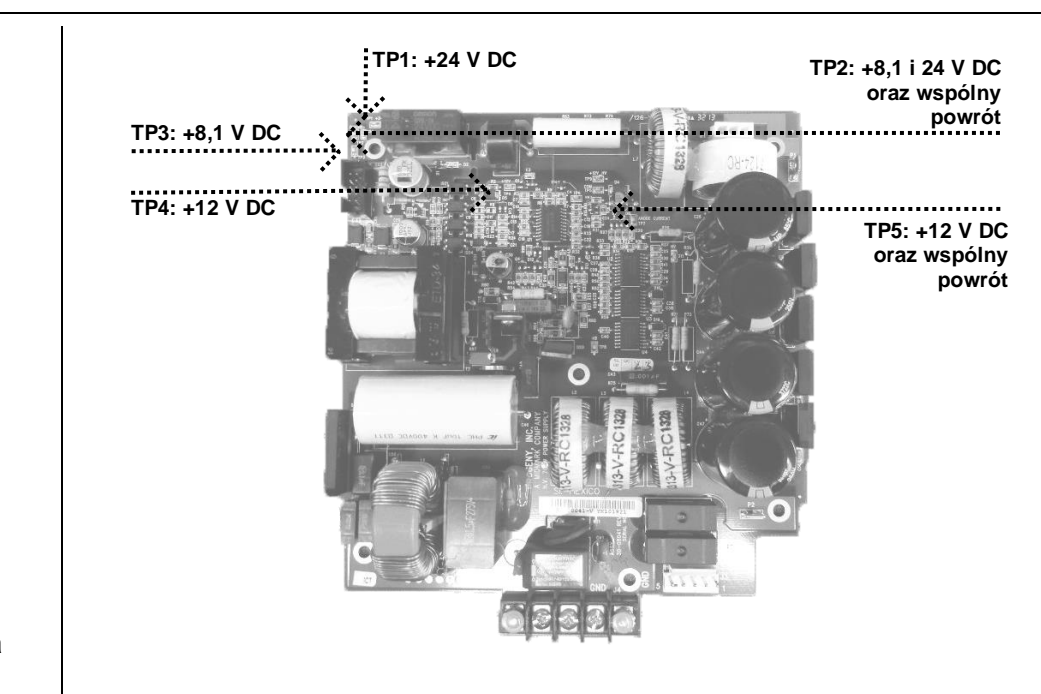

Rysunek 63 Płyta zasilania 30-08041

#### Promieniowanie RTG nie jest emitowane i nie są słyszalne żadne dźwiękowe wskaźniki naświetlania

System Preva posiada dwa różne dźwiękowe wskaźniki naświetlania. Jeden jest zintegrowany z panelem operatora i załącza się po naciśnięciu dowolnego przycisku wyzwalania naświetlania. Drugi wskaźnik jest aktywowany, kiedy płytka układu logicznego rozpoczyna sekwencję naświetlania. Podczas normalnej pracy jako pierwszy rozbrzmiewa wskaźnik na panelu operatora, a po krótkim czasie załączany jest wskaźnik na płytce układu logicznego. Kolejność ta ma znaczenie w przypadku rozwiązywania problemów.

- 1. Jeśli wskaźnik na panelu operatora nie załącza się, sprawdzić stan przycisków zdalnego wyzwalania naświetlania. Najlepszą metodą testowania tych przycisków jest ich zastąpienie przyciskiem zamiennym, jednak można również założyć zworkę na styki złącza J3 (*Rysunek 64*) na płytce układu logicznego, aby chwilowo zasymulować zamkniecie przycisku wyzwalania naświetlania.
- 2. Jeśli wskaźnik na panelu operatora włączy się, a wskaźnik na płytce układu logicznego nie, sprawdzić, czy dioda D2 na płycie zasilania świeci się oraz czy przekaźnik LS1 na tej samej płycie został aktywowany (*Rysunek 65*). Podczas naświetlania dioda D2 powinna się świecić. Jeśli nie, sprawdzić stan przewodu wstążkowego łączącego płytę zasilania z płytką układu logicznego. Jeśli przewód jest nieuszkodzony, wymienić płytkę układu logicznego.

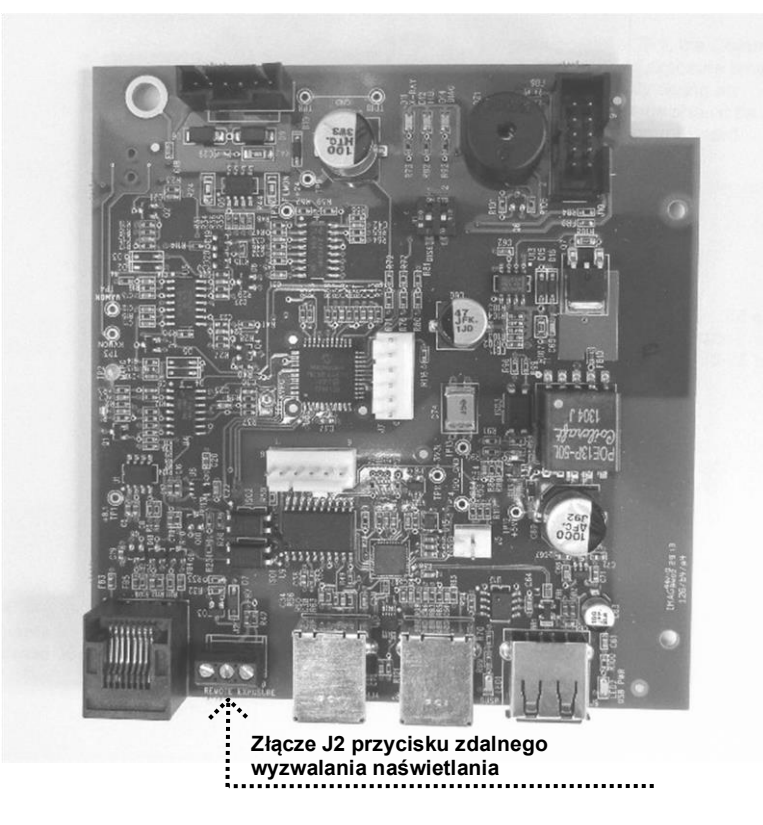

Rysunek 64 Płytka układu logicznego 30-08160

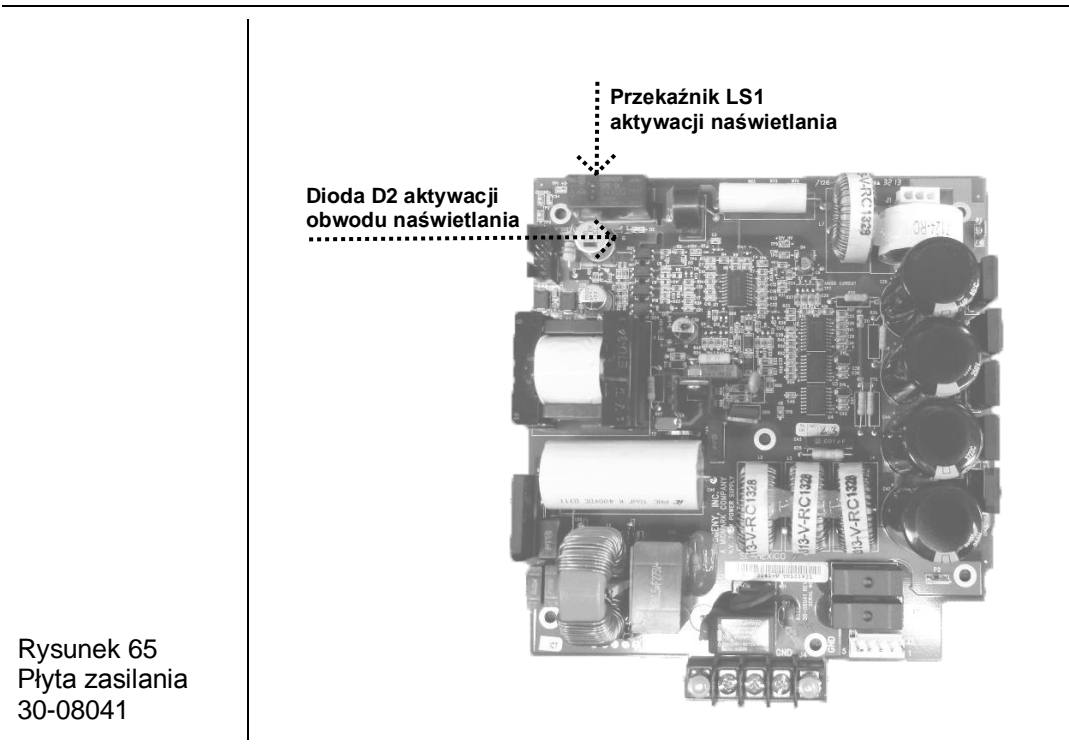

| Wyładowanie<br>wysokonapięci<br>owe | <ul> <li>Charakterystyczną oznaką wyładowania wysokonapięciowego jest głośny, trzaskający dźwięk podczas naświetlania.</li> <li>1. Na płycie zasilania zmierzyć napięcie między zaciskiem TP5 (wspólny powrót) a zaciskiem TP8 (+350 V DC), jak pokazano na <i>Rysunek 66</i>. Dopuszczalna wartość napięcia wynosi od 330 do 390 V DC. Wartości wykraczające poza ten zakres wskazują konieczność wymiany płyty zasilania.</li> <li>2. Jeśli napięcie jest prawidłowe, sprawdzić stan przewodów łączących płytę zasilania, płytkę układu logicznego i zespół lampy.</li> </ul>                                                                                                    |
|-------------------------------------|----------------------------------------------------------------------------------------------------|
|                                     | OSTROŻNIE Wysokie napięcie.                                                                                                    |
|                                     | <ul> <li>Szczególnie istotne są żyły podłączone do czarnych złączy. Żyły te przewodzą sygnały zwrotne z zespołu lampy i mają bezpośredni wpływ na moc lampy. Kontrolę połączeń przewodów należy rozpocząć od złącza J1 na płycie zasilania i złącza J4 na płytce układu logicznego. Jak pokazano na <i>Rysunek</i> 59, dostęp do złączy wewnętrznych jest możliwy od dystalnej strony ramienia poziomego oraz od góry uchwytu lampy. Aby uzyskać dostęp do złączy końcowych, zdjąć nasadkę obrotową znajdującą się w punkcie mocowania lampy do uchwytu.</li> <li>Jeśli przewody nie są uszkodzone, ustawić czas naświetlania na 1,5 s i podłączyć woltomierz DC do zacisku TP8 lub TP10 (wspólny powrót) na płytce układu logicznego, po czym zmierzyć wartości na zaciskach TP4 (monitor mA) i TP3 (monitor kV), jak pokazano na <i>Rysunek 67</i>. Obserwować następujące wartości:</li> <li>TP4 – monitor mA. Wartość napięcia podczas naświetlania powinna wynosić od 1,5 do 3,5 V DC. Napięcie nie powinno oszylować pomiędzy wartościami 1,5 a 3,5; zamiast tego powinno osiągnąć określoną wartość i ustabilizować się. Oscylacja lub brak napięcia wskazują konieczność od 3 do 4 V DC. Napięcie nie powinno oscylować pomiędzy wartościami 3 a 4; zamiast tego powinno osiągnąć określoną wartości i ustabilizować się. Oscylacja lub brak napięcia wskazują konieczność i ustabilizować się. Oscylacja lub brak napięcia połczas naświetlania powinna wynosić od 3 do 4 V DC. Napięcie nie powinno oscylować pomiędzy wartościami 3 a 4; zamiast tego powinno osiągnąć określoną wartość i ustabilizować się.</li> <li>Oscylacja lub brak napięcia wskazują konieczność wymiany zespołu lampy. Jeśli napięcie jest obecne i stabilne, wymienić płytkę układu logicznego.</li> </ul> |

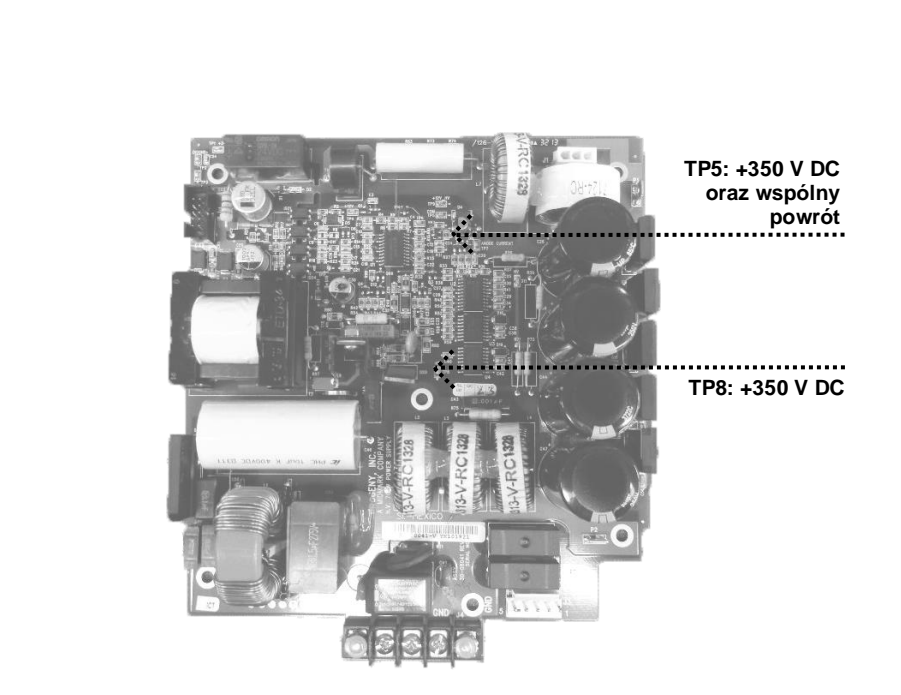

Rysunek 66 Płyta zasilania 30-08041

| Nieprawidłowa<br>wartość kV | Od czasu do czasu<br>nieprawidłowe odczy<br>mikroprocesor i nie<br>anodowego aparat F<br>porównuje z nim wa<br>działania układu reg<br>1. Na płytce układu<br>(wspólny powrót<br>zmierzone warto | nieinwazyjny p<br>yty napięcia an<br>da się jej zmier<br>Preva najpierw<br>rtość sygnału z<br>ulacji kV, wyko<br>u logicznego po<br>i TP6 (progra<br>ości z poniższą | omiar w pełni s<br>odowego kV. V<br>nić ręcznie. W c<br>określa napięc<br>wrotnego. Aby<br>nać poniższe c<br>odłączyć woltor<br>m kV) jak poka<br>tabelą (V DC). | prawnego syste<br>Vartość kV jest r<br>celu wygenerowa<br>ie odniesienia, a<br>sprawdzić praw<br>czynności.<br>nierz do zaciskó<br>azano na <i>Rysun</i> | mu może dać<br>regulowana przez<br>ania napięcia<br>a następnie<br>ridłowość<br>w TP8 lub TP10<br>ek 67. Porównać |
|-----------------------------|----------------------------------------------------------------------------------------------------|----------------------------------------------------------------------------------------------------|----------------------------------------------------------------------------------------------------|----------------------------------------------------------------------------------------------------|----------------------------------------------------------------------------------------------------|
|                             |                                                                                                    | 60 kV                                                                                                    | 65 kV                                                                                                    | 70 kV                                                                                                    |                                                                                                    |
|                             | 4 mA                                                                                                    | 31                                                                                                    | 34                                                                                                    | 37                                                                                                    |                                                                                                    |
|                             | 5 mA                                                                                                    | 3.2                                                                                                    | 3.5                                                                                                    | 3.75                                                                                                    |                                                                                                    |
|                             | 6 mA                                                                                                    | 3,3                                                                                                    | 3.8                                                                                                    | 3.8                                                                                                    |                                                                                                    |
|                             | 7 mA                                                                                                    | 3,4                                                                                                    | 3,7                                                                                                    | ND                                                                                                    |                                                                                                    |
|                             | <ol> <li>Aby ocenić napi<br/>poziom kV, porć<br/>pomiarowe były<br/>napięcie DC wył<br/>zaciskami TP8 I<br/>na <i>Rysunek 67</i>.</li> </ol>                                                     | ęcie sygnałów<br>ownać uzyskan<br>prawidłowe, us<br>łącznie podcza<br>ub TP10 (wspó                                                                                  | zwrotnych odz<br>e wartości z po<br>stawić czas naś<br>s naświetlania.<br>Iny powrót) a 1                                                                        | wierciedlających<br>niższą tabelą. A<br>świetlania na 1,5<br>Pomiar przepro<br>P3 (monitor kV)                                                           | a zmierzony<br>by wartości<br>5 s i mierzyć<br>wadzać między<br>) jak pokazano                                    |
|                             |                                                                                                    | 60 kV                                                                                                    | 65 kV                                                                                                    | 70 kV                                                                                                    |                                                                                                    |
|                             | 4 mA                                                                                                    | 3,1                                                                                                    | 3,4                                                                                                    | 3,7                                                                                                    |                                                                                                    |
|                             | 5 mA                                                                                                    | 3,2                                                                                                    | 3,5                                                                                                    | 3,75                                                                                                    |                                                                                                    |
|                             | 6 mA                                                                                                    | 3,3                                                                                                    | 3,6                                                                                                    | 3,8                                                                                                    |                                                                                                    |
|                             | 7 mA                                                                                                    | 3,3                                                                                                    | 3,65                                                                                                    | ND                                                                                                    |                                                                                                    |
|                             | Wartości zbliżone do<br>prawidłowo. Wartośc<br>jednej z płyt. Dodatk<br>firmy Midmark.                                                                                                    | o przedstawion<br>ci odbiegające<br>cowe informacje                                                                                                    | ych w tabeli do<br>od podanych w<br>e można uzysk                                                                                                    | wodzą, że syste<br>vskazują na koni<br>ać w dziale pom                                                                                                   | em działa<br>ieczność wymiany<br>ocy technicznej                                                                  |

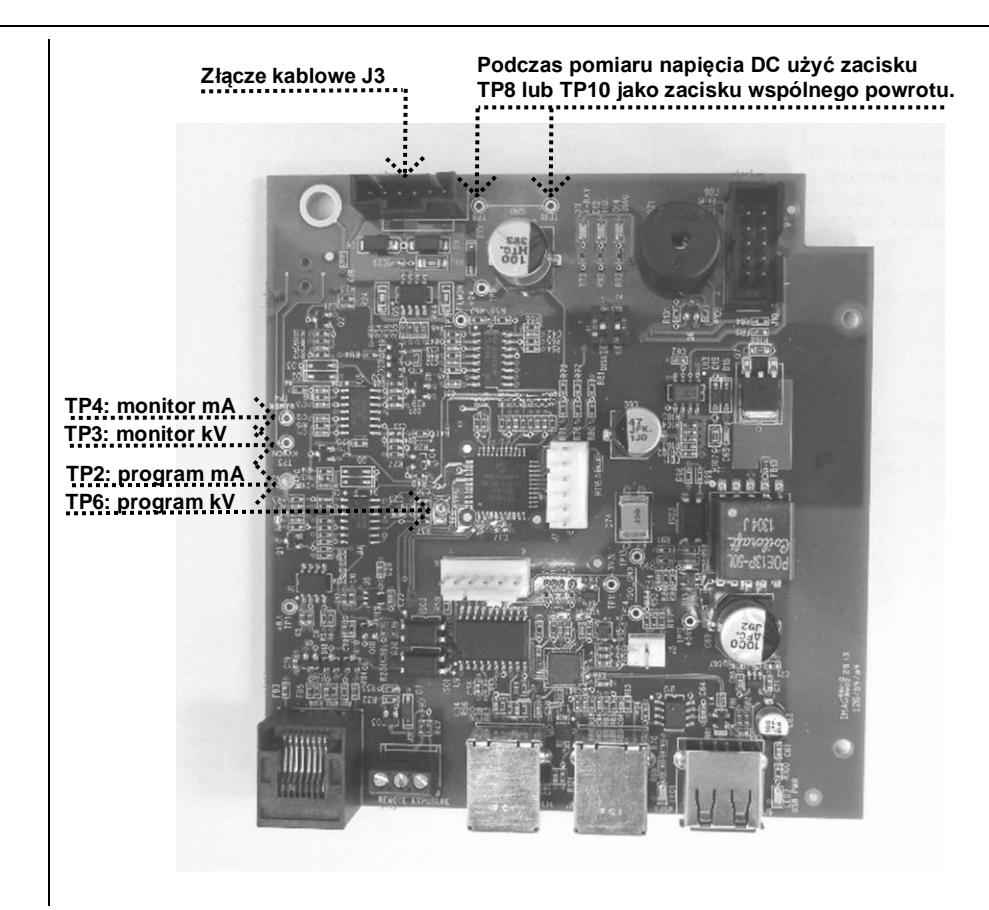

Rysunek 67 Płytka układu logicznego 30-08160

| Nieprawidłowa<br>wartość mA | Od czasu do cza<br>odczyty natężeni<br>mikroprocesor i n<br>anodowego apar<br>porównuje z nim<br>działania układu<br>1. Na płytce ukł<br>(wspólny pow<br>zmierzone wa | su pomiar w pe<br>a anodowego r<br>ie da się jej zn<br>at Preva najpie<br>wartość sygna<br>regulacji mA, w<br>adu logicznego<br>vrót) i TP2 (pro<br>artości z poniżs | ełni sprawnego<br>nA. Wartość m<br>nienić ręcznie. <sup>v</sup><br>rw określa nap<br>lu zwrotnego. <i>A</i><br>nykonać poniżs<br>o podłączyć wo<br>gram mA) jak p<br>szą tabelą (V D | systemu może dać<br>A jest regulowana<br>W celu wygenerow<br>więcie odniesienia, a<br>Aby sprawdzić praw<br>sze czynności.<br>Itomierz do zaciskć<br>pokazano na <i>Rysur</i><br>PC). | ć nieprawidłowe<br>przez<br>ania natężenia<br>a następnie<br>vidłowość<br>w TP8 lub TP10<br>nek 67. Porównać |
|-----------------------------|----------------------------------------------------------------------------------------------------|----------------------------------------------------------------------------------------------------|----------------------------------------------------------------------------------------------------|----------------------------------------------------------------------------------------------------|----------------------------------------------------------------------------------------------------|
|                             |                                                                                                    | 60 kV                                                                                                    | 65 kV                                                                                                    | 70 kV                                                                                                    |                                                                                                    |
|                             | 4 mA                                                                                                    | 31                                                                                                    | 34                                                                                                    | 37                                                                                                    |                                                                                                    |
|                             | 5 mA                                                                                                    | 3,2                                                                                                    | 3,5                                                                                                    | 3,75                                                                                                    |                                                                                                    |
|                             | 6 mA                                                                                                    | 3,3                                                                                                    | 3,8                                                                                                    | 3,8                                                                                                    |                                                                                                    |
|                             | 7 mA                                                                                                    | 3,4                                                                                                    | 3,7                                                                                                    | ND                                                                                                    |                                                                                                    |
|                             | <ol> <li>Aby ocenić n<br/>poziom mA, j<br/>naświetlania<br/>Pomiar przep<br/>a TP4 (monit</li> </ol>                                                                  | apięcie sygnał<br>porównać uzys<br>na 1,5 s i mier<br>prowadzać mię<br>or mA) jak pok                                                                                | ów zwrotnych c<br>kane wartości :<br>zyć napięcie D<br>dzy zaciskami<br>azano na <i>Rysu</i>                                                                                         | odzwierciedlających<br>z poniższą tabelą;<br>C wyłącznie podcza<br>TP8 lub TP10 (wsp<br><i>inek 67</i> .                                                                              | n zmierzony<br>ustawić czas<br>as naświetlania.<br>ólny powrót)                                              |
|                             |                                                                                                    | V DC                                                                                                    |                                                                                                    |                                                                                                    |                                                                                                    |
|                             | 4 mA                                                                                                    | 2                                                                                                    |                                                                                                    |                                                                                                    |                                                                                                    |
|                             | 5 mA                                                                                                    | 2,4                                                                                                    |                                                                                                    |                                                                                                    |                                                                                                    |
|                             | 6 mA                                                                                                    | 2,9                                                                                                    |                                                                                                    |                                                                                                    |                                                                                                    |
|                             | 7 mA                                                                                                    | 3,4                                                                                                    |                                                                                                    |                                                                                                    |                                                                                                    |
|                             | Wartości zbliżone<br>prawidłowo. Wart<br>wymiany jednej z<br>technicznej firmy                                                                                        | e do przedstaw<br>ości odbiegają<br>płyt. Więcej in<br>Midmark.                                                                                                    | ionych w tabeli<br>ce od podanyc<br>formacji można                                                                                                    | i dowodzą, że syste<br>h wskazują na kon<br>a uzyskać w dziale                                                                                                    | em działa<br>ieczność<br>pomocy                                                                              |

## Konserwacja

# Instrukcja demontażu lampy Preva

| Opis ogólny           | Lampy są dostarczane wraz z przewodem jarzmowym wstępnie zmontowanym z lampą. Niniejszy dokument zawiera instrukcje dla techników dotyczące demontaż oryginalnej lampy oraz montażu i kalibracji lampy zamiennej.                                                                                       |  |  |  |
|-----------------------|----------------------------------------------------------------------------------------------------|--|--|--|
|                       | MIE DEMONTOWAĆ LAMPY, JESLI RAMIĘ ŁAMANE<br>NIE ZOSTAŁO ZABEZPIECZONE DOSTARCZONĄ OPASKĄ<br>KABLOWĄ I PIANKĄ. NAPRĘŻENIE SPRĘŻYNY<br>REGULUJE SIĘ ZALEŻNIE OD MASY LAMPY. JEŚLI RAMIĘ<br>ŁAMANE NIE ZOSTANIE WŁAŚCIWIE ZABEZPIECZONE,<br>MOŻE NAGLE ROZŁOŻYĆ SIĘ, POWODUJĄĆ<br>POWAŻNE OBRAŻENIA CIAŁA. |  |  |  |
| Modele                | Wszystkie aparaty rentgenowskie Preva                                                                                                    |  |  |  |
| Wymagane<br>narzędzia | Klucz maszynowy (30-T0055)<br>Szczypce igłowe<br>Metryczne klucze imbusowe<br>Śrubokręt krzyżakowy nr 2<br>Mały śrubokręt krzyżakowy nr 1<br>Ekran fluorescencyjny (22-11467)                                                                                                    |  |  |  |
| Instrukcje            |                                                                                                    |  |  |  |
|                       | <ol> <li>Lampa zamienna posiada już podłączony przewód jarzmowy.</li> <li>UWAGA: nie odłączać przewodu jarzmowego od lampy.</li> </ol>                                                                                                    |  |  |  |
|                       |                                                                                                    |  |  |  |
| Rysunek 68            |                                                                                                    |  |  |  |

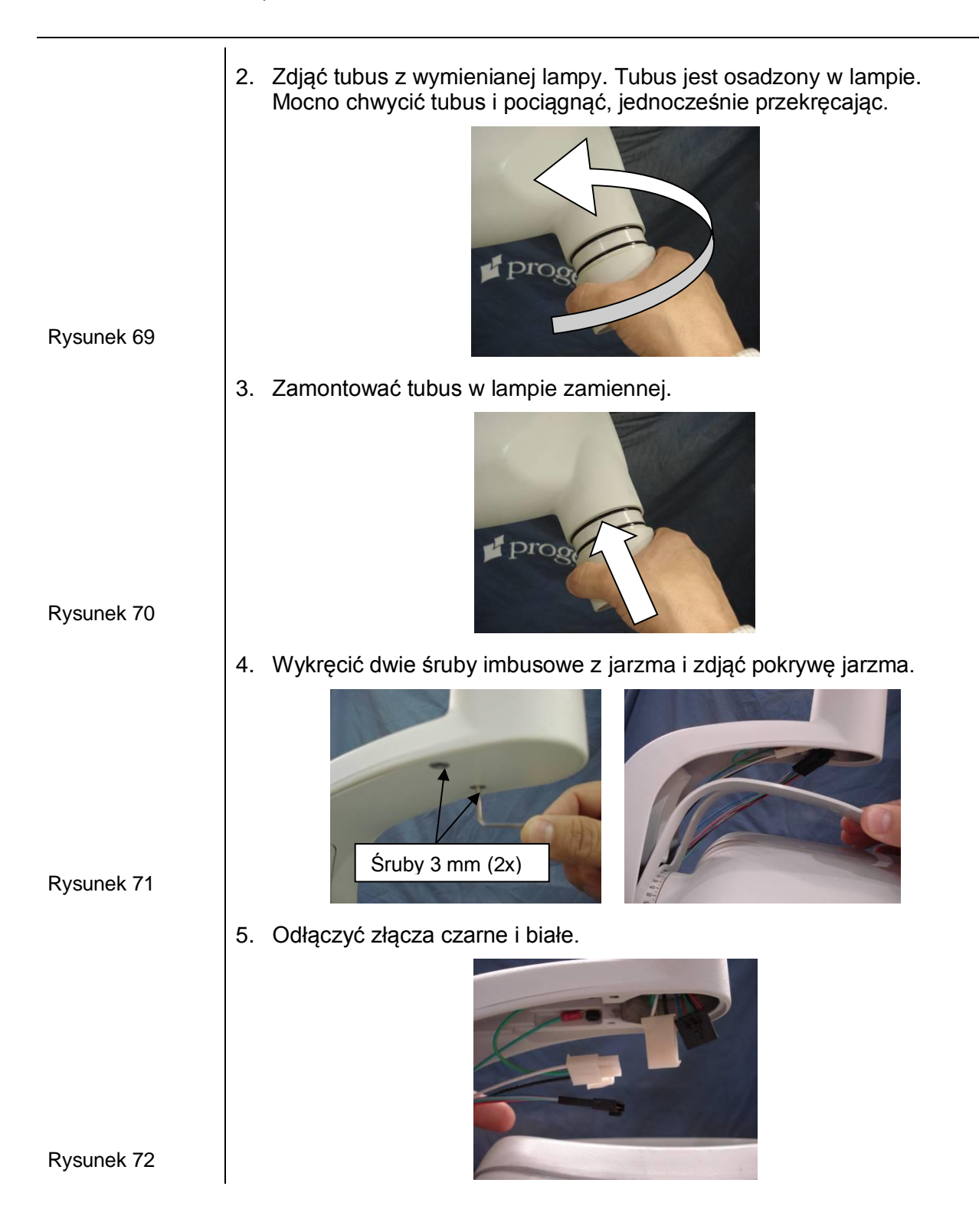

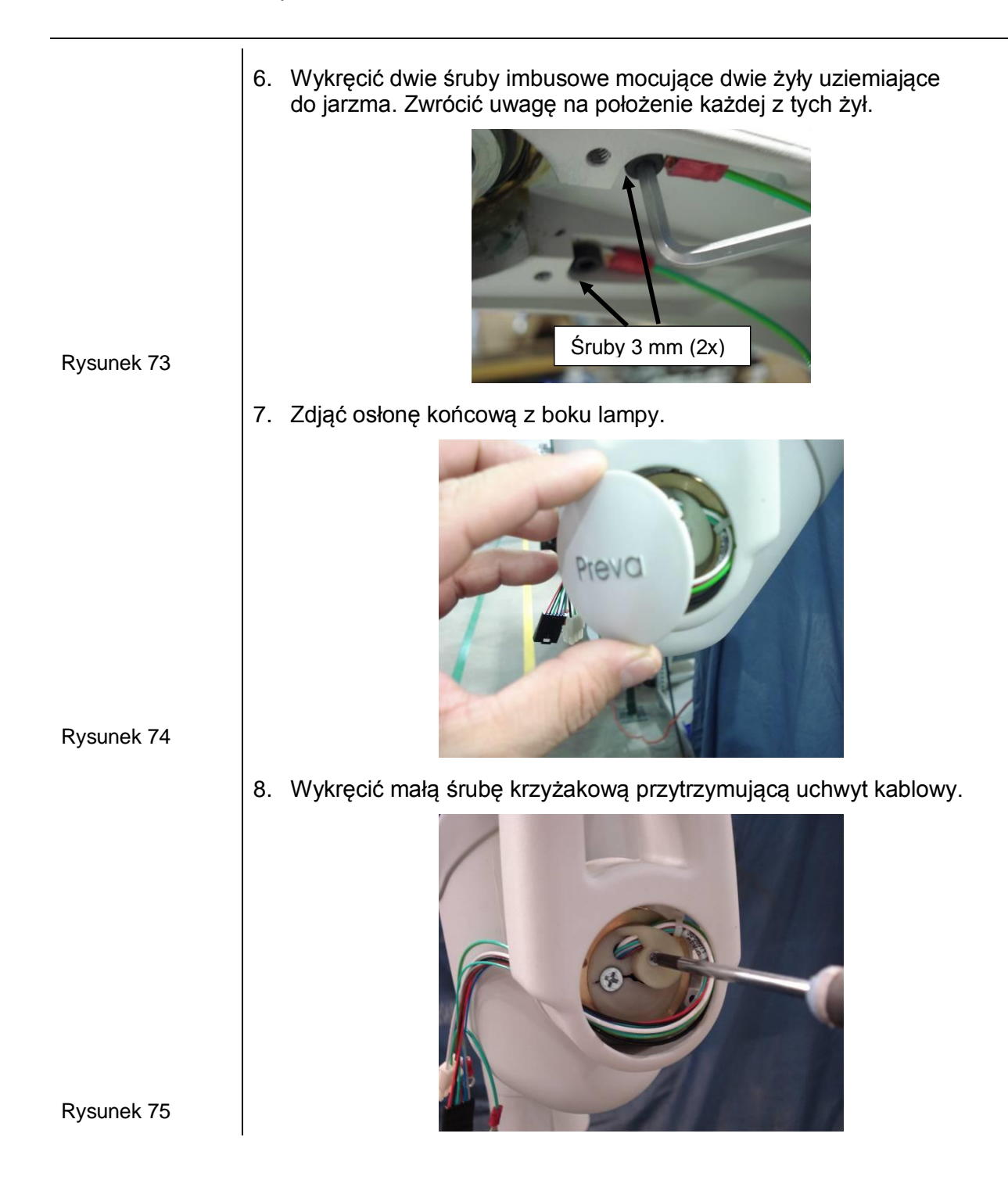

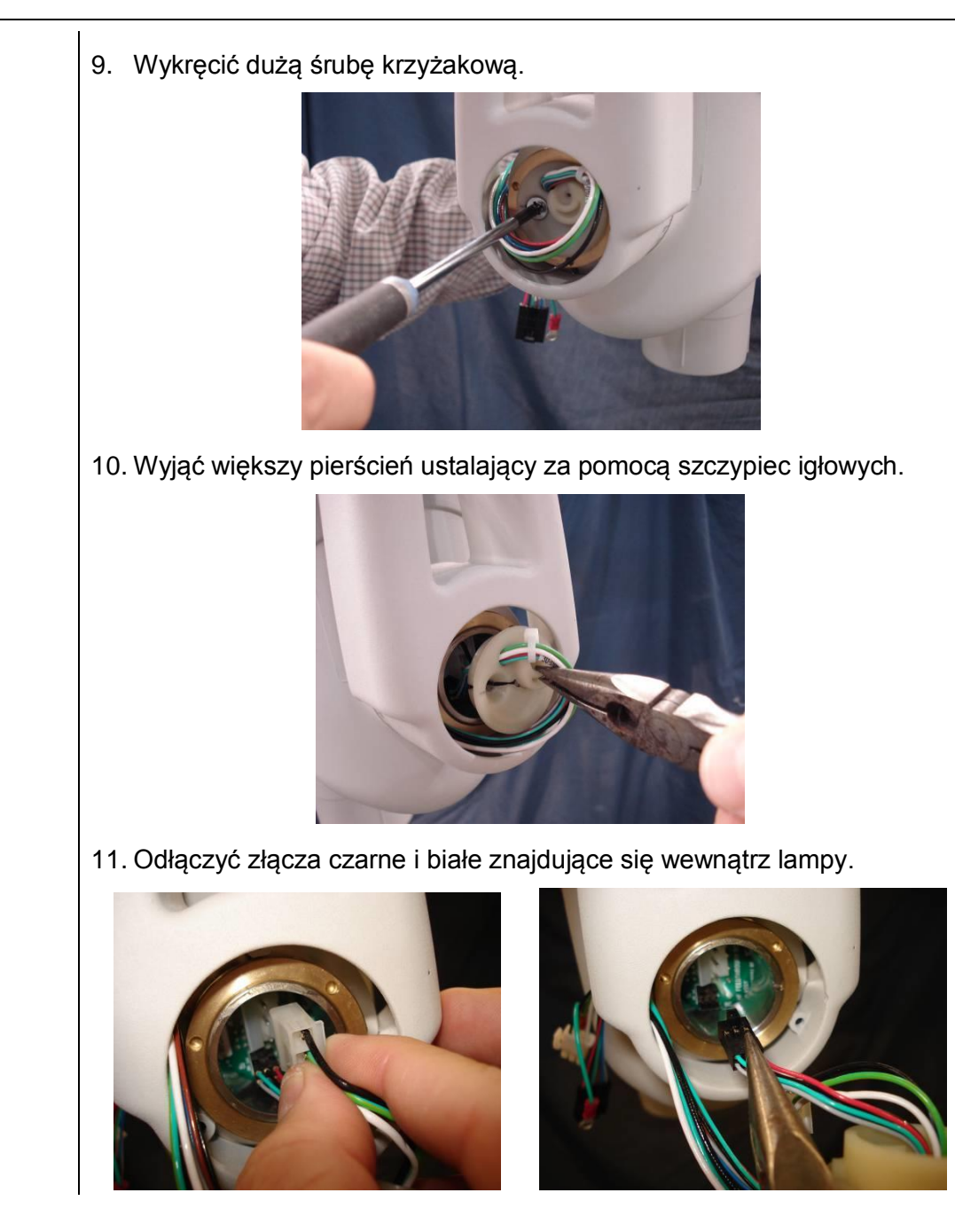

Rysunek 76

Rysunek 77

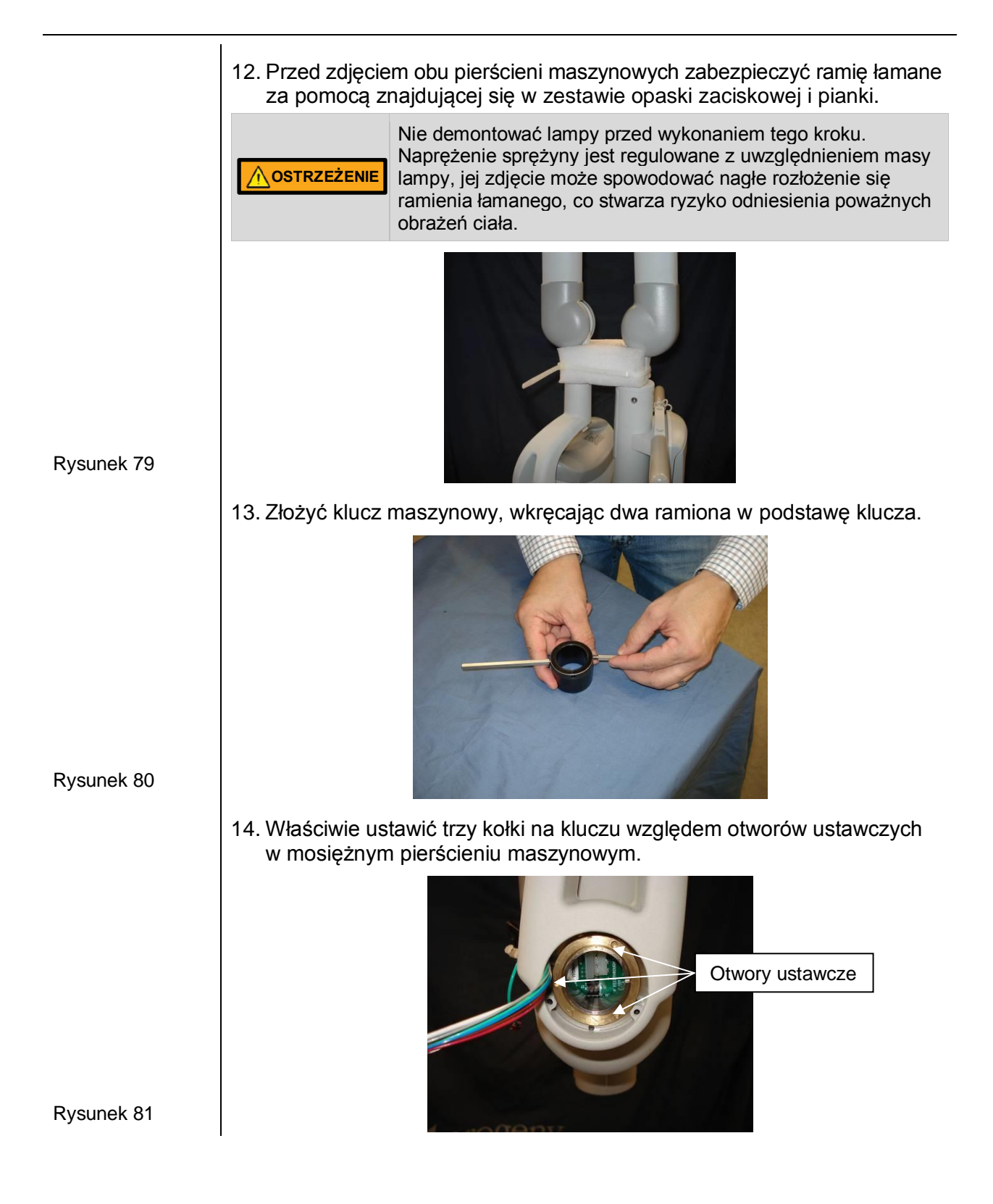

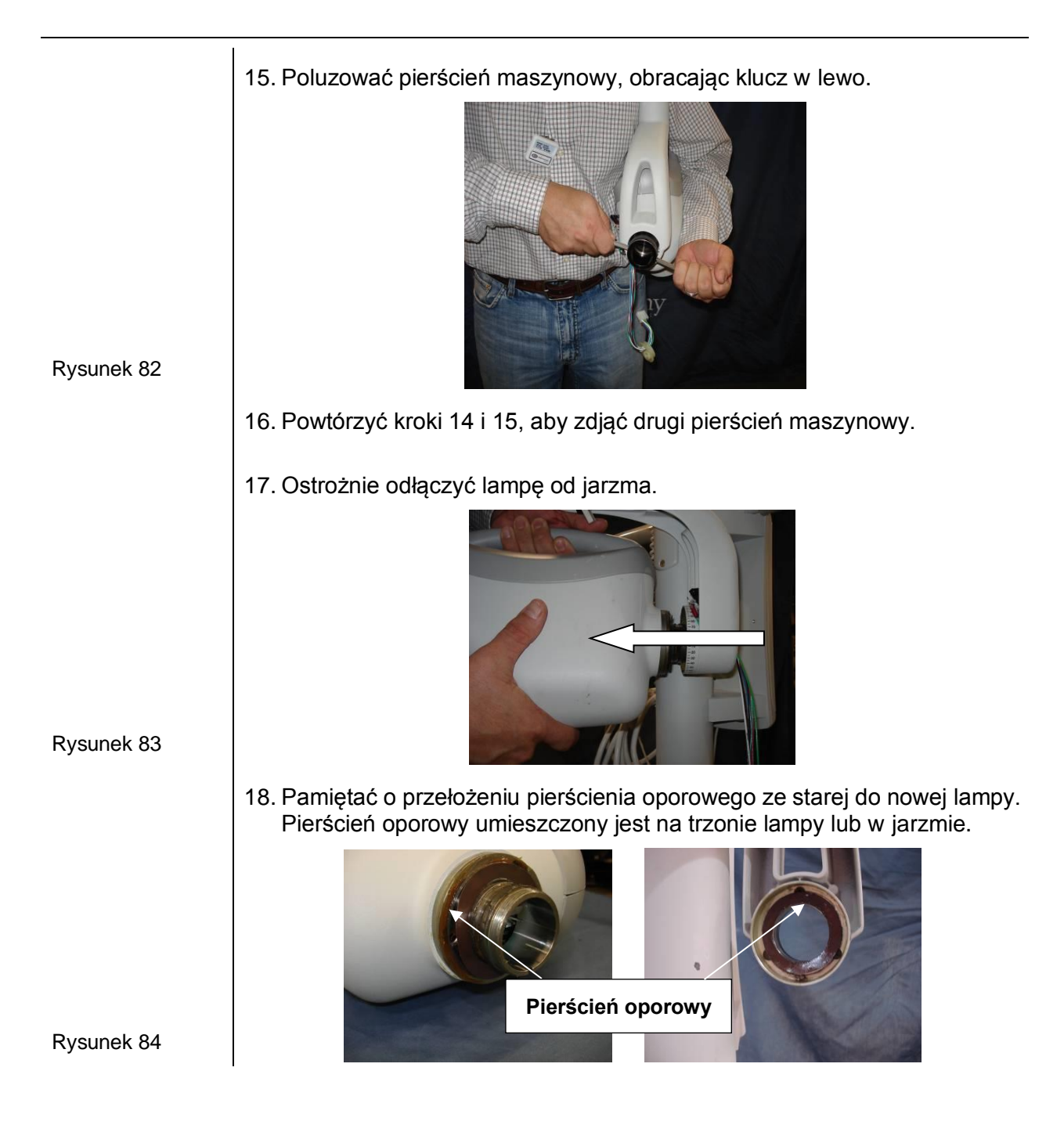

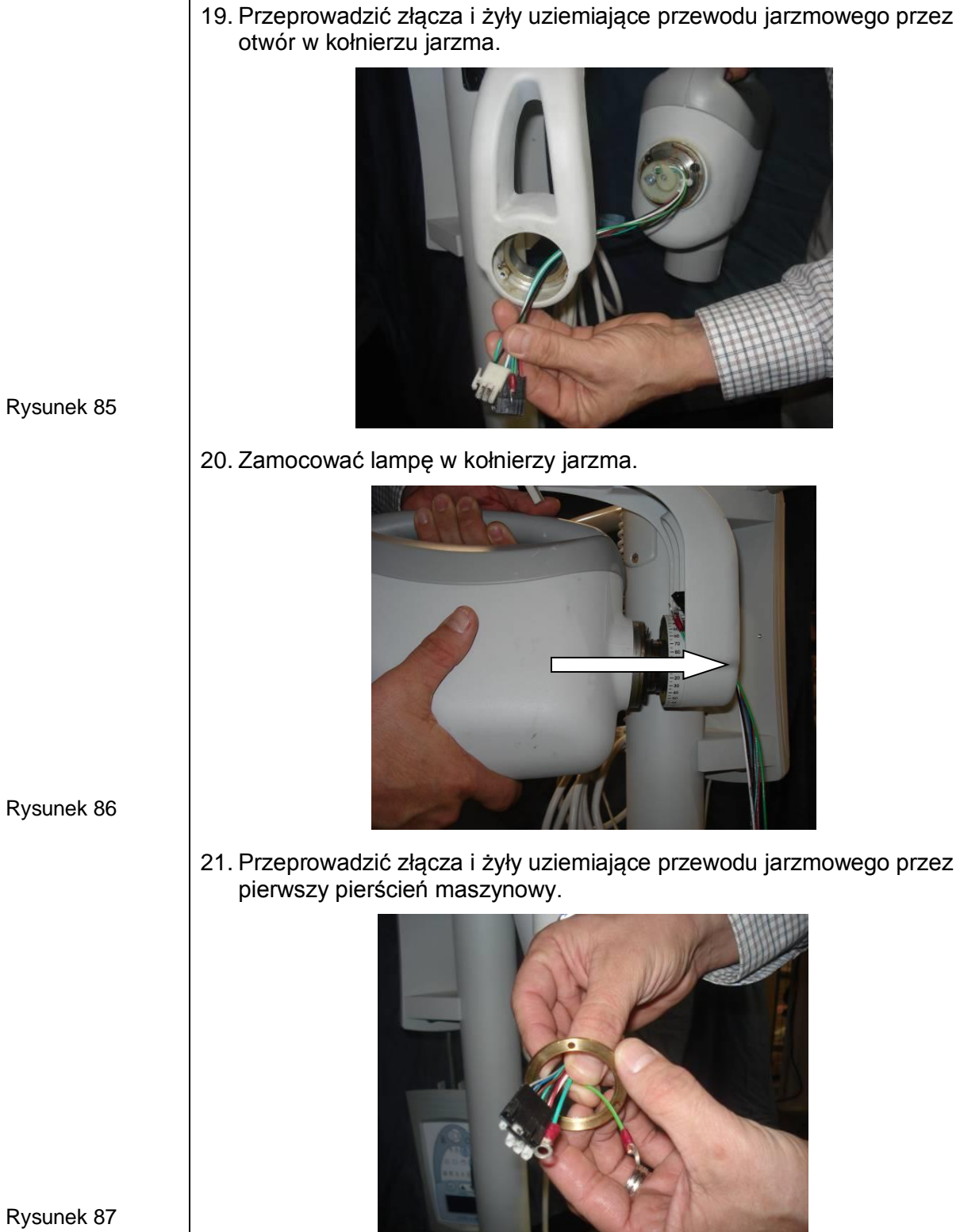

Rysunek 86

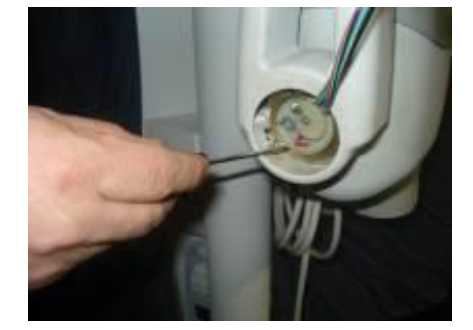

23. Przeprowadzić złącza i żyły uziemiające przewodu jarzmowego przez pierwszy klucz maszynowy.

22. Ręcznie nakręcić pierścień maszynowy na trzon lampy. Umieścić mały śrubokręt w jednym z otworów ustawczych i dokręcić pierścień.

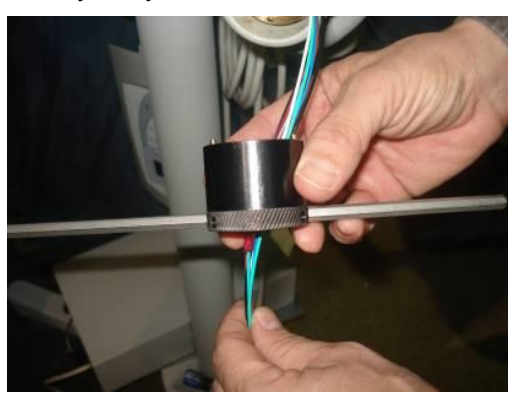

24. Właściwie ustawić trzy kołki na kluczu względem trzech otworów ustawczych w pierścieniu maszynowym.

UWAGA: uważać, aby nie ścisnąć ani nie przeciąć żył przewodu jarzmowego. W przeciwnym razie mogą występować przerwy w naświetlaniu bądź urządzenie w ogóle nie będzie naświetlać kliszy.

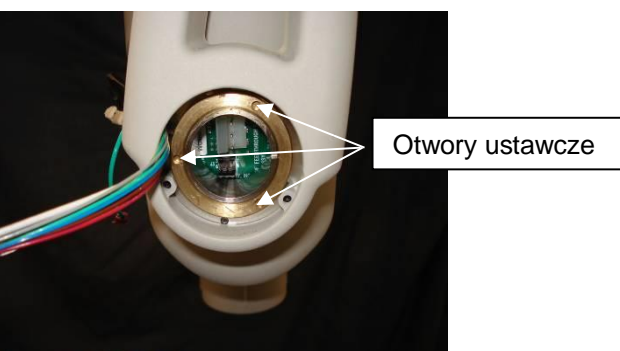

#### Rysunek 90

- 25. Dokręcić pierścień maszynowy.
- 26. Ostrożnie zdjąć klucz maszynowy. UWAGA: uważać, aby nie uszkodzić złączy.
- 27. Powtórzyć kroki 21 26 dla drugiego pierścienia maszynowego.

Rysunek 88

28. Przeprowadzić czarne złącze przez kołnierz jarzma. UWAGA: uważać, aby nie uszkodzić złącza.

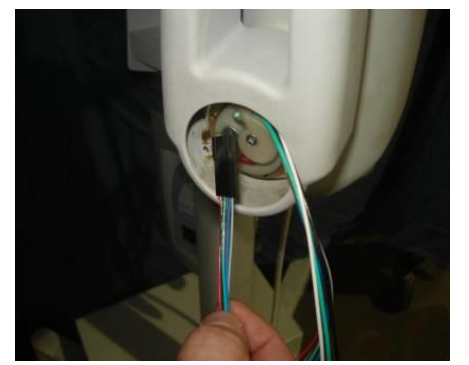

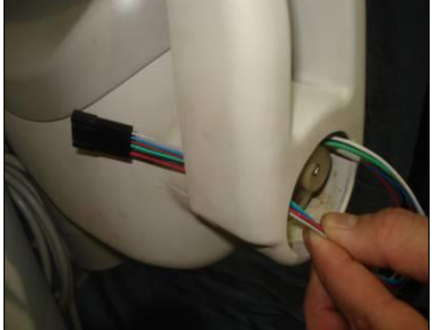

Rysunek 91

Rysunek 92

29. Przeprowadzić białe złącze przez kołnierz jarzma. UWAGA: uważać, aby nie uszkodzić złącza.

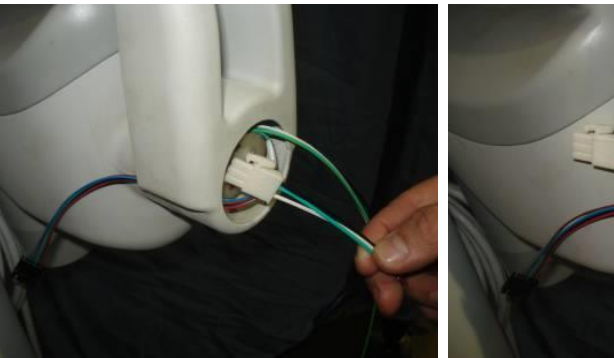

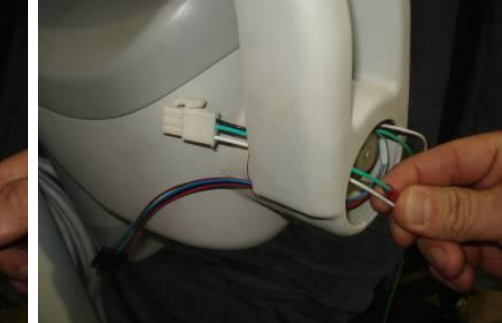

30. Przeprowadzić żyłę uziemiającą przez kołnierz jarzma. UWAGA: uważać, aby nie uszkodzić złącza.

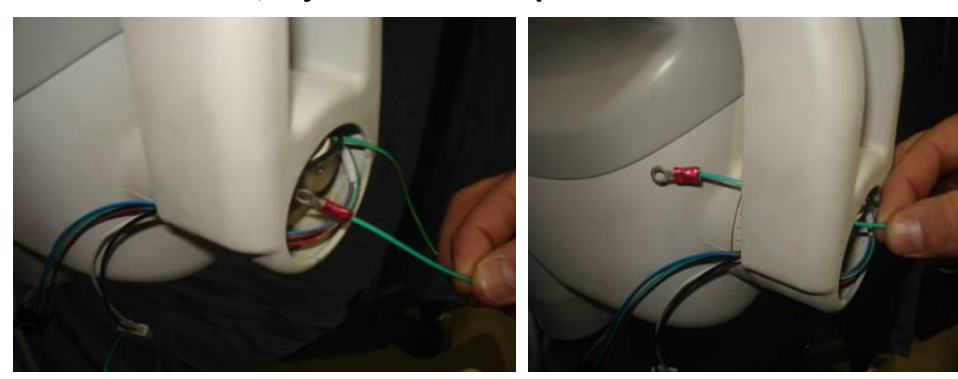

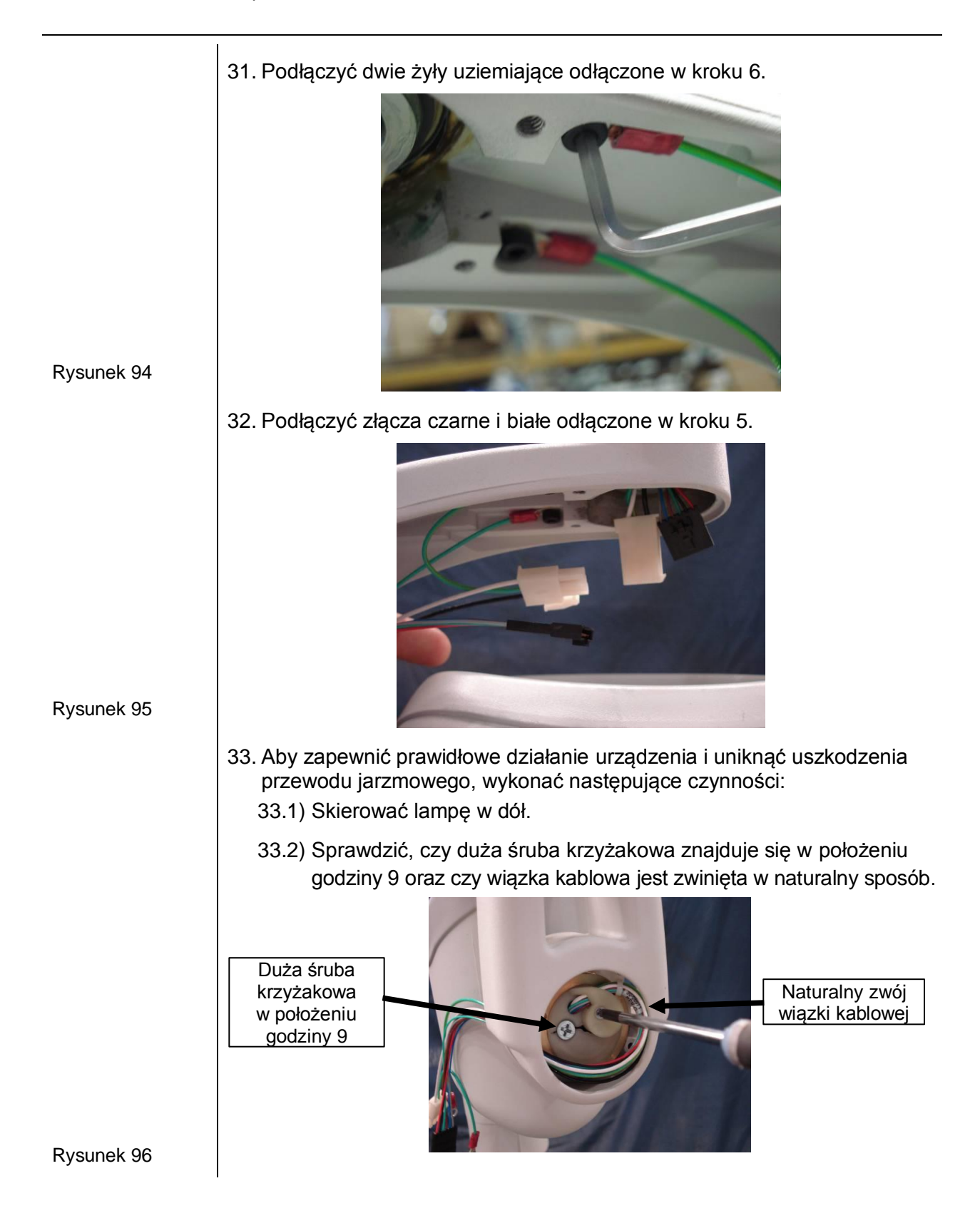

34. Zamocować osłonę jarzma zdjętą w kroku 4.

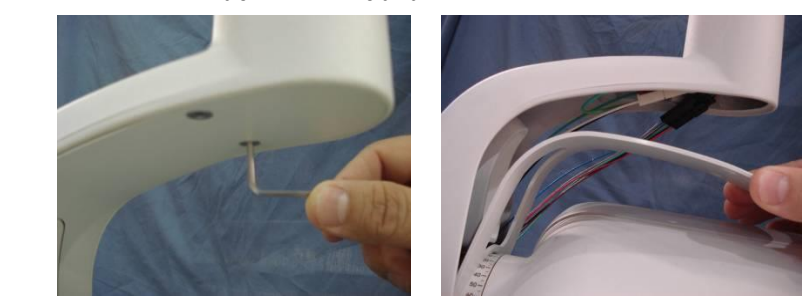

#### Rysunek 97

- 35. Upewnić się, że podczas obrotu lampy do oporu w prawo lub w lewo żyły **nie** plączą się. Przewód powinien rozwijać się i zwijać bez problemów.
- 36. Zamocować osłonę końcową lampy.

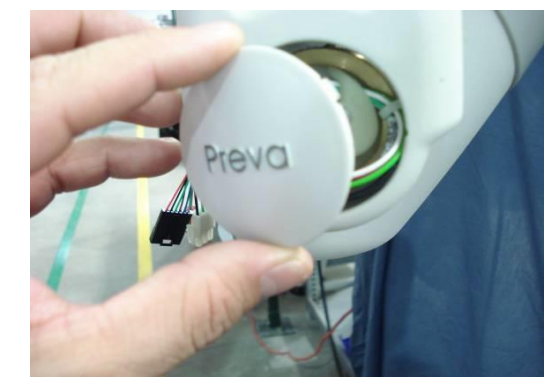

Rysunek 98

37. Jeśli system posiada oprogramowanie w wersji 5.0 lub starszej, przeprowadzić automatyczną kalibracją opisaną na stronie 71.

### Regulacja mechaniczna

| Określanie<br>konieczności<br>regulacji | Wyważenie i opór ramienia łamanego oraz opór lampy są wyregulowane<br>fabrycznie. Podczas montażu należy sprawdzić to wyważenie i opór. Podczas<br>przemieszczania lampy ramię łamane powinno być stabilne w każdej pozycji<br>i przesuwać się przed ramieniem poziomym.<br><b>Uwaga:</b> Regulacja mechaniczna nie służy do kompensowania nieprawidłowego<br>wypoziomowania systemu na ścianie.                                                                                                    |
|-----------------------------------------|----------------------------------------------------------------------------------------------------|
| Ruch lampy                              | Ruch lampy jest wyregulowany fabrycznie i nie podlega regulacji na miejscu.                                                                                                    |
| Regulacja<br>ramienia<br>poziomego      | <ul> <li>Uwaga: w przypadku regulacji przy pierwszym montażu aparatu Preva pominąć kroki 1 – 3.</li> <li>Wykręcić śrubę z przedniej pokrywy jednostki sterującej.</li> <li>Ostrożnie zdjąć pokrywę przednią.</li> <li>Uwaga: jeśli w jednostce sterującej zamontowany jest panel operatora, ostrożnie zdjąć ten panel wraz z pokrywą przednią.</li> <li>Odłączyć złącza i odłożyć pokrywę na bok.</li> <li>Zlokalizować zespół hamulca w górnej części jednostki sterującej. W zespole hamulca po obu stronach elementu dociskowego (nad trzonem obrotowym ramienia poziomego) znajdują się śruby regulacyjne.</li> <li>Za pomocą klucza imbusowego 4 mm (<i>Rysunek 99</i>) dokręcać równomiernie śruby aż do uzyskania właściwego momentu hamującego na trzonie obrotowym, tak aby ramię poziome podążało za ramieniem łamanym.</li> <li>Zamocować i podłączyć przednią pokrywę jednostki sterującej. Wkręcić śrubę w pokrywę przednią.</li> </ul> |
| Rysunek 99<br>Dokręcanie<br>hamulca     |                                                                                                    |

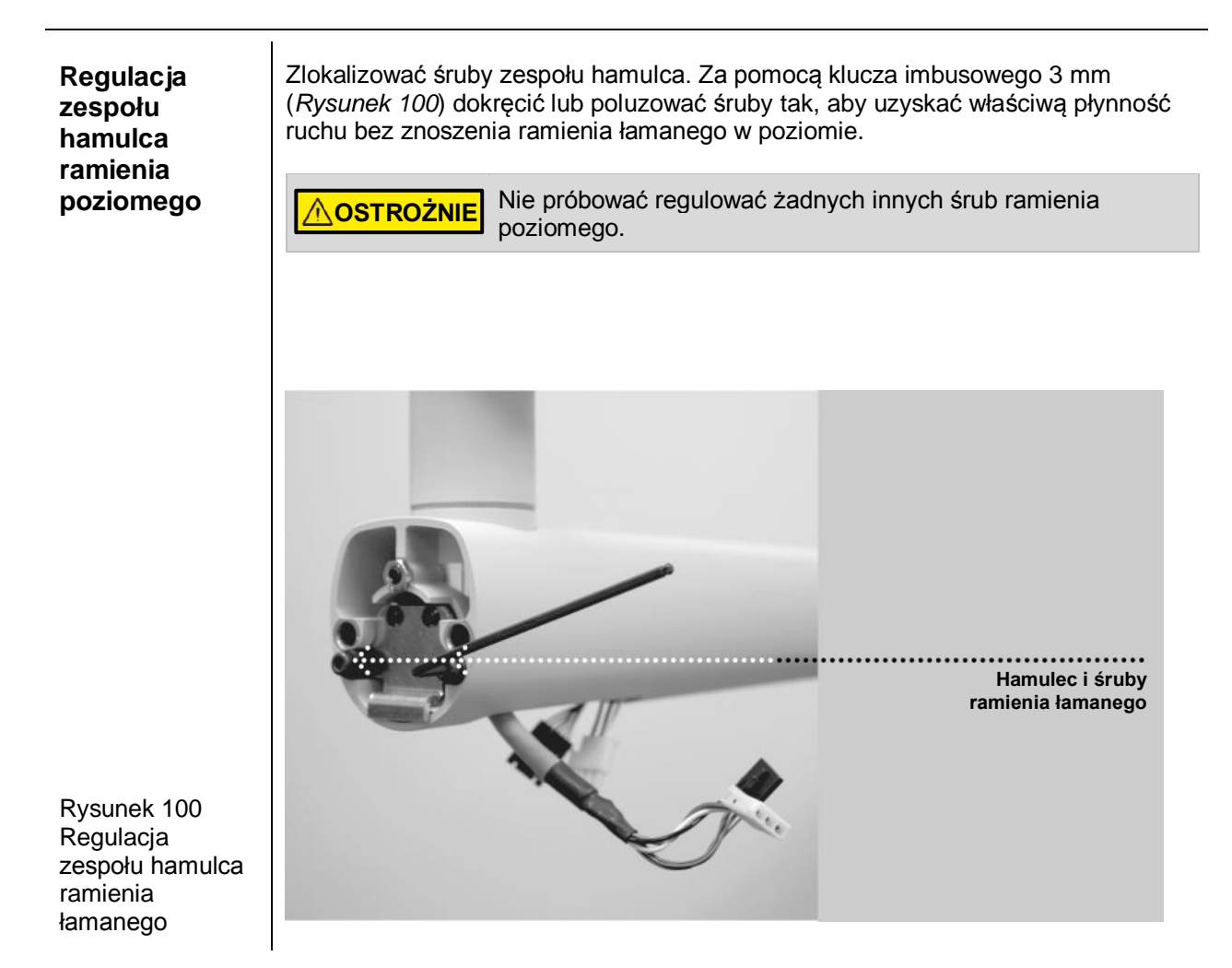

| Regulacja<br>ramienia<br>łamanego                | <ul> <li>Niniejszą procedurę wykonywać WYŁĄCZNIE, jeśli jarzmo nie zatrzymuje się samo i styka się z ramieniem poziomym. Wykonując opisane niżej czynności, posiłkować się <i>Rysunek 101</i>.</li> <li>Poluzować dwie śruby ustalające wskazane na <i>Rysunek 101</i>, ale nie wykręcać ich całkowicie.</li> <li>Poluzować dwie śruby z rowkiem wskazane na <i>Rysunek 101</i> (na rysunku pokazano tylko jedną z tych śrub – druga znajduje się po przeciwnej stronie ramienia), ale nie wykręcać ich całkowicie.</li> <li>Ustawić ramię łamane w tym położeniu, w którym ma się zatrzymać przed zetknięciem się z ramieniem poziomym.</li> <li>Dokręcić dwie śruby z rowkiem.</li> </ul> |
|--------------------------------------------------|----------------------------------------------------------------------------------------------------|
| Rysunek 101<br>Regulacja<br>ramienia<br>łamanego | Dwie śruby ustalające<br>Sruby z rowkiem                                                                                                    |
Ruch pionowy zewnętrznej części ramienia łamanego

- 1. Zdjąć plastikowe osłony końcowe z tej części ramienia łamanego, która znajduje się najbliżej lampy.
- 2. Ustawić ramię łamane tak, aby część znajdująca się najbliżej lampy była maksymalnie odchylona w górę.
- Umieścić klucz imbusowy 8 mm o długości 23 cm (z uchwytem T) w nakrętce regulacyjnej jak pokazano na *Rysunek 10*2. Obrót w prawo sprawi, że część ramienia łamanego po stronie jednostki sterującej uniesie się. Przy obrocie w lewo ramię opadnie.
- 4. Regulować, aż część ramienia łamanego po stronie jednostki sterującej przestanie się samoczynnie przesuwać.
- 5. Zamocować plastikowe osłony na końcu ramienia łamanego.

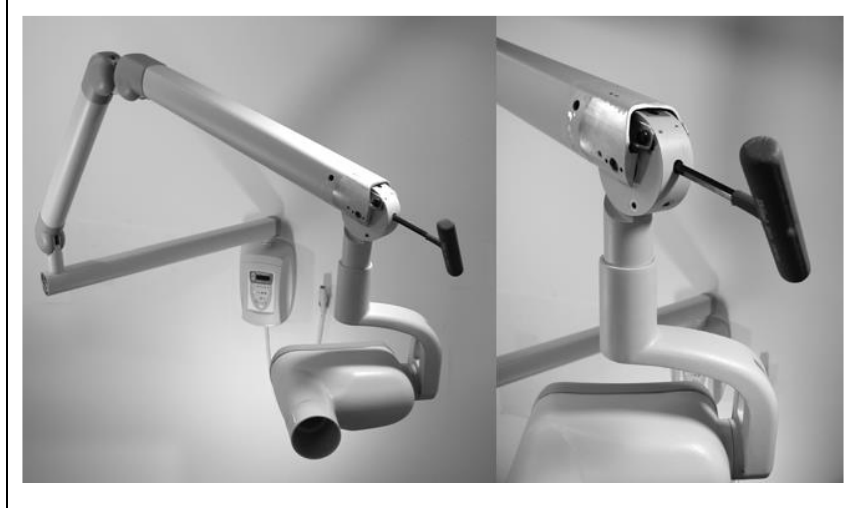

- 1. Zdjąć plastikowe osłony znajdujące się u góry ramienia łamanego.
- 2. Ustawić ramię łamane pod kątem 45 stopni.
- 3. Umieścić klucz imbusowy 8 mm o długości 23 cm (z uchwytem T) w nakrętce regulacyjnej ramienia łamanego jak pokazano na *Rysunek 103*. Obrót w prawo sprawi, że część ramienia łamanego po stronie jednostki sterującej uniesie się. Przy obrocie w lewo ramię opadnie.
- 4. Regulować, aż część ramienia łamanego po stronie jednostki sterującej przestanie się samoczynnie przesuwać.
- 5. Zamocować plastikowe osłony u góry ramienia łamanego.

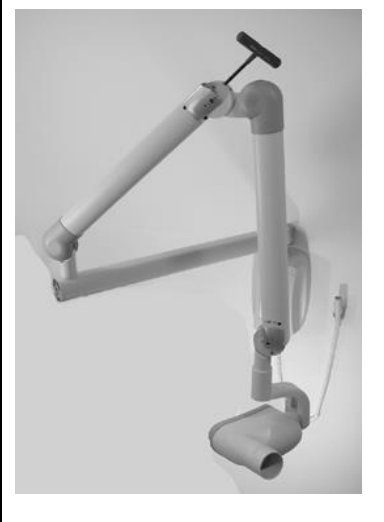

Rysunek 103 Regulacja wyważenia ramienia łamanego

Regulacja ruchu ramienia łamanego w pionie

Rysunek 102

Regulacja wyważenia ramienia łamanego po stronie jednostki sterującej

### Regulacja oporu ramienia łamanego

Aparat Preva posiada cztery punkty regulacji oporu znajdujące się na czterech przegubach ramienia łamanego. Regulując te punkty, można zwiększyć lub zmniejszyć siłę wymaganą do zmiany położenia ramienia łamanego.

- 1. Zdjąć plastikowe osłony z ramienia łamanego, aby odsłonić punkty regulacji.
- Za pomocą klucza imbusowego 2 mm (*Rysunek 104*) równomiernie dokręcać obie śruby w każdym punkcie regulacji, tak aby uzyskać żądaną płynność ruchu ramienia łamanego. Nie luzować zbyt mocno śrub w punktach regulacji, aby ramię łamane nie zaczęło przemieszczać się samoczynnie.

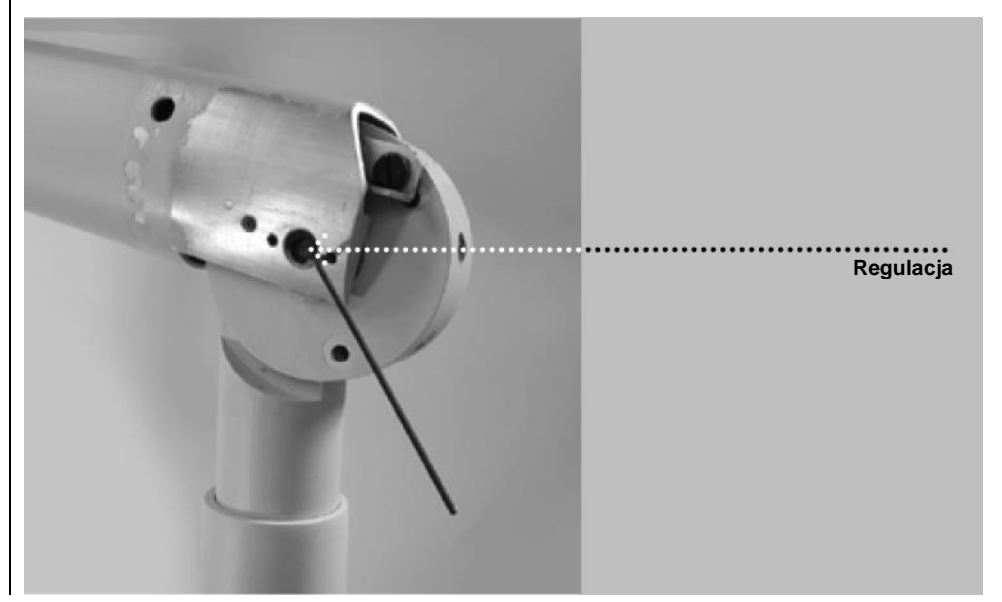

Rysunek 104 Regulacja oporu

## Zaprogramowane czasy naświetlania

W tabelach poniżej przedstawiono fabryczne ustawienia naświetlania dla każdej kombinacji ząb/typ odbiornika obrazu/rozmiar pacjenta wybranej na panelu operatora. Ustawienia naświetlania można zmodyfikować w trybie konfiguracji systemu. Wówczas należy zapoznać się z częścią "Konfiguracja systemu" na stronie 64.

| Tubus 20 c                         | m  |         |         |         |         |         |         |         |         |         |         |         |         |         |         |         |         |
|------------------------------------|----|---------|---------|---------|---------|---------|---------|---------|---------|---------|---------|---------|---------|---------|---------|---------|---------|
|                                    |    | Prog    | eny®    | Sch     | nick    | Dex     | ⟨is®    | Ko      | dak     | Sir     | ona     | P       | SP      | D S     | beed    | E/F S   | peed    |
| Ustawienie                         |    | Dorosły | Dziecko | Dorosły | Dziecko | Dorosły | Dziecko | Dorosły | Dziecko | Dorosły | Dziecko | Dorosły | Dziecko | Dorosły | Dziecko | Dorosły | Dziecko |
|                                    |    | ŧ.      | ŧ       | ŧ       | +       | ŧ       | +       | ŧ       | ÷       | ŧ       | +       | ŧ       | ÷       | ŧ       | +       | ŧ       | +       |
| Siekacz                            | kV | 60      | 60      | 65      | 65      | 60      | 60      | 65      | 65      | 60      | 60      | 60      | 60      | 60      | 60      | 60      | 60      |
| A                                  | mA | 7       | 7       | 7       | 7       | 7       | 7       | 7       | 7       | 7       | 7       | 7       | 7       | 7       | 7       | 7       | 7       |
|                                    | S  | 0,125   | 0,064   | 0,080   | 0,050   | 0,125   | 0,064   | 0,080   | 0,050   | 0,080   | 0,064   | 0,160   | 0,080   | 0,320   | 0,160   | 0,160   | 0,080   |
| Ząb<br>przedtrzonowy<br>O          | kV | 60      | 60      | 65      | 65      | 60      | 60      | 65      | 65      | 60      | 60      | 60      | 60      | 60      | 60      | 60      | 60      |
|                                    | mA | 7       | 7       | 7       | 7       | 7       | 7       | 7       | 7       | 7       | 7       | 7       | 7       | 7       | 7       | 7       | 7       |
|                                    | S  | 0,125   | 0,064   | 0,080   | 0,050   | 0,125   | 0,064   | 0,125   | 0,080   | 0,080   | 0,064   | 0,160   | 0,080   | 0,320   | 0,160   | 0,160   | 0,080   |
| Zdjęcie<br>skrzydłowo-<br>zgryzowe | kV | 60      | 60      | 65      | 65      | 60      | 60      | 65      | 65      | 60      | 60      | 60      | 60      | 60      | 60      | 60      | 60      |
|                                    | mA | 7       | 7       | 7       | 7       | 7       | 7       | 7       | 7       | 7       | 7       | 7       | 7       | 7       | 7       | 7       | 7       |
|                                    | S  | 0,160   | 0,080   | 0,100   | 0,064   | 0,160   | 0,080   | 0,125   | 0,080   | 0,100   | 0,080   | 0,200   | 0,100   | 0,400   | 0,200   | 0,200   | 0,100   |
| Ząb trzonowy                       | kV | 60      | 60      | 65      | 65      | 60      | 60      | 65      | 65      | 60      | 60      | 60      | 60      | 60      | 60      | 60      | 60      |
|                                    | mA | 7       | 7       | 7       | 7       | 7       | 7       | 7       | 7       | 7       | 7       | 7       | 7       | 7       | 7       | 7       | 7       |
|                                    | S  | 0,160   | 0,080   | 0,100   | 0,064   | 0,160   | 0,080   | 0,160   | 0,080   | 0,100   | 0,080   | 0,200   | 0,100   | 0,400   | 0,200   | 0,200   | 0,100   |
| Ząb trzonowy                       | kV | 60      | 60      | 65      | 65      | 60      | 60      | 65      | 65      | 60      | 60      | 60      | 60      | 60      | 60      | 60      | 60      |
| górny                              | mA | 7       | 7       | 7       | 7       | 7       | 7       | 7       | 7       | 7       | 7       | 7       | 7       | 7       | 7       | 7       | 7       |
|                                    | S  | 0,200   | 0,100   | 0,125   | 0,080   | 0,200   | 0,100   | 0,200   | 0,125   | 0,125   | 0,080   | 0,250   | 0,100   | 0,500   | 0,200   | 0,250   | 0,100   |

| Tubus 30 d              | m  |         |         |         |         |         |         |         |         |         |         |         |         |         |         |         |         |
|-------------------------|----|---------|---------|---------|---------|---------|---------|---------|---------|---------|---------|---------|---------|---------|---------|---------|---------|
|                         |    | Prog    | eny®    | Sch     | nick    | Dex     | ⟨is®    | Ko      | dak     | Sir     | ona     | PS      | SP      | D Sp    | beed    | E/F S   | peed    |
| Ustawienie              |    | Dorosły | Dziecko | Dorosły | Dziecko | Dorosły | Dziecko | Dorosły | Dziecko | Dorosły | Dziecko | Dorosły | Dziecko | Dorosły | Dziecko | Dorosły | Dziecko |
|                         |    | ŧ.      | +       | Ť       | +       | ŧ       | •       | Ť       | ۰.      | ŧ       | +       | Ť       | +       | İ       | +       | İ       | •       |
| Siekacz                 | kV | 60      | 60      | 65      | 65      | 60      | 60      | 65      | 65      | 60      | 60      | 60      | 60      | 60      | 60      | 60      | 60      |
| A                       | mA | 7       | 7       | 7       | 7       | 7       | 7       | 7       | 7       | 7       | 7       | 7       | 7       | 7       | 7       | 7       | 7       |
|                         | S  | 0,250   | 0,125   | 0,160   | 0,100   | 0,250   | 0,125   | 0,160   | 0,100   | 0,160   | 0,125   | 0,320   | 0,160   | 0,640   | 0,320   | 0,320   | 0,160   |
| Ząb<br>przedtrzonowy    | kV | 60      | 60      | 65      | 65      | 60      | 60      | 65      | 65      | 60      | 60      | 60      | 60      | 60      | 60      | 60      | 60      |
|                         | mA | 7       | 7       | 7       | 7       | 7       | 7       | 7       | 7       | 7       | 7       | 7       | 7       | 7       | 7       | 7       | 7       |
|                         | S  | 0,250   | 0,125   | 0,160   | 0,100   | 0,250   | 0,125   | 0,250   | 0,160   | 0,160   | 0,125   | 0,320   | 0,160   | 0,640   | 0,320   | 0,320   | 0,160   |
| Zdjęcie                 | kV | 60      | 60      | 65      | 65      | 60      | 60      | 65      | 65      | 60      | 60      | 60      | 60      | 60      | 60      | 60      | 60      |
| skrzyałowo-<br>zarvzowe | mA | 7       | 7       | 7       | 7       | 7       | 7       | 7       | 7       | 7       | 7       | 7       | 7       | 7       | 7       | 7       | 7       |
| 10                      | S  | 0,320   | 0,160   | 0,200   | 0,125   | 0,320   | 0,160   | 0,250   | 0,160   | 0,200   | 0,160   | 0,400   | 0,200   | 0,800   | 0,400   | 0,400   | 0,200   |
| Ząb trzonowy            | kV | 60      | 60      | 65      | 65      | 60      | 60      | 65      | 65      | 60      | 60      | 60      | 60      | 60      | 60      | 60      | 60      |
| dolny                   | mA | 7       | 7       | 7       | 7       | 7       | 7       | 7       | 7       | 7       | 7       | 7       | 7       | 7       | 7       | 7       | 7       |
|                         | S  | 0,320   | 0,160   | 0,200   | 0,125   | 0,320   | 0,160   | 0,320   | 0,160   | 0,200   | 0,160   | 0,400   | 0,200   | 0,800   | 0,400   | 0,400   | 0,200   |
| Ząb trzonowy            | kV | 60      | 60      | 65      | 65      | 60      | 60      | 65      | 65      | 60      | 60      | 60      | 60      | 60      | 60      | 60      | 60      |
| gorny                   | mA | 7       | 7       | 7       | 7       | 7       | 7       | 7       | 7       | 7       | 7       | 7       | 7       | 7       | 7       | 7       | 7       |
|                         | S  | 0,400   | 0,200   | 0,250   | 0,160   | 0,400   | 0,200   | 0,400   | 0,250   | 0,250   | 0,160   | 0,500   | 0,200   | 1,000   | 0,400   | 0,500   | 0,200   |

## Ramię i lampa

|                         | 30-P0031 (szary)<br>30-P0061 (biały)<br>Osłona przegubu,<br>gwint zewnętrzny                                                                                                    |
|-------------------------|----------------------------------------------------------------------------------------------------|
|                         | 30-P1024 (szary)<br>30-P1024-W (biały)<br>Zespół ramienia<br>łamanego i jarzma                                                                                                    |
|                         | 30-P0030 (szary)<br>30-P0060 (biały)<br>osłona przegubu,<br>gwint wewnętrzny                                                                                                    |
|                         | 30-P0014 (szary)<br>30-P0063 (biały)<br>osłona przegubu,<br>gwint wewnętrzny<br>30-P0033 (szary), 30-P0063 (biały)<br>osłona przegubu, gwint wewnętrzny<br>00-P0032 (szary), 30-A2083 (szary),<br>30-A2083-W (biały) zespół jarzma |
| Rysunek                 | 30-P0027 (szary)<br>30-P0027-W (biały)<br>Zespół lampy<br>30-A2205<br>Podstawa<br>30-P0034 (szary), 30-P0064 (biały)<br>osłona przegubu, gwint zewnętrzny<br>30-08071<br>Zespół przewodu jarzmowego                                |
| 105<br>Ramię<br>i lampa | Podkładka oporowa<br>30-M0017<br>Nakrętka oporowa<br>30-P0048 (szary)<br>30-P0067 (biały)<br>Nasadka jarzma                                                                                                    |

### Ramię poziome

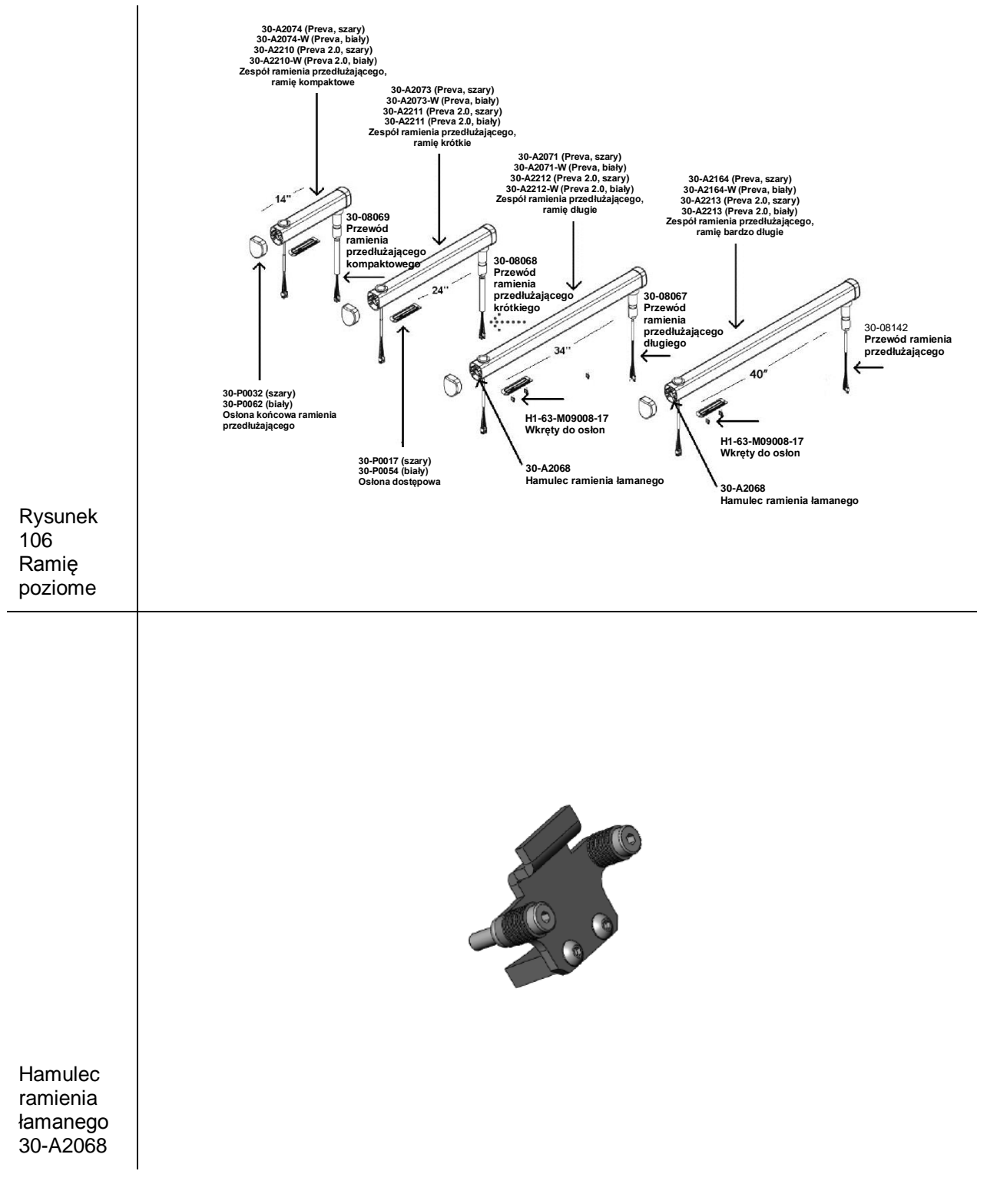

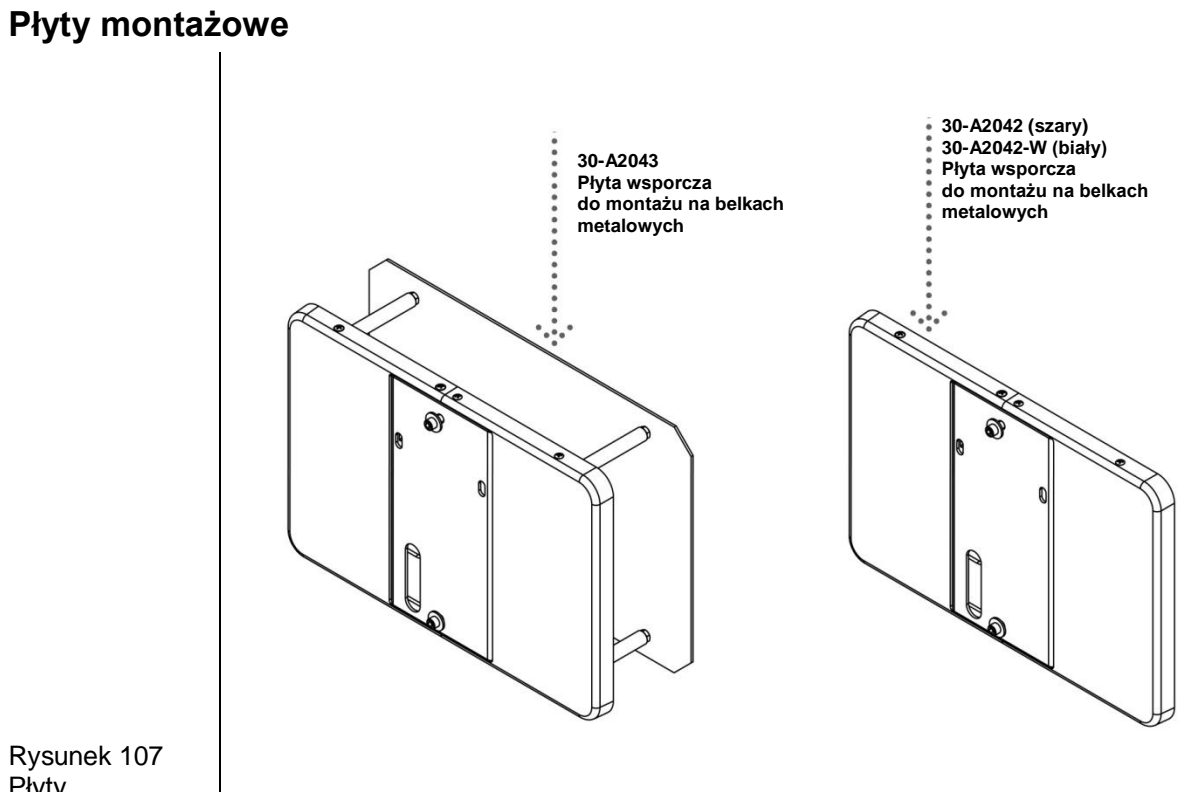

Rysunek 107 Płyty montażowe

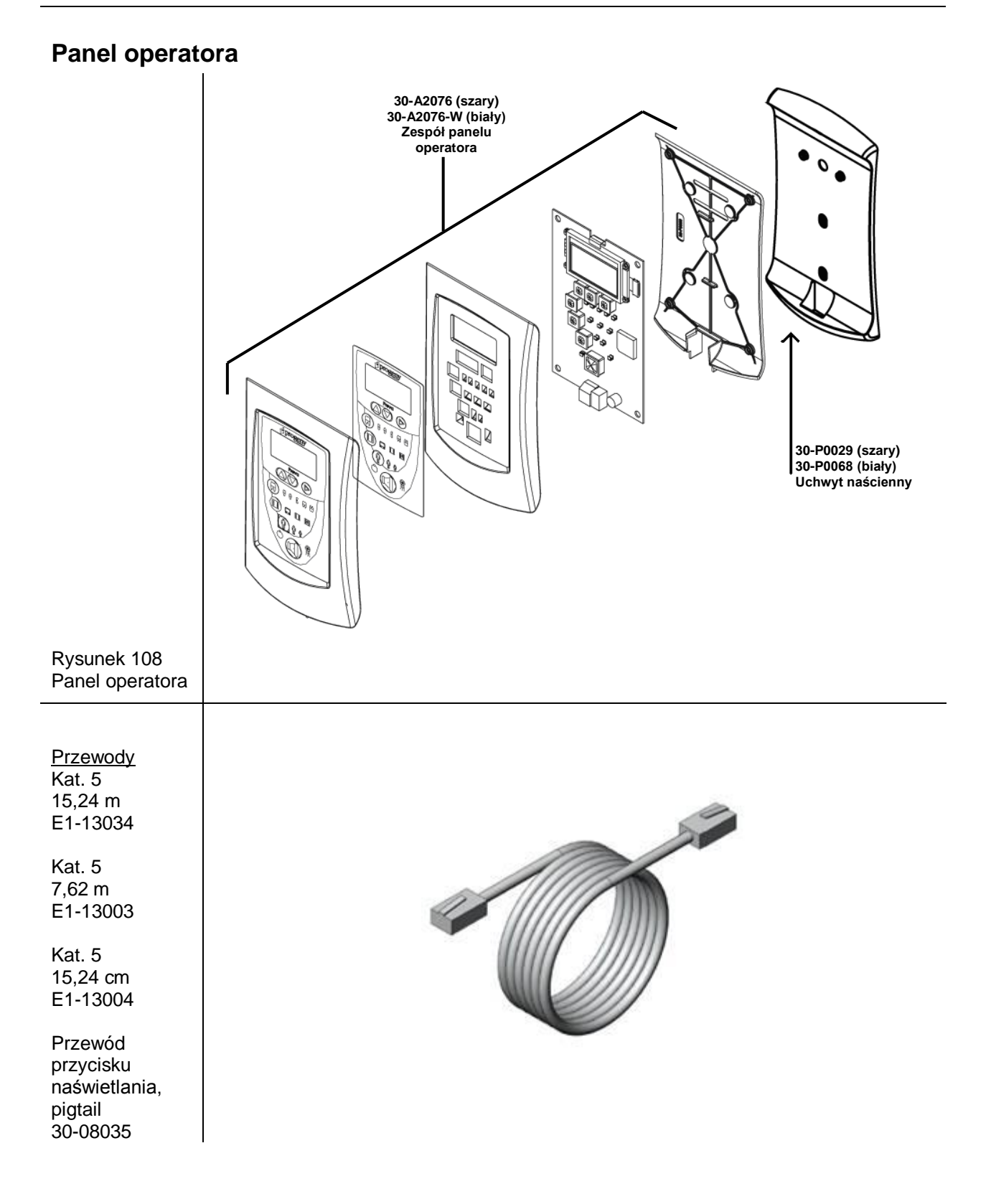

### Jednostka sterująca

109 Zespół

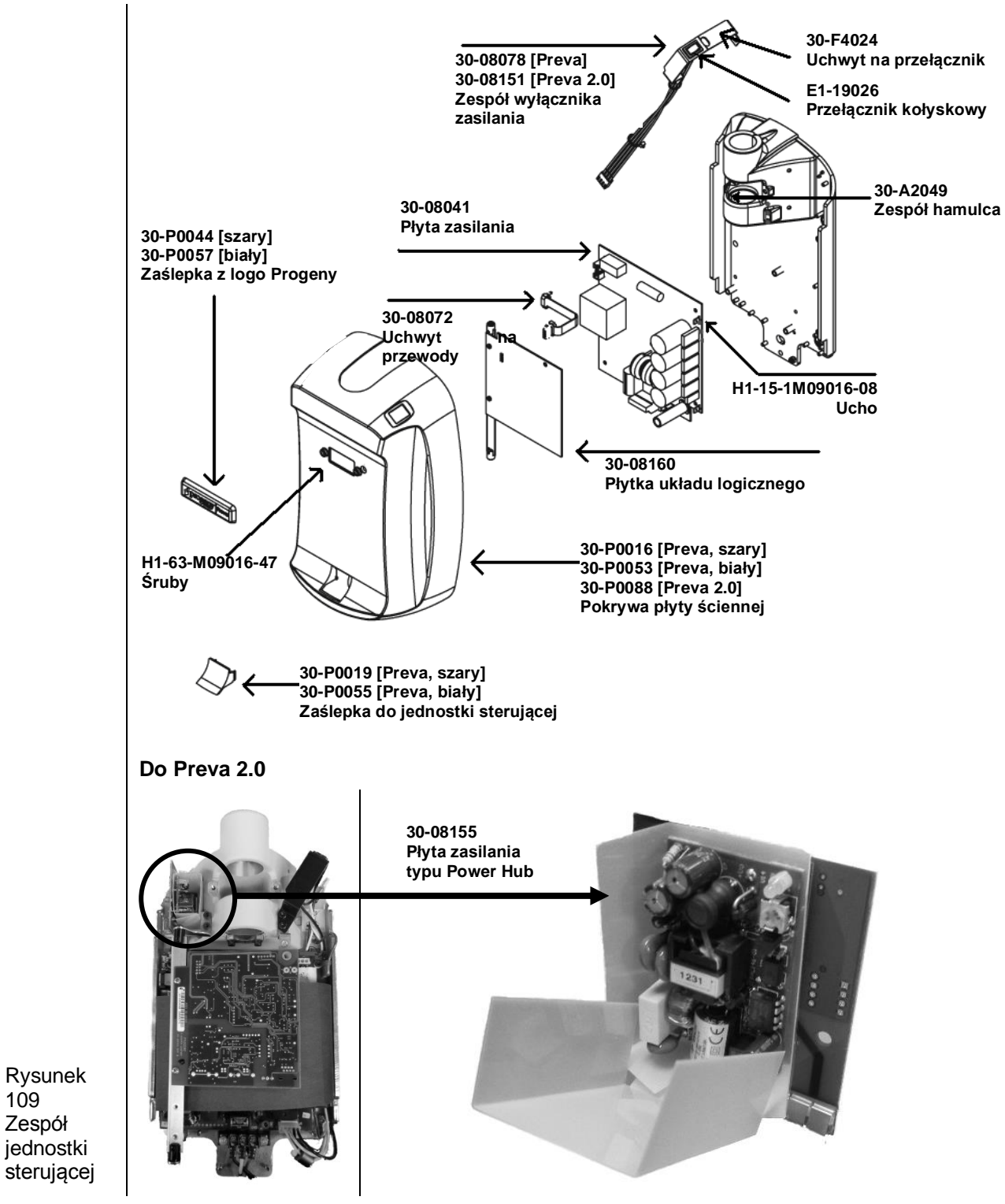

### Przełącznik ręczny

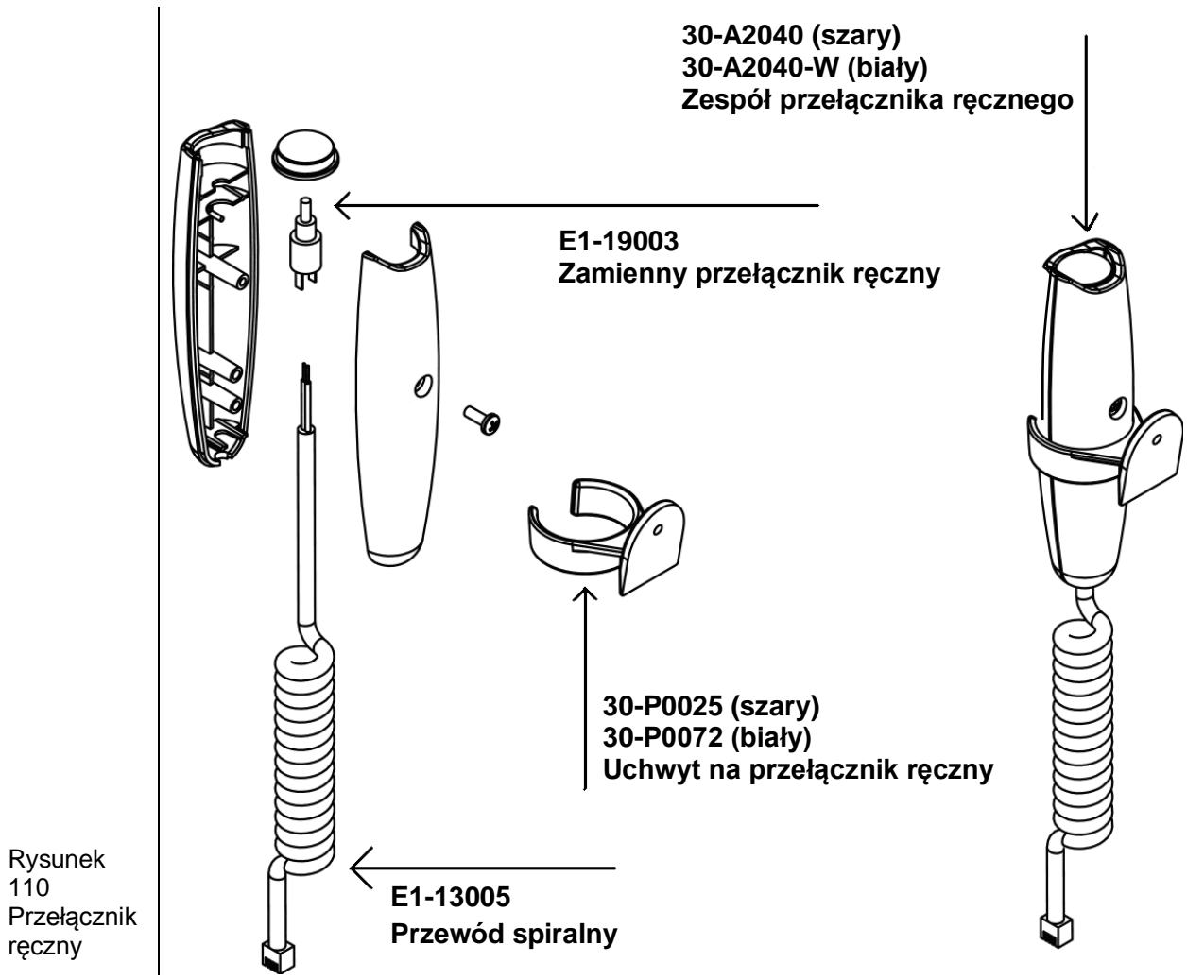

# Dane techniczne

## Aparat rentgenowski Preva

| Napięcie sieciowe                                     | Od 100 V do 250 V AC, 50 Hz lub 60 Hz                                                                                                    |
|-------------------------------------------------------|----------------------------------------------------------------------------------------------------|
| Obciążenie sieciowe                                   | 250 V, zgodne z normą UL – zaleca się, aby natężenie w obwodzie odgałęzionym nie przekraczało 15 A                                                                                           |
| Potencjał lampy                                       | 60 kV, 65 kV, 70 kV                                                                                                    |
| Natężenie prądu lampy                                 | 4 mA, 5 mA, 6 mA, 7 mA (7 mA niedostępne przy 70 kV)                                                                                                    |
| Czas naświetlania                                     | Od 20 ms do 2 s                                                                                                    |
| Maksymalne od wskazanych<br>wartości                  | Potencjał szczytowy lampy, odchylenie maksymalne: ±5%<br>Natężenie prądu lampy, odchylenie maksymalne: ±1 mA<br>Czas naświetlania: min. 20 ms, maks. 2 s, odchylenie maksymalne:<br>±5%+1 ms |
| Minimalna odległość źródła<br>promieniowania od skóry | 20 cm<br>30 cm                                                                                                    |
| Ogniskowa                                             | 0,4 mm (zgodnie z IEC 60336)                                                                                                    |
| Temperatura robocza                                   | Od +10°C do +35°C                                                                                                    |
| Temperatura przechowywania                            | Od -35°C do +66°C                                                                                                    |
| Maksymalna wysokość n.p.m.                            | 3657 m                                                                                                    |
| Wielkość wiązki<br>promieniowania                     | Średnica 7 cm) na końcu tubusu 18 cm.<br>W ofercie dostępne są tubusy o mniejszej średnicy lub emitujące<br>wiązkę prostokątną.                                                              |
| Zakres wilgotności<br>(praca i przechowywanie)        | Od 10% do 80%, bez kondensacji                                                                                                    |

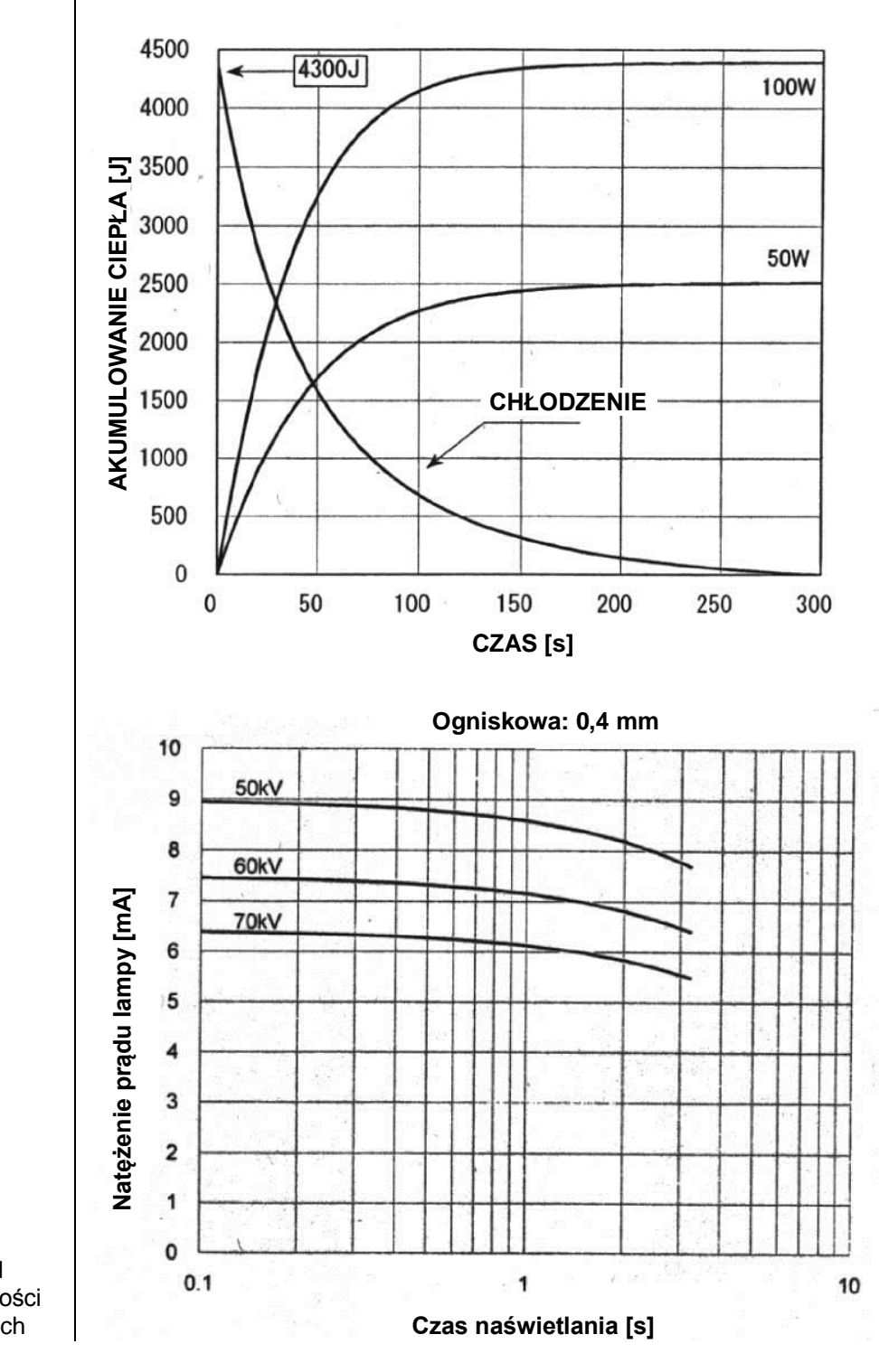

Rysunek 111 Wykres wartości znamionowych lamp Canon (Toshiba)

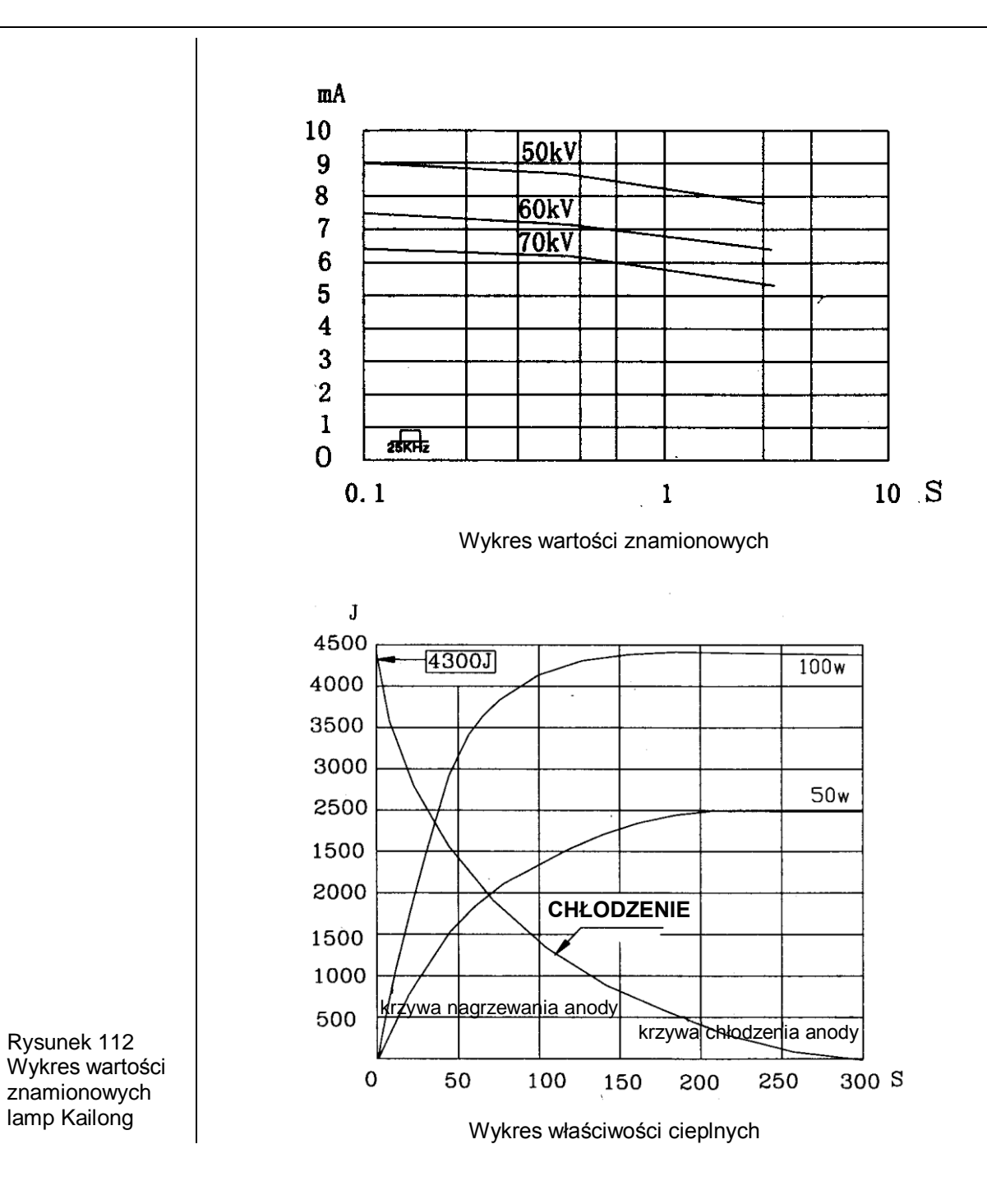

## Załącznik A

### Instrukcje montażu mobilnego urządzenia DC

Wymagane narzędzia Klucz z nasadkami sześciokątnymi 3/8", długość 10 mm 6-calowe przedłużenie do klucza z nasadkami sześciokątnymi 3/8" Klucz grzechotkowy 3/8" Śrubokręt krzyżakowy nr 1 Wkrętak do nakrętek 7 mm Mały śrubokręt płaski Klucz imbusowy 4 mm Klucz imbusowy 5 mm Nóż użytkowy Wiertarka ręczna

1. Otworzyć opakowanie od góry.

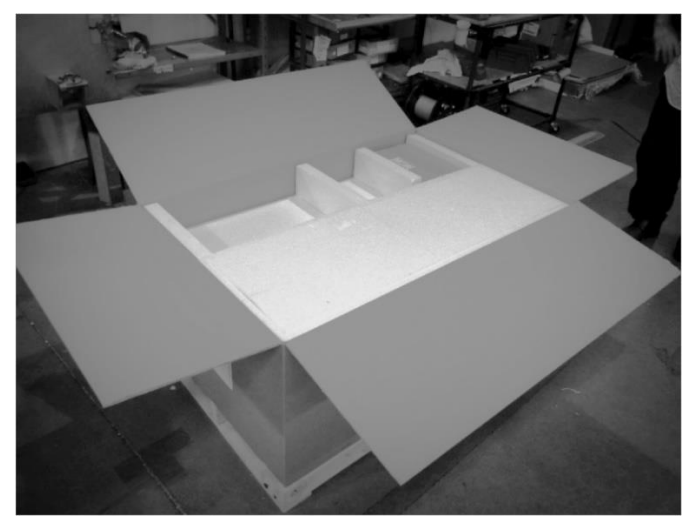

**RYSUNEK 113** 

2. Wykręcić dziesięć śrub transportowych z podstawy skrzyni.

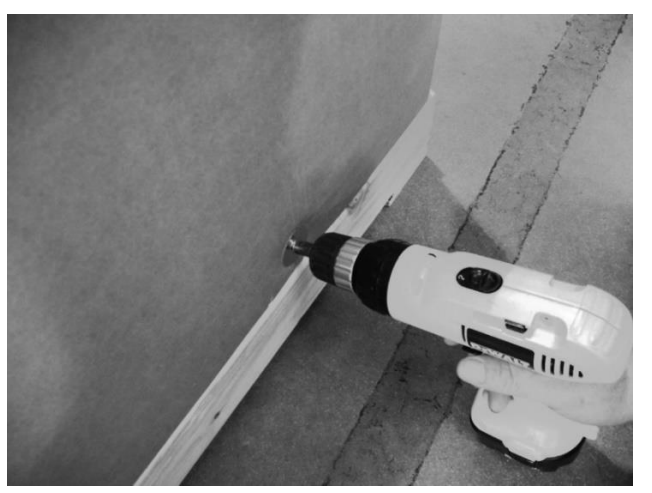

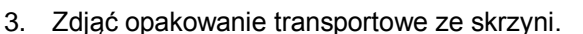

4. Elementy urządzenia są rozmieszczone na dwóch poziomach. Zdjąć górny poziom, umieścić go na podłodze i wyjąć poszczególne części.

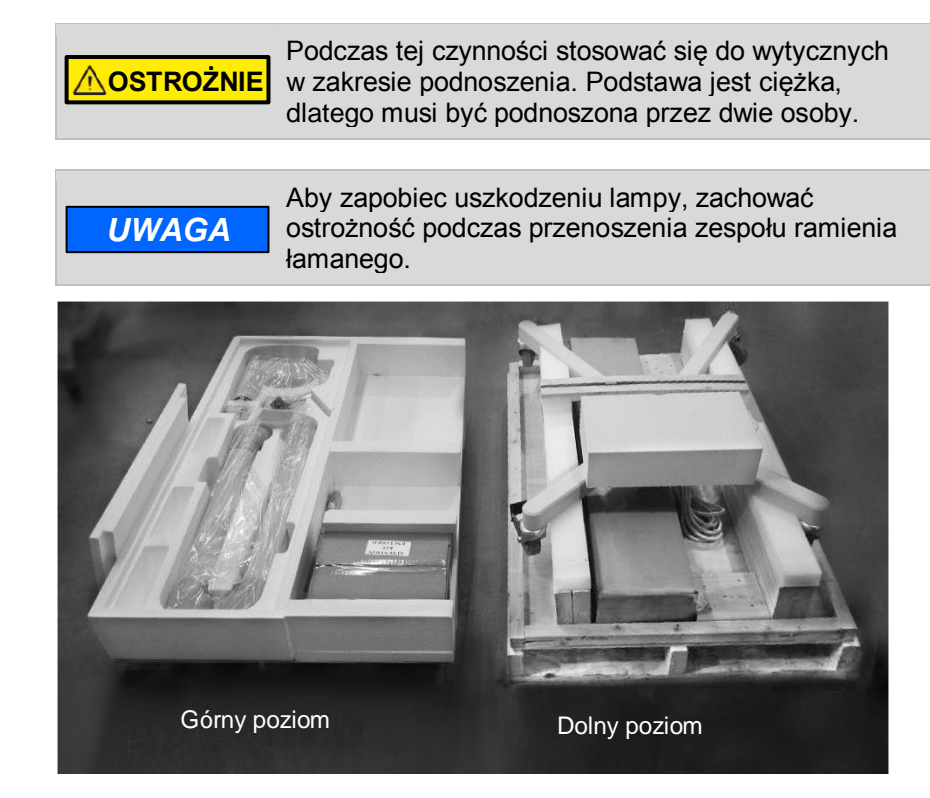

### **RYSUNEK 115**

5. Przeciąć opaski transportowe mocujące mobilną podstawę do dolnej części opakowania transportowego.

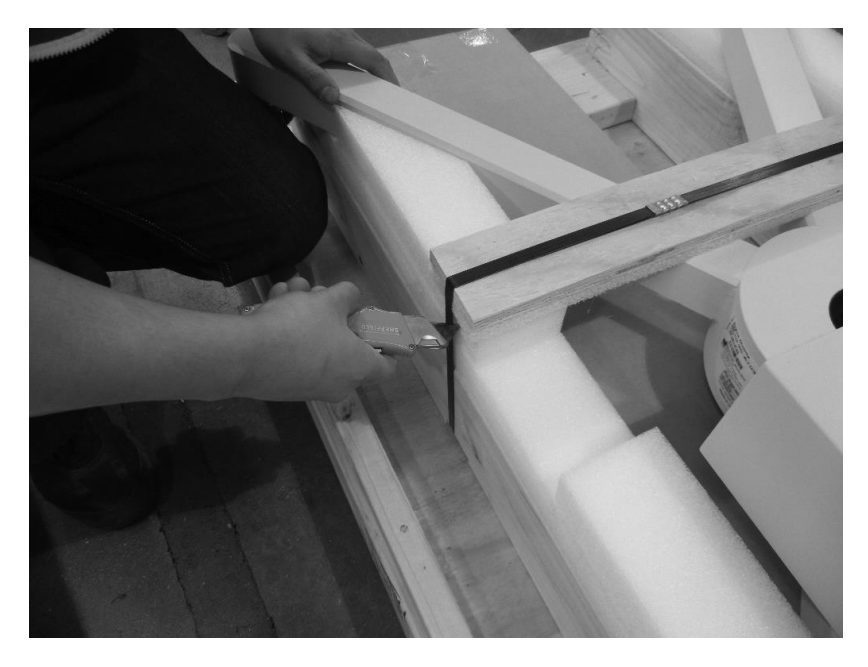

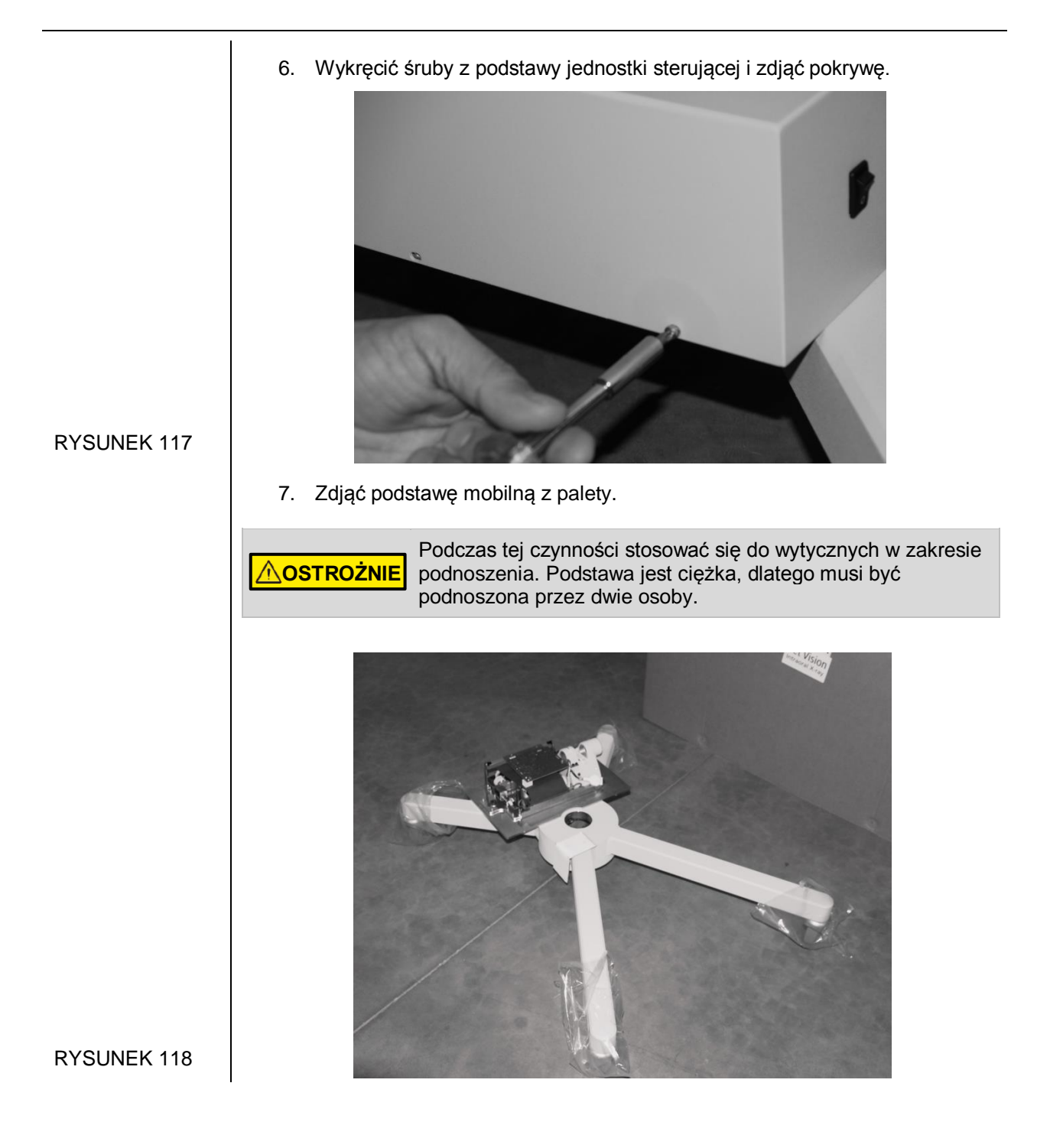

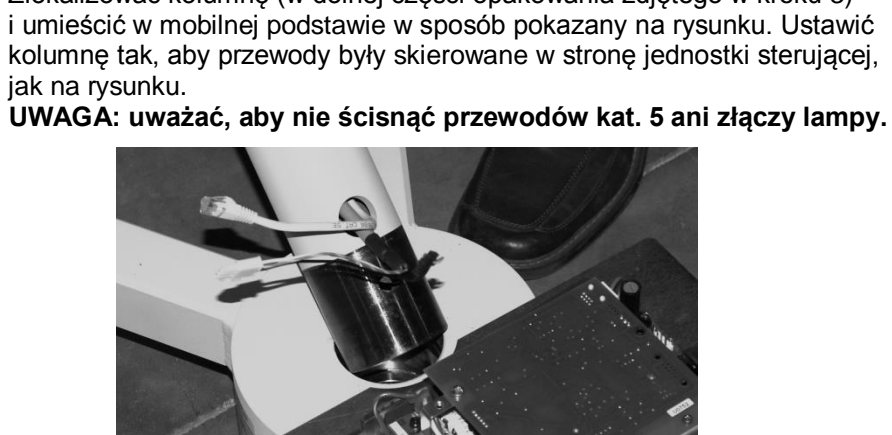

Otworzyć zestaw stojaka mobilnego (PN 30-A20198). Zamocować

kolumnę do podstawy mobilnej i za pomocą klucza sześciokątnego 10 mm unieruchomić ją, wkręcając śrubę kolumny (PN 30-M0046) znajdującą się

8. Zlokalizować kolumnę (w dolnej części opakowania zdjętego w kroku 3)

#### RYSUNEK 119

9.

w zestawie.

RYSUNEK 120 RYSUNEK 121

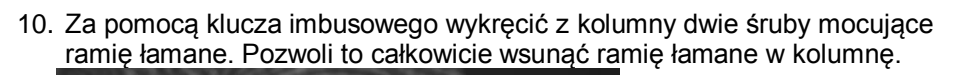

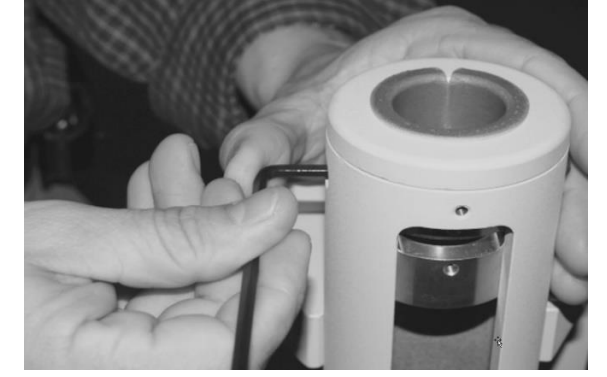

- Zdjąć czerwoną etykietę transportową z zespołu ramię łamane/lampa. Zdjąć folię, aby odsłonić trzon. Zdjąć papierową tuleję zabezpieczającą przewody i złącza.
- 12. Ostrożnie podnieść zespół ramię łamane/lampa i wprowadzić przewody przez otwór u góry kolumny. Ostrożnie osadzić ramię łamane, uważając, aby nie ścisnąć ani nie uszkodzić złączy. Pamiętać, że ramię łamane musi być skierowane w stronę przeciwną do jednostki sterującej (rysunek 124). Pozwoli to umieścić dwie śruby kolumny w otworach (rysunek 125). (Jeśli ramię łamane zostanie zamontowane w innym położeniu, śruby kolumny będą wystawać na około 3 mm, przez co ramię nie będzie prawidłowo się obracać).

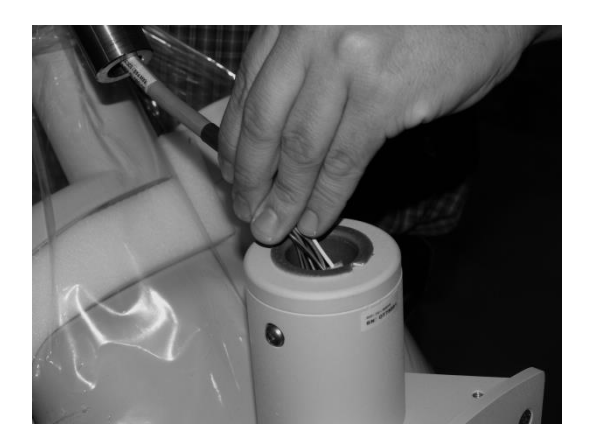

**RYSUNEK 123** 

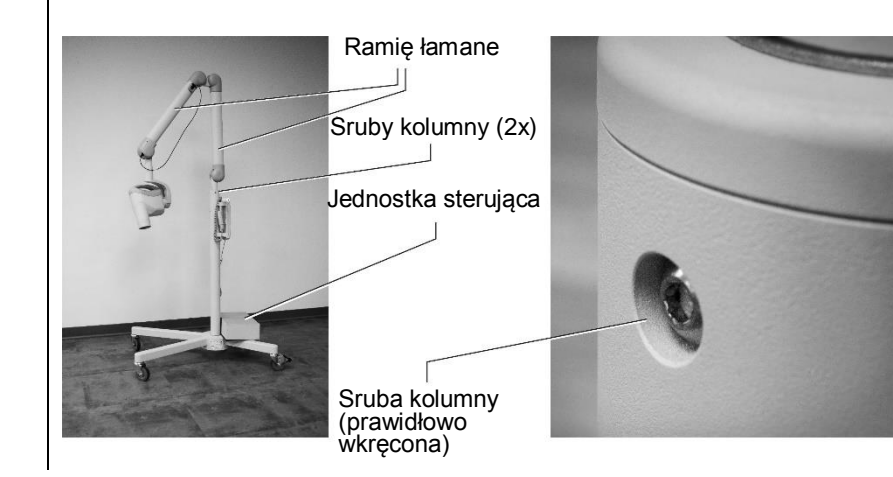

RYSUNEK 124 RYSUNEK 125

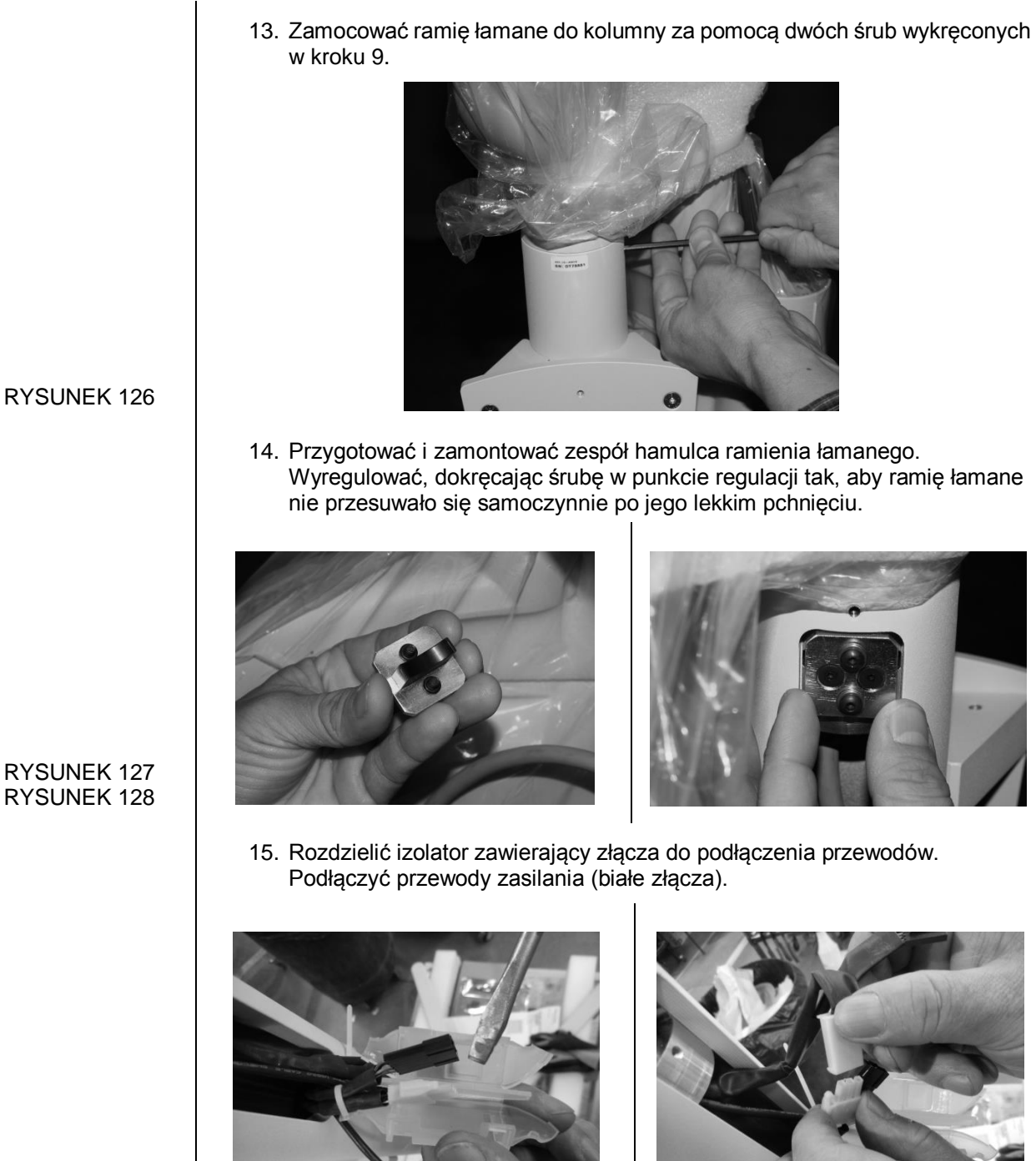

16. Podłączyć przewody sygnałów zwrotnych (czarne złącza). Umieścić przewody w izolatorze, po jednym z każdej strony przegrody, i zatrzasnąć.

**RYSUNEK 127 RYSUNEK 128** 

**RYSUNEK 129 RYSUNEK 130** 

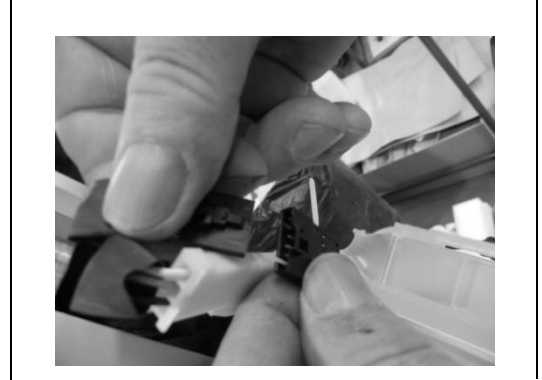

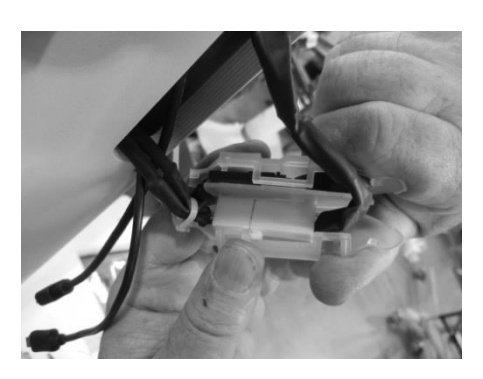

 W przypadku urządzenia Preva 2.0 (obsługującego czujniki) podłączyć przewody USB. Włożyć przewody do kolumny.

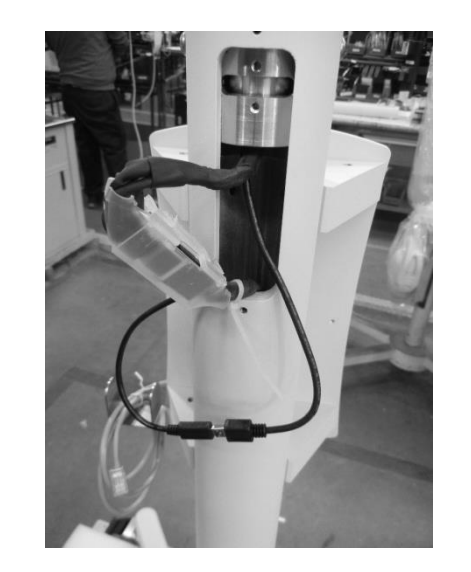

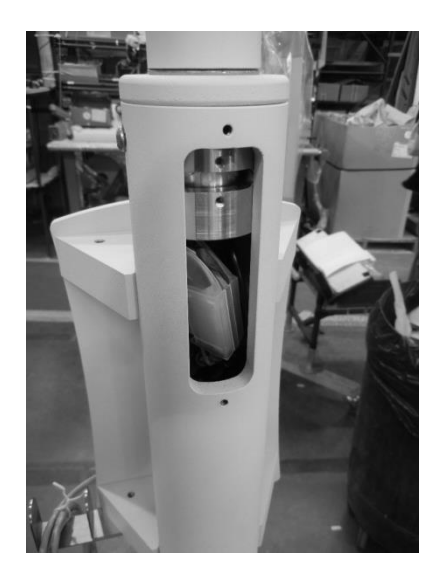

18. Zamontować pokrywę.

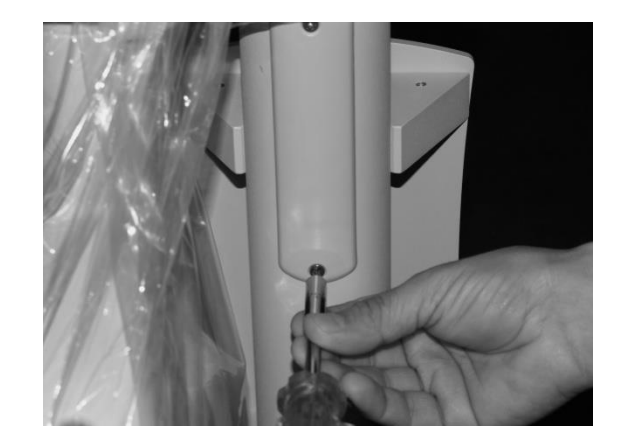

**RYSUNEK 135** 

#### RYSUNEK 131 RYSUNEK 132

#### RYSUNEK 133 RYSUNEK 134

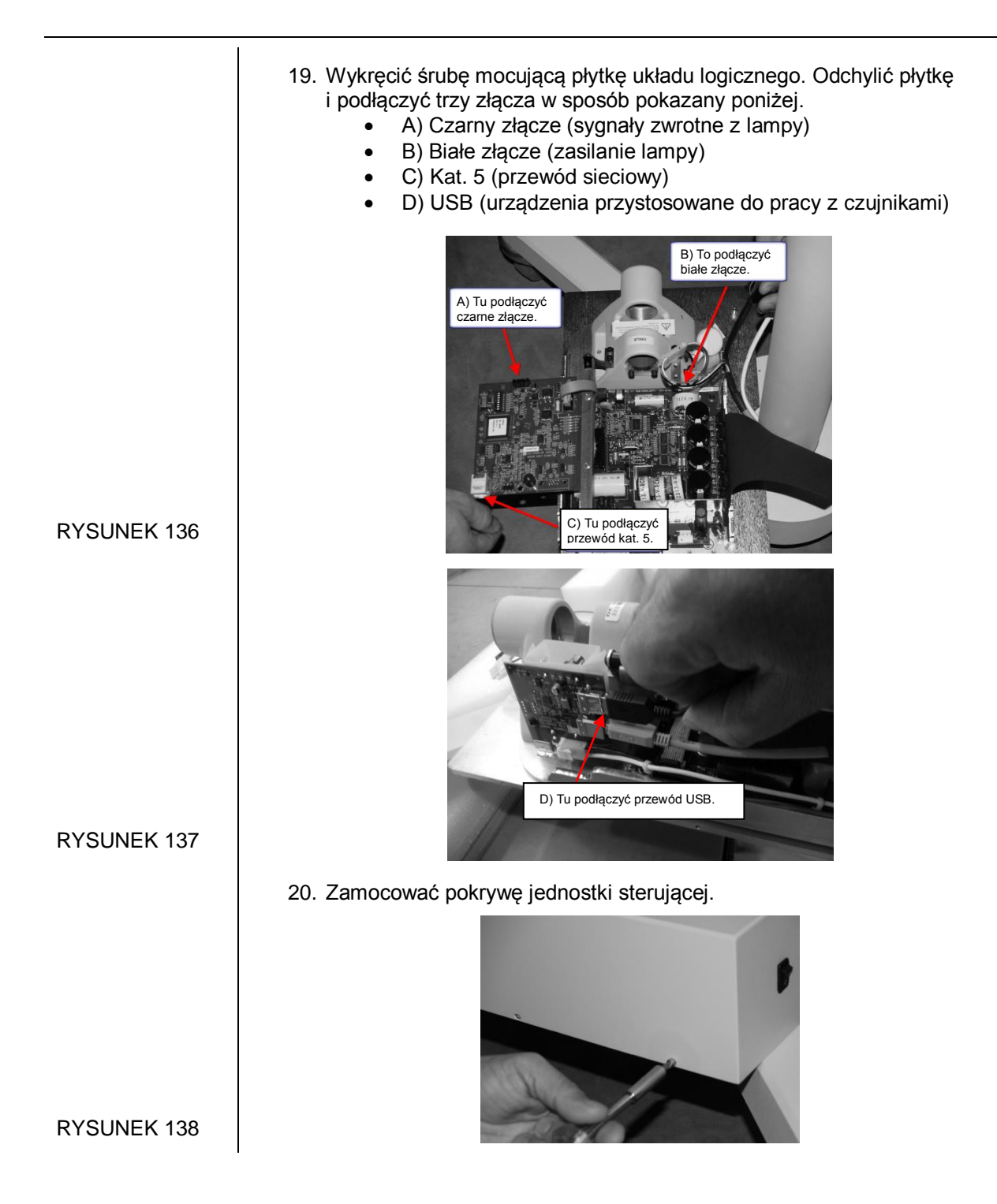

21. Przeprowadzić przewód kat. 5 przez uchwyt na panel operatora. Przeprowadzić przewód przycisku zdalnego wyzwalania naświetlania przez otwór u dołu uchwytu. UWAGA: wsunąć przewód na taką długość, aby wewnątrz obudowy utworzyło się kilka zwojów, co pozwoli uniknąć naprężeń. Zamocować uchwyt za pomocą dostarczonych elementów mocujących.

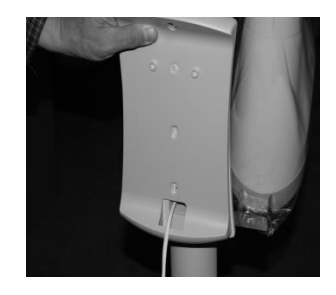

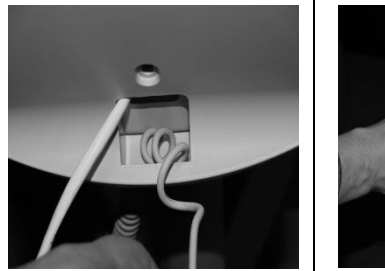

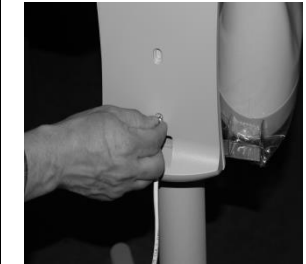

22. Podłączyć przewód kat. 5 i przewód przycisku zdalnego wyzwalania naświetlania do panelu operatora. Zamocować panel operatora w uchwycie.

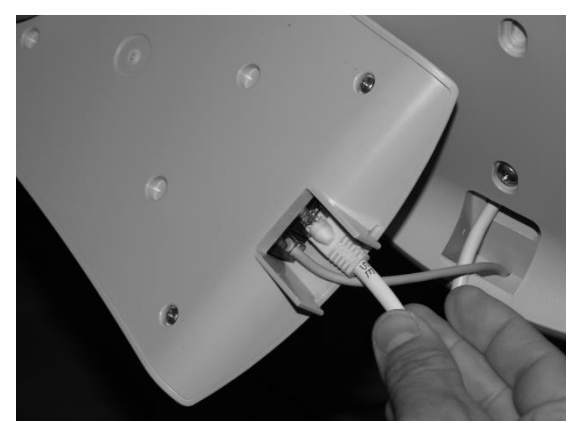

**RYSUNEK 142** 

23. Zamontować uchwyt urządzenia mobilnego za pomocą dostarczonych elementów mocujących.

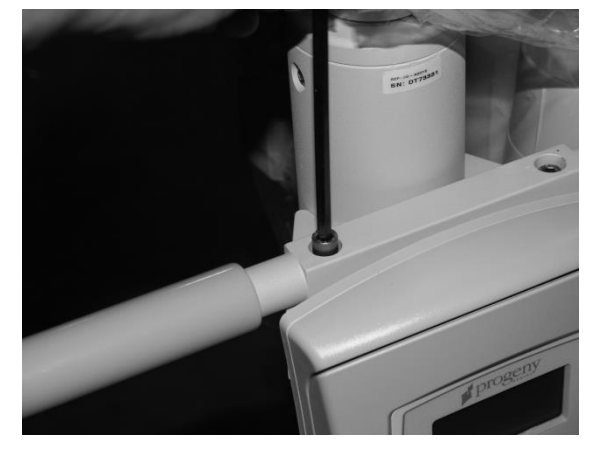

**RYSUNEK 143** 

RYSUNEK 139 RYSUNEK 140 RYSUNEK 141

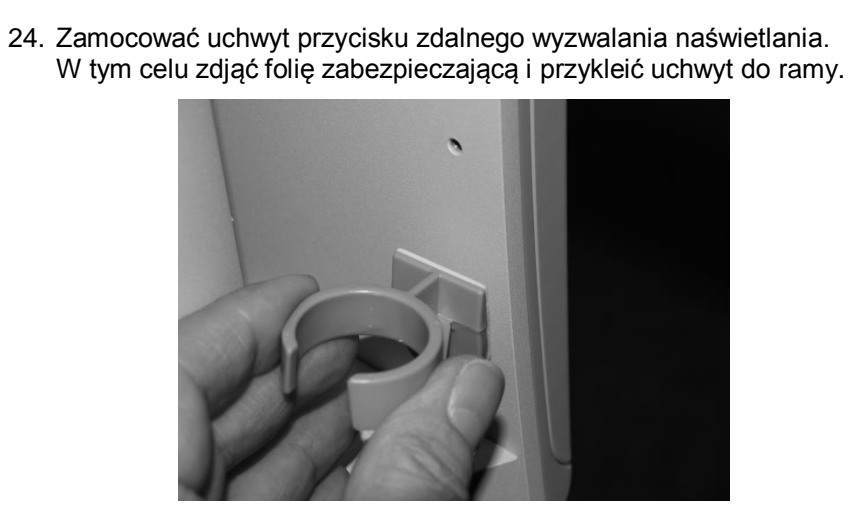

| Srubokręt krzyżakowy, klucz imbusowy 3 mm, szczypce igłowe<br>1. Wykręcić sześć śrub mocujących pokrywę jednostki sterującej. |
|----------------------------------------------------------------------------------------------------|
| 1. Wykręcić sześć śrub mocujących pokrywę jednostki sterującej.                                                               |
|                                                                                                    |
|                                                                                                    |
| 2. Zdjąć pokrywę listwy zaciskowej.                                                                                           |
| /spornik ekranu<br>ektromagnetycznego<br>Listwa zasilania<br>Płyta sterowania zasilaniem                                      |
| 3. Poluzować trzy śruby mocujące przewód zasilania (część E1-13028).                                                          |
|                                                                                                    |
|                                                                                                    |

### Wymiana przewodu zasilania

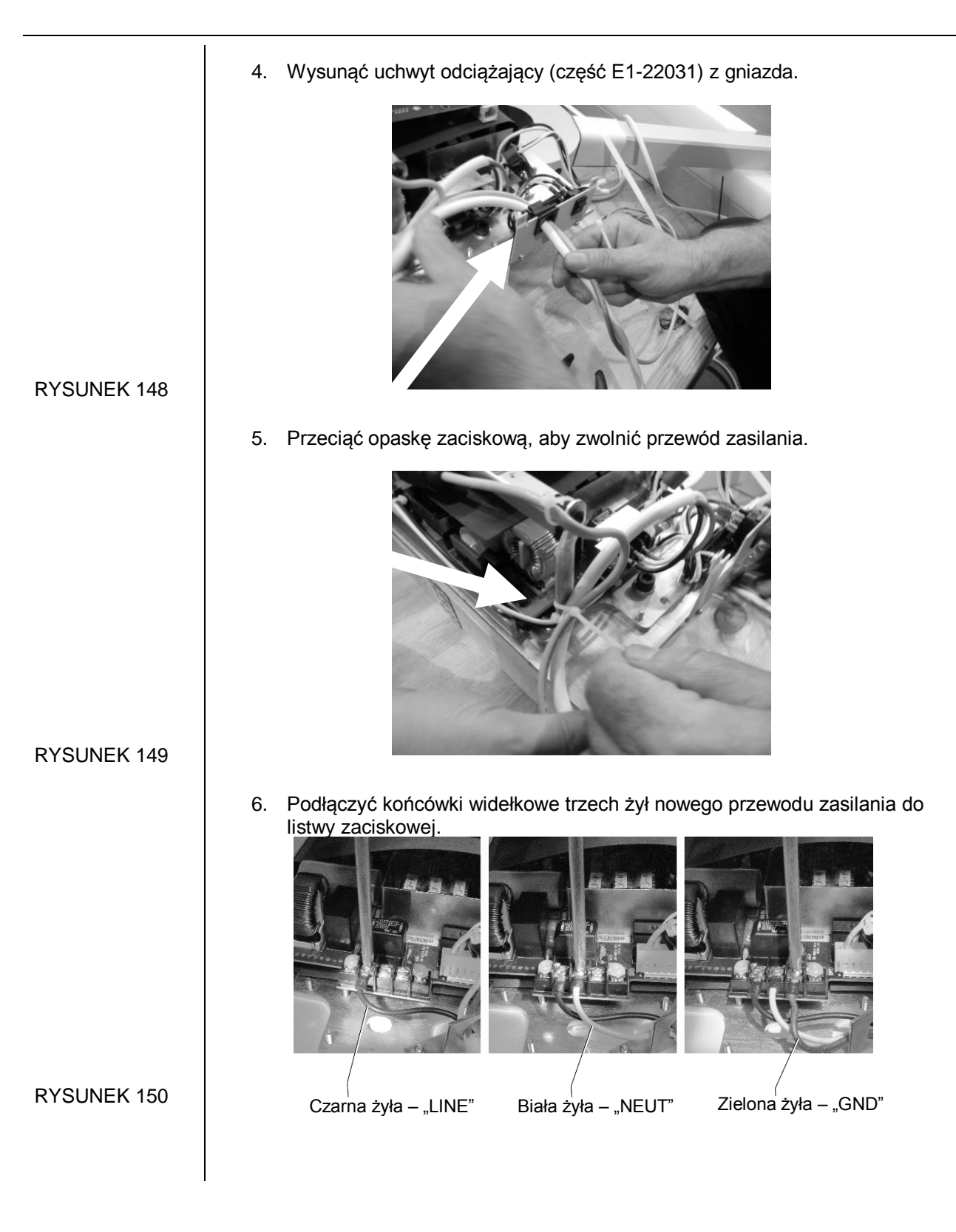

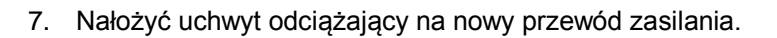

8. Wsunąć uchwyt odciążający w gniazdo.

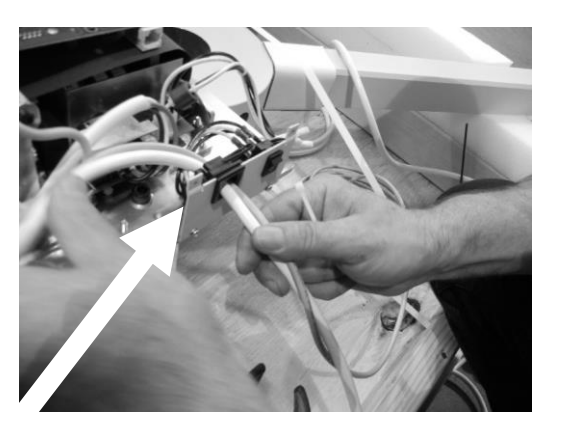

#### **RYSUNEK 151**

9. Owinąć przewody opaską zaciskową.

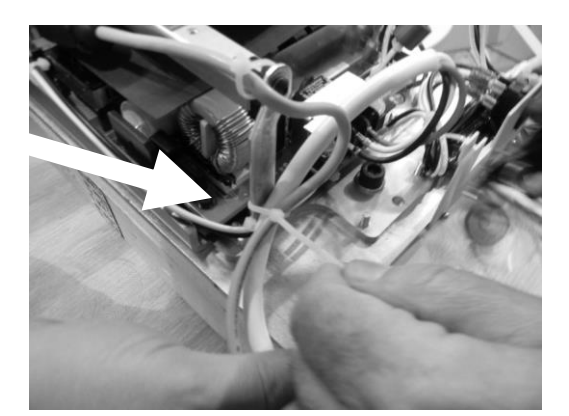

- 10. Założyć pokrywę listwy zaciskowej.
- 11. Założyć pokrywę jednostki sterującej.
- 12. Podłączyć przewód zasilania do gniazda ściennego i sprawdzić, czy system działa prawidłowo.

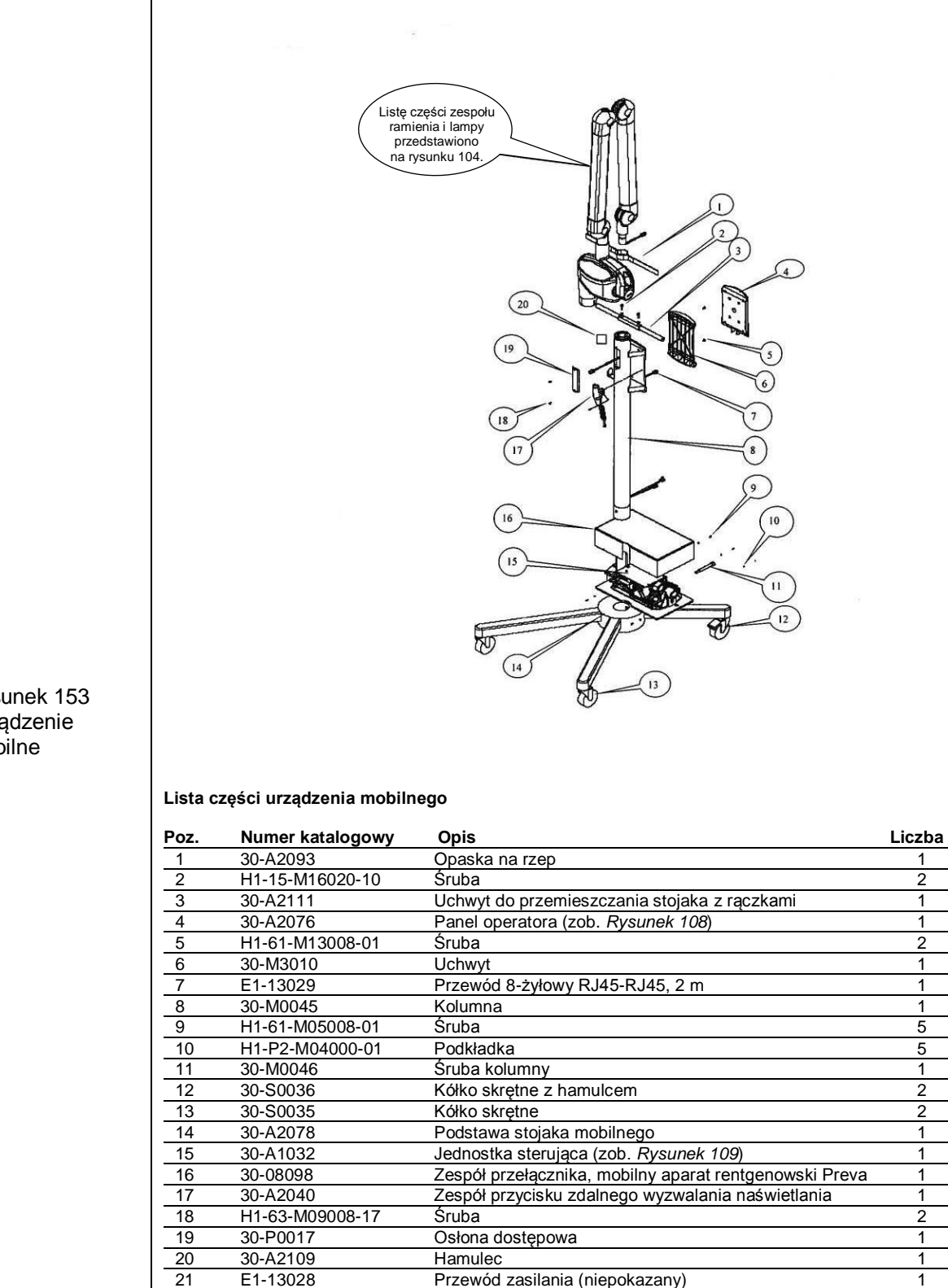

Rysunek 153 Urządzenie mobilne

#### 131

# Załącznik B

układu

## Schemat blokowy układu elektronicznego

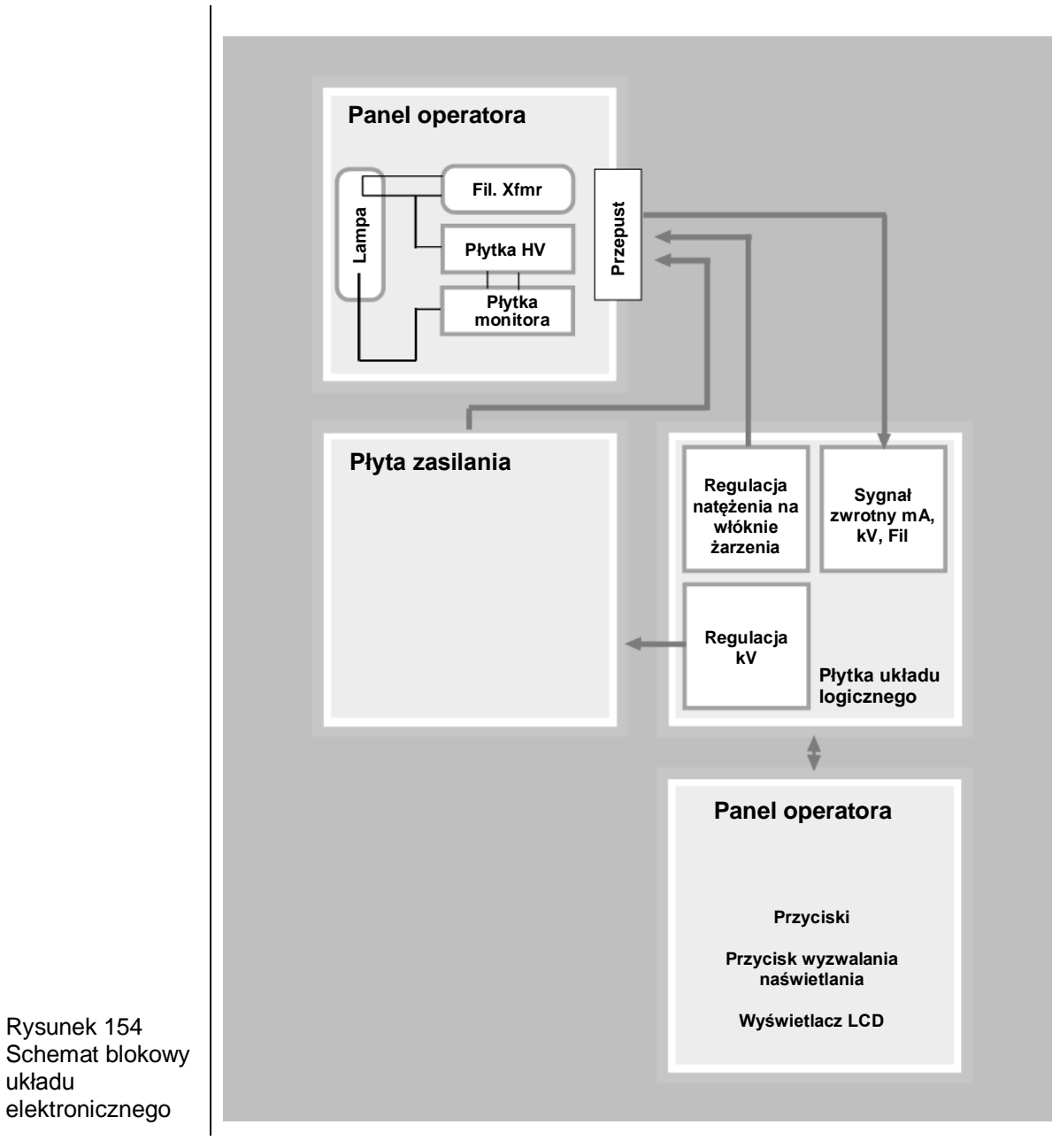

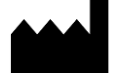

#### Producent Midmark 1001 Asbury Drive Buffalo Grove, Illinois 60089 USA (847) 415-9800 Faks: (847) 415-9801 www.midmark.com

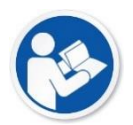

Biblioteka techniczna www.midmark.com/technical-library

#### Pomoc techniczna

1-800 MIDMARK (1-800-643-6275) www.midmark.com/service-support imagingtechsupport@midmark.com